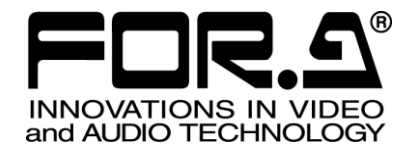

# 取扱説明書

# FA-10DCCRU リモートコントロールユニット Remote Control Unit

4<sup>th</sup> Edition Software Version 4.00 – Higher

# 株式会社 朋栄

| Edit. | Rev. | 年月日        | 改訂内容                                      | 章/ページ                                       |
|-------|------|------------|-------------------------------------------|---------------------------------------------|
| 1     | -    | 2014/06/30 | 初版                                        |                                             |
| 2     | -    | 2014/12/17 | FA-505 対応を追加<br>イベントメモリの保存/読込方法を、FS 単位に変更 | 7                                           |
| 2     | 1    | 2015/05/29 | IPアドレス初期値を 192.168.0.101 へ変更<br>誤記等の修正    | 5-2, 5-6                                    |
| 3     | -    | 2016/05/30 | FA-505 HDR 機能対応                           | 2, 6-10,<br>6-11-2, 6-9-9,<br>6-10-2-3, 7-3 |
| 3     | 1    | 2016/07/29 | FA-505 (Ver. 2.10) HDR 仕様変更に対応            | 2-1<br>6-10-3<br>6-11-2<br>9-9              |
| 3     | 2    | 2016/09/28 | RGB Clip の Input White Clip 設定範囲変更、誤記修正   | 6-10-2-1                                    |
| 4     | —    | 2018/11/05 | FA-9600 対応を追加                             |                                             |

# 使用上の注意

安全に正しくお使いいただくために必ずお守りください。

[電源電圧・電源コード]

|                       | 指定電圧以外の電源電圧は使用しないでください。                                                   |
|-----------------------|---------------------------------------------------------------------------|
| <b>していた</b><br>プラグを抜く | 電源コードを抜くときは必ずプラグを持って抜いてください。コードが傷つく恐れがあります。コードが傷ついたまま使用すると、火災や感電の原因になります。 |
| 注意                    | 電源コードに重いものをのせたり落としたりしてコードを傷つけないでください。コードが<br>傷ついたまま使用すると、火災や感電の原因になります。   |
| 注意                    | 電源コードの被ふくが溶けたり、コードに傷がついたりしていないか、定期的にチェックし<br>てください。                       |

[接地]

| <b>し</b><br>必ず行う | 感電を避けるためアースをとってください。                      |
|------------------|-------------------------------------------|
| <b>入</b><br>禁止   | アースは絶対にガス管に接続しないでください。爆発や火災の原因になることがあります。 |
| 注意               | 電源コードのプラグおよびコネクタは奥までしっかりと差し込んでください。       |

## [内部の設定変更が必要なとき]

| <b>り</b><br>必ず行う | 電源を切ってから、設定変更の操作を行ってください。電源を入れた状態で設定が必要<br>な場合は、サービス技術者が行ってください。   |
|------------------|--------------------------------------------------------------------|
| 会の               | 過熱部分には触らないでください。やけどをする恐れがあります。                                     |
| 注意               | パネルやカバーを取り外したままで保管や使用をしないでください。内部設定終了後は<br>必ずパネルやカバーを元に戻してご使用ください。 |

[使用環境·使用方法]

| ≦☆      | 高温多湿の場所、塵埃の多い場所や振動のある場所に設置しないでください。使用条件以外の環境でのご使用は、動作の異常、火災や感電の原因になることがあります。                                               |
|---------|----------------------------------------------------------------------------------------------------|
| ○ 禁止    | 内部に水や異物を入れないでください。水や異物が入ると火災や感電の原因になること<br>があります。万一、異物が入った場合は、すぐ電源を切り、電源コードや接続コードを抜<br>いて内部から取り出すか、販売代理店、サービスセンターへご相談ください。 |
| ○<br>禁止 | 筐体の中には高圧部分があり、感電の恐れがあります。通常はカバーを外したり分解し<br>たりしないでください。                                                                     |
| ○ 禁止    | 通風孔を塞がないでください。この機器を正常に動作させるために、適量の空冷が必要です。機器の前面と背面は、他の物から5cm以上離してください。                                                     |

[運搬·移動]

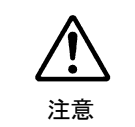

運搬時などに外部から強い衝撃を与えないように注意してください。機器が故障すること があります。機器を他の場所へ移動するときは、専用の梱包材をご使用ください。

#### [異常時の処置]

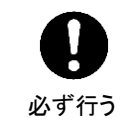

電源が入らない、異臭がする、異常な音が聞こえるときは、内部に異常が発生している 恐れがあります。すぐに電源を切り、販売代理店、サービスセンターまでご連絡ください。

#### [ラック取付金具、アース端子、ゴム足の取り付け]

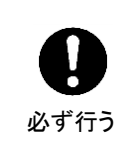

ラック取付金具、アース端子、ゴム足を取り付ける場合は、必ず付属の専用部品および 付属のネジを使用し、それ以外のものは使用しないでください。内部の電気回路や部品 に接触し、故障の原因になります。また、ゴム足付きの製品の場合は、ゴム足を取り外 した後にネジだけをネジ穴に挿入することは絶対にお止めください。

#### [消耗部品]

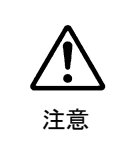

消耗部品が使用されている機器では、定期的に消耗部品を交換してください。消耗部品・交換期間の詳しい内容については、取扱説明書の最後にある仕様でご確認ください。なお、消耗部品は使用環境で寿命が大きく変わりますので、早めの交換をお願いいたします。消耗部品の交換については、販売代理店へお問い合わせください。

弊社製品のご購入において製品の修理・保守等について御連絡申し上げます。

- 1) 通常のお取り扱いにおいて発生した製品故障に関し、購入後 1 年間無償にて修理の対応を 致します。
- 2) お取り扱い上の不注意、天災等による損傷の場合は実費を頂きます。
- 3) ご自分で修理・調査・改造されたものは、保証いたしかねる場合があります。《また、特別な使用環境でご使用になられる場合、保証期間中といえども、別途有償保守契約の締結 をお願いする場合があります。》
- 4) 修理はセンドバック対応となります。
- 5) 修理期間は、弊社にて故障及び修理内容確認後の回答となります。
- 6) 修理期間中の代替機ご提供の保証はいたしかねる場合があります。尚、代替機ご提供の場合は代替機使用料金が必要となります。
- 7) 製品の保守に関しましては、製品出荷後原則7年間とさせて頂いています。但し、出荷後7 年間を過ぎましても、保守部品を保有している場合、もしくは部品入手が可能な場合は修 理をお受け致しています。
- 8) 製品の故障に起因する派生的、付随的および間接的損害、逸失利益、ならびにデータ損害 の補償等については、全てご容赦頂きます。
- 9) 他社製品の修理・保守等については、別段の指定がない限り、他社の保証・保守条件によります。
- 10) 本保証は日本国内においてのみ有効です。
- 11) 詳細につきましては、その都度修理部門にお問合せ頂きますようお願い申し上げます。
- ※ 特別な修理対応を御希望の場合は、別途御相談させて頂きます。

# 開梱および確認

このたびは、FA-10DCCRU リモートコントロールユニットをお買い上げ頂きまして、誠にあり がとうございます。構成表を参照し、品物に間違いがないかどうかご確認ください。万一、品 物に損傷があった場合は、直ちに運送業者にご連絡ください。品物に不足や間違いがあった場 合は、販売代理店までご連絡ください。

#### ▶ 構成表

| 品名         | 数量   | 備考                             |
|------------|------|--------------------------------|
| FA-10DCCRU | 1    |                                |
| 電源ケーブル     | 1セット | 抜け止め具を含む                       |
| ラック取付金具    | 1セット | EIA標準ラック取付用                    |
| CD-ROM     | 1    | インストレーションディスク<br>取扱説明書(PDF)を含む |
| セットアップガイド  | 1    |                                |

# AC コードクランプ取付方法

電源ケーブルと同梱されている AC コードクランプで電源ケーブルが筐体から抜けるのを 防ぎます。

- ◆ AC コードクランプの取付
- AC コードクランプのアンカー部分を筐体に向けた状態で、電源ケーブルを AC コード クランプの輪に通します。
- 2) AC コードクランプのアンカー部分を AC IN 横の穴に差し込みます。
- 3) AC コードクランプの輪を軽く締め付けます。
- 4) 電源ケーブルを AC IN に差し込みます。
- 5) ベルトを押さえながら、AC コードクランプの輪を電源ケーブルの根元までスライドさ せます。
- 6) 再度 AC コードクランプの輪を強く締め付け緩みがないことを確認します。
- 7) 電源ケーブルを軽く引っ張り電源ケーブルが抜けないことを確認します。

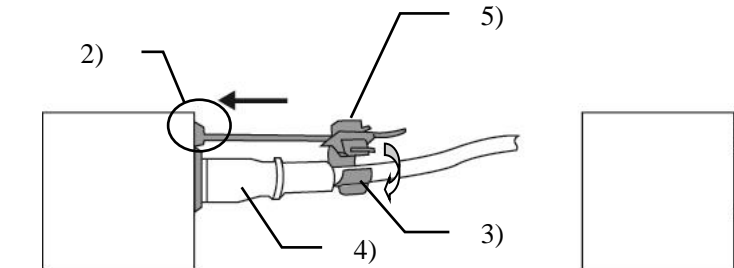

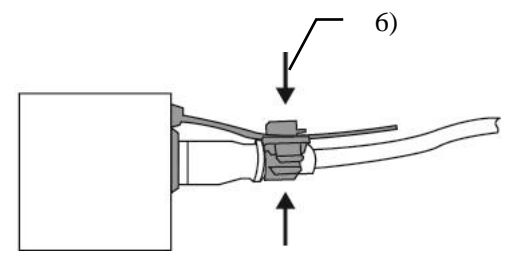

- ◆ AC コードの取り外し
- 1) AC コードクランプの輪のレバーを押し、輪を開放します。
- AC コードクランプの輪の根元にある、レバーを持ち上げながら輪を スライドさせます。
- 3) AC コードクランプが緩んだ状態から AC ケーブルを筐体から引き抜きます。

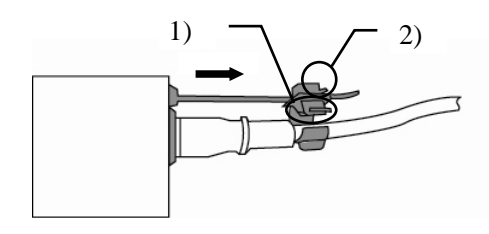

# 目次

|                                                                   | 10 |
|-------------------------------------------------------------------|----|
| 1. 慨要および特長                                                        | 10 |
| 1-1. 概要                                                           |    |
| 1-2. 特長                                                           |    |
| 1-3. FA-10DCCRU 設定用 PC の推奨環境                                      |    |
| 2. 接続する本体のバージョンについて                                               | 11 |
| 3. 各部の名称と機能                                                       |    |
| 3-1. 前面パネル                                                        |    |
| 3-2.背面パネル                                                         |    |
|                                                                   |    |
| 4. 本体 FA-505 / FA-1010 / FA-9520 / FA-9500 / FA-9600 との接続         |    |
| 4-1. 基本的な接続                                                       | 15 |
| 4-2. オブション/拡張接続                                                   |    |
| 5. セットアップ                                                         |    |
| 5-1. FA-10DCCRUと設定用 PC との接続                                       | 17 |
| 5-2. FA-10DCCRUの IP アドレスの変更                                       | 17 |
| 5-3. ブラウザの設定画面                                                    |    |
| 5-3-1. Information ページ                                            | 19 |
| 5-3-2. Network Settings $\sim - \tilde{\mathcal{V}}$              |    |
| 5-3-3. User Account Settings $\sim - \tilde{\vee}$                |    |
| 5-3-4. Unit ID Assignment ページ                                     |    |
| 5-3-5 Direct Mode Settings ページ                                    | 22 |
| 5-3-6 Event Naming $\sim - ?$                                     | 23 |
| 5.5.7 Backup & Restore $\sqrt[\infty]{-3}$                        | 24 |
| 5-5-7. Backup & Restore マーク                                       |    |
|                                                                   |    |
| 6. FA-505 / 1010 / 9520 / 9500 / 9600 の制御                         |    |
| 6-1. 接続機器の選択                                                      |    |
| 6-1-1. ユニットモードでの接続方法                                              |    |
| 6-1-2. ダイレクトモードでの接続方法                                             |    |
| 6-1-3. 接続モードの切り替え                                                 |    |
| 6-2. BYPS/OP 操作                                                   |    |
| 6-3.FS の選択                                                        |    |
| 6-4. Freeze 設定                                                    |    |
| 6-5. スプリット表示                                                      |    |
| 6-6. 操作のポイント                                                      |    |
| 6-7. UNITY の動作について                                                |    |
| 6-8. プロセスコントロール                                                   |    |
| 6-9. カラーコレクション                                                    |    |
| 6-10. クリップ調整/Color Space 設定/HDR 設定                                |    |
| 6-10-1. YPbPr クリップ                                                |    |
| 6-10-2. RGB クリップ                                                  |    |
| 6-10-2-1. FA-9600                                                 |    |
| 6-10-2-2. FA-505 (Version 2.10 以上)                                |    |
| 6-10-2-3. FA-505 (Version 2.03)                                   |    |
| 6-10-2-4. FA-1010/9500/9520 and FA-505 (Software Version 1.21 以下) |    |
| 6-10-3. Color Space 設定 (FA-505)                                   |    |
|                                                                   |    |

| 6-10-4. HDR 設定 (FA-9600)                | 49 |
|-----------------------------------------|----|
| 6-11. 設定の確認                             | 52 |
| <b>6-11-1</b> . カラーコレクションモード時           | 52 |
| 6-11-2. クリップモード時                        | 52 |
| 6-11-2-1. RGB クリップ                      | 52 |
| 6-11-2-2. YPbPrクリップ                     | 53 |
| 7. イベントメモリの使い方                          | 54 |
| 7-1. メモリについて                            | 54 |
| 7-2. イベントメモリの保存 (Save)について              | 54 |
| 7-3. イベントメモリの読み込み (Load)について            | 54 |
| 7-4. イベントデータの保存方法                       | 55 |
| 7-5. イベントデータの読み込み方法                     | 55 |
| 8. SYSTEM 設定                            | 56 |
| 8-1. SYSTEM 設定項目一覧                      | 57 |
| <b>8-2. GPI</b> 出力ポート LED の明るさ設定一覧      | 58 |
| 9. ディスプレイ表示                             | 59 |
| 9-1. 本体との接続操作に関する表示                     | 59 |
| 9-2. バイパス操作に関する表示                       | 60 |
| 9-3. FS 選択操作に関する表示                      | 60 |
| 9-4. イベントメモリ操作に関する表示                    | 61 |
| 9-5. Freeze 操作に関する表示                    | 61 |
| 9-6. Split 操作に関する表示                     | 62 |
| 9-7. プロセスコントロール操作に関する表示                 | 62 |
| 9-8. カラーコレクタ操作に関する表示                    | 63 |
| <b>9-9.</b> ビデオクリップ操作に関する表示             | 64 |
| 9-10. システム設定操作に関する表示                    | 68 |
| 10. GPIインターフェース                         | 69 |
| 10-1. FA GPIO Editor のインストール            | 69 |
| 10-2. FA GPIO Editor ソフトの操作について         | 71 |
| 10-2-1. FA GPIO Editor と FA-10DCCRU の接続 | 71 |
| 10-2-2. GPI 設定の読み込み(Load)               | 72 |
| 10-2-3. GPI 入力端子の機能設定                   | 73 |
| 10-2-4. GPI 出力端子の機能設定                   | 75 |
| 10-2-5. GPI 出力端子極性設定                    | 76 |
| 10-2-6. GPI 設定の送信                       | 76 |
| 10-2-7. Pattern Load                    | 76 |
| 10-2-8. ファイルへのエクスポート                    | 77 |
| 10-2-9. ファイルからのインポート                    | 77 |
| 10-2-10. GPIO Editor のバージョン確認           | 77 |
| 10-3. GPI Pattern 一覧                    | 78 |
| 10-4. GPI1~GPI3 端子配列                    |    |
| 10-5. GPI入力回路                           |    |
| 10-6. GPI 入力の制御について                     |    |
| 10-7. GPI 出力回路(GPI1~3 共通)               |    |
| 11. FS Link 機能について                      | 83 |
| 11-1. FS Link 機能の動作条件                   | 83 |

| 11-2. FS Link 動作について |    |
|----------------------|----|
| 11-3. FS Link 動作例    | 83 |
| 12. 工場出荷時設定          | 84 |
| 13. 仕様および外観図         | 85 |
| 13-1. 仕様             | 85 |
| 13-2. 外観図            | 85 |
|                      |    |

# 1. 概要および特長

#### 1-1. 概要

FA-10DCCRU オペレーションユニットは、FA-505 / FA-1010 / FA-9520 / FA-9500 / FA-9600 のカラーコレクタ部分を遠隔操作できるリモートユニットです。

## 1-2. 特長

- FA-505 / FA-1010 / FA-9520 / FA-9500 / FA-9600 を最大 100 台までイーサネットにて制御 可能
- ▶ FA-10RU/FA-95RU と混在させた制御が可能
- ▶ 14個のロータリエンコーダを使用しダイレクトに設定可能
- 最大5台までのFA-10DCCRUからFA-505/FA-1010/FA-9520/FA-9500/FA-9600への 同時制御可能
- ▶ 100個の設定パラメータが保存可能
- ▶ 入力 30 ポート、出力 30 ポートの GPI を標準装備
- ▶ オプションの拡張用パネル FA-AUX30 と接続可能
- ➢ Windows PCから GPI 設定用ソフトをインストールして GPI の設定可能

## 1-3. FA-10DCCRU 設定用 PC の推奨環境

| OS           | Windows® 7 /8.1<br>Professional (32/64bit)                   | Windows® 10<br>Professional (32/64bit)                       |
|--------------|--------------------------------------------------------------|--------------------------------------------------------------|
| СРИ          | Intel® Core <sup>™</sup> 2 Duo processor<br>2GHz 以上          | Intel® Core <sup>™</sup> 2 Duo processor<br>2GHz 以上          |
| Web browser  | Internet Explorer® 11<br>Firefox®54<br>Chrome®59<br>Opera®46 | Internet Explorer® 11<br>Firefox®54<br>Chrome®59<br>Opera®46 |
| メモリ          | 2GB 以上                                                       | 4GB 以上                                                       |
| ディスプレイ       | 解像度 1024×768 以上。トゥルー                                         | カラー (24 ビット) 以上                                              |
| LAN インターフェース | Ethernet ポート以上<br>100BASE-TX/1000BASE-T                      |                                                              |

# 2. 接続する本体のバージョンについて

FA-10DCCRUから制御する、FA-505 / FA-1010 / FA-9520 / FA-9500 / FA-9600 のバージョンによって正常に動作しない場合があります。また、バージョンによって制御できない機能があります。正常に動作させるために、本体を最新版へバージョンアップしてください。ソフトウェアのバージョンの確認方法は、それぞれの本体の取扱説明書を参照してください。

| FA-505<br>Software Version | 機能比較                                                    |
|----------------------------|---------------------------------------------------------|
| 1.00~1.10                  | RGB Clip (HDR 関連項目)、Color Space 設定、Gamma Range が機能しません。 |
| 2.03                       | RGB Clip (HDR 関連項目)、Color Space 設定、Gamma Range 対応       |
| 2.10 以降                    | RGB Clip (HDR 関連項目)、Color Space 設定、Gamma Range 仕様変更     |

◆ FA-505 のバージョンについて

#### ◆ FA-1010のバージョンについて

| FA-1010<br>Software Version | 機能比較                                                                                     |
|-----------------------------|------------------------------------------------------------------------------------------|
| 1.00~2.01                   | FA-10DCCRUと接続できません。                                                                      |
| 2.22                        | BY-PASS/OPERATE、Y Level、SPLIT、RGB Clip (HDR 関連項目)、Color Space<br>設定、Gamma Range が機能しません。 |
| 3.00 以降                     | RGB Clip (HDR 関連項目)、Color Space 設定、Gamma Range が機能しません。                                  |

#### ◆ FA-9520 のバージョンについて

| FA-9520 Software Version |            | <b>松谷 七教</b>                                                                                                    |  |
|--------------------------|------------|----------------------------------------------------------------------------------------------------|--|
| FA-9520モード               | FA-9500モード | 1效用ビル-単文                                                                                                    |  |
| 1.00~2.01                | 7.00~8.01  | FA-10DCCRUと接続できません。                                                                                             |  |
| 2.02以降                   | 8.02以降     | FA-10DCCRUと接続できます。<br>BY-PASS/OPERATE、Y Level、SPLIT、RGB Clip (HDR 関<br>連項目)、Color Space 設定、Gamma Range が機能しません。 |  |

#### ◆ FA-9500 のバージョンについて

| FA-9500<br>Software Version | 機能比較                                                                                                    |
|-----------------------------|----------------------------------------------------------------------------------------------------|
| 1.00~8.00                   | FA-10DCCRUと接続できません。                                                                                            |
| 8.01 以降                     | FA-10DCCRUと接続できます。<br>BY-PASS/OPERATE、Y Level、SPLIT、RGB Clip (HDR 関連項目)、Color Space<br>設定、Gamma Range が機能しません。 |

◆ FA-9600のバージョンについて
 FA-10DCCRUはFA-9600の全バージョンと接続可能です。
 BY-PASS/OPERATEは機能しません。

# 3-1. 前面パネル

|          |     |                                       | (5)                                                     |                                                 | (6)                                                                              | (7)<br>                                   |                                                     | (8)<br>                                               |                                                       | (9)<br>                                     | (12)                                                |                             |
|----------|-----|---------------------------------------|---------------------------------------------------------|-------------------------------------------------|----------------------------------------------------------------------------------|-------------------------------------------|-----------------------------------------------------|-------------------------------------------------------|-------------------------------------------------------|---------------------------------------------|-----------------------------------------------------|-----------------------------|
| (1<br>(2 |     |                                       |                                                         |                                                 |                                                                                  |                                           |                                                     |                                                       |                                                       |                                             |                                                     |                             |
|          |     | (3) (10)                              |                                                         |                                                 |                                                                                  | (11)                                      |                                                     |                                                       |                                                       |                                             | (13)                                                |                             |
|          | 番号  | 項目名                                   |                                                         |                                                 |                                                                                  |                                           | 内                                                   | 容                                                     |                                                       |                                             |                                                     |                             |
|          | (1) | 1-5,<br>6-10,<br>11-15/UNIT,<br>16-20 | FA-10DC<br>FA-9600<br>する必要<br>Direct Ma<br>またた方<br>にさい。 | CRUか<br>を選択す<br>があり<br>de Settin<br>体との打<br>が違い | らわす。<br>和ボ<br>記<br>。<br>ペ<br>モ<br>。<br>ペ<br>モ<br>。                               | lする H<br>タンで、<br>ギージ」<br>ード細<br>に<br>は    | FA-505<br>す。<br>す。<br>「5-3-4<br>を参イし<br>、<br>「<br>6 | 5/FA-1<br>ミ続する<br>4. Unit<br>ミして <<br>ンクト・<br>5-1. 接約 | 1010 / FA<br>5本体の<br>ID Assig<br>ください<br>モードと<br>売機器の | A-952(<br>IPア<br>gnment<br>、<br>シュニ<br>)選択」 | )/FA-950<br>ドレス等る<br>パージ」「<br>ットモー<br>を参照し          | 0/<br>を設定<br>5-3-5.<br>ド)でく |
| ſ        |     |                                       | バイパス                                                    | 、オペレ                                            | /— Þi                                                                            | 選択ボ                                       | タンて                                                 | ごす。 ボ                                                 | <i>、</i> タンを                                          | 押して                                         | 切り替え                                                | ます。                         |
|          |     | BYPS/OP                               | 点灯                                                      | OPERA                                           | TE モ                                                                             | <u>ードで</u>                                | す。プ                                                 | カラー:                                                  | コレクタ                                                  | の設定                                         | 定ができる                                               | ます。                         |
|          | (2) | OPERATE)                              | 点滅                                                      | 選択中<br>制御中<br>コレク                               | の FS (<br>の FA-<br>タが処                                                           | のカフ<br>505 /F.<br>理され                     | ーコレ<br>A-1010<br>いずに                                | ∠クタ音<br>0から¦<br>出力さ                                   | 部分が B<br>出力され<br>れます。                                 | Y-PA:<br>いる映(                               | SS モード<br>像信号はフ                                     | です。<br>カラー                  |
|          | (3) | FS SEL                                | 接続先の0<br>FA-9600<br>FA-9500<br>選択」で<br>と<br>、<br>エードの   | 本場接照をトり                                         | 、FA-5<br>設れくしド<br>ー<br>シャンション                                                    | 05 / FA<br>るFS<br>いさるい。<br>く能し            | A-1010<br>を選は<br>本選て<br>く                           | )/FA-9<br>えします<br>後能します<br>のできい<br>どさい                | 9520 (FA<br>た。FA-95<br>ません。<br>売モード<br>ます。言           | A-9520<br>520 (FA<br>詳細に<br>、 "ダイ<br>羊細は、   | モード)/<br>A-9500モ、<br>は、「6-3.<br>レクトモ<br>、「6-1-3.    | ード),<br>.FSの<br>.選択         |
|          | (4) | MEMORY/SET                            | 設定デー<br>す。「7.<br>設定中は<br>「9.ディ                          | タをメ <sup>×</sup><br>イベン<br>、各種<br>スプレ・          | -<br>モリに<br>トメモ<br>設定値<br>イ表示                                                    | 保存し<br>リの使<br>が表示<br>」を参                  | 、<br>い<br>方」<br>され<br>記<br>い<br>て                   | 要に応<br>を参<br>ます。<br>てくだ                               | じて読み<br>照してく<br>さい。                                   | メ出す                                         | ことができ<br>い。                                         | きま                          |
|          | (5) | PROCESS<br>CONTROL                    | カテトラ<br>カンカラリル<br>クリル<br>形<br>(<br>FA-9600              | レクレクモクに、                                        | ョしョ ((プ本<br>ンてン」)(<br>10)(<br>11)(<br>11)(<br>11)(<br>11)(<br>11)(<br>11)(<br>11 | ード (()<br>作し思。<br>プLIP よ<br>FA-5<br>してい   | 10)C<br>す。(<br>)<br>ジタン)<br>て動作<br>505/F<br>る FS    | LIP ボ<br>「6-8.<br>「たい」で<br>「<br>A-101(<br>に対し         | タン消火<br>プロセン<br>では、中<br>です。(<br>)/FA-95<br>()<br>()   | T)では<br>スコン<br>「6-10.<br>520 (FA<br>が反映     | は、プロセ<br>トロール」<br>3つのコン<br>クリップ<br>A-9520モ・<br>されます | zスコ<br>「6-9.<br>「調下)/       |
|          | (6) | GROUP ADJ<br>SYSTEM                   | <b>RGB</b> のク<br>点灯中はの<br>か1つす。<br>なります                 | ループ<br>、WHII<br>コントロ<br>このボ<br>。詳細              | アジャ<br>FELEV<br>ロール<br>タンを<br>は、「                                                | ·ストの<br>/EL、I<br>で RGI<br>長押し<br>8. Syste | )設定<br>BLAC<br>3 すべ<br>する。<br>em 設                  | ボタン<br>KLEV<br>にの値<br>と、SY<br>定」を                     | です。<br>EL、GA<br>Eを同時<br>SEM 設<br>参照し                  | MMA<br>に操作<br>定メニ<br>てくだ                    | の RGB い<br>ミすること<br>ニューの設<br>さい。                    | いずれ<br>がで<br>設定に            |
|          | (7) | WHITE LEVEL                           | ホワイト<br>接続先の<br>FA-9600                                 | レベル?<br>本体が、<br>の場合、                            | を調整<br>、FA-5<br>選択                                                               | します<br>05 / FA<br>してい                     | 。セロ<br>A-1010<br>る FS                               | ピアモ・<br>)/FA-9<br>に対し                                 | ード選抜<br>9520 (FA<br>て設定)                              | マ時は<br>A-9520<br>が反映                        | 動作しま <sup>+</sup><br>モード)/<br>されます                  | せん。                         |
|          | (8) | BLACK LEVEL                           | ブラック<br>接続先の<br>FA-9600                                 | レベル?<br>本体が、<br>の場合、                            | を調整<br>、FA-5<br>選択                                                               | します<br>05 / FA<br>してい                     | 、セロ<br>A-1010<br>る FS                               | ピアモ・<br>) / FA-9<br>に対し                               | ード選抄<br>9520 (FA<br>て設定)                              | マ時は<br>1<br>か反映                             | 動作しま <sup>+</sup><br>モード) /<br>されます                 | せん。                         |

| 番号   | 項目名                        | 内容                                                                                                    |
|------|----------------------------|----------------------------------------------------------------------------------------------------|
| (9)  | GAMMA LEVEL                | ガンマレベルを調整します。セピアモード時は、Y信号(Gで調整)の<br>み設定可能となります。接続先の本体が、FA-505/FA-1010/FA-9520<br>(FA-9520モード)/FA-9600の場合、選択しているFSに対して設定が<br>反映されます。                                                                                                    |
| (10) | FREEZE                     | ボタンを押すごとに、Freeze On/Off 動作します。Freeze 中は、ボタン<br>が点灯します。<br>詳細は、「6-4. Freeze 設定」を参照してください。接続先の本体が、<br>FA-505 / FA-1010 / FA-9520 (FA-9520 モード) / FA-9600 の場合、選択し<br>ている FS に対して設定が反映されます。                                                                                                    |
|      | CLIP                       | カラーコレクションモードとクリップモードを切り替えます。<br>長押しで、クリップモードに移行します。「6-10. クリップ調整」参照。<br>接続先の本体が、FA-505 / FA-1010 / FA-9520 (FA-9520 モード) /<br>FA-9600 の場合、選択している FS に対して設定が反映されます。                                                                                                    |
|      | SPLIT <sup>(*1)</sup>      | ボタンを押す毎に選択している FS の映像出力モードを切り替えます。<br>(OFF→ MODE1 → MODE2→ MODE3)<br>FA-505 / FA-1010 / FA-9600 で、FS SEL で選択された FS に対して動作<br>します。                                                                                                    |
| (11) | UNITY <sup>(*2)</sup>      | UNITY ボタンを押すと、設定値をユニティ状態にします。<br>ユニティ状態で、もう一度ボタンを押すと前回の設定値に戻ります。                                                                                                    |
| (12) | WHITE/<br>CENTER/<br>BLACK | ガンマカーブを WHITE、CENTER、BLACK の3種類から選択します。<br>接続先の本体が、FA-505 / FA-1010 / FA-9520 (FA-9520 モード) /<br>FA-9600 の場合、選択している FS に対して設定が反映されます。<br>また、FA-9600 と接続時には、クリップモードでの各クリップの有効/<br>無効ボタンとしても動作します。                                                                                                    |
| (13) | BAL/DIF/SEPIA              | <ul> <li>カラーコレクタの補正モードを次の3種類から選択します。</li> <li>BAL (バランス: RGB 信号用)</li> <li>DIF (ディファレンシャル: YPbPr 信号用)</li> <li>SEPIA (セピアカラー)</li> <li>接続先の本体が、FA-505/FA-1010/FA-9520(FA-9520 モード) / FA-9600</li> <li>の場合、選択している FS に対して設定が反映されます。</li> <li>FA-9600 時には SEPIA モードは動作しません。その代わり SEPIA ボタンは Proc Amp.の設定対象の選択ボタンとして動作します。</li> <li>(FA-96AHDR 実装時のみ有効)</li> </ul> |

(\*1) 接続先の FA-1010 本体バージョンが 3.00 以上の場合スプリット設定することが可能で す。FA-9520 / FA9500 の場合は、スプリット設定することはできません。

(\*2) WHITE LEVEL / BLACK LEVEL / GAMMA LEVEL の各 RGB UNITY ボタンには、 Unlinked Unity と Linked Unity の 2 種類の動作モードがあります。設定方法は、「8. SYSTEM 設定」を参照してください。動作の詳細は、「6-7. UNITY 動作について」を参照してください。

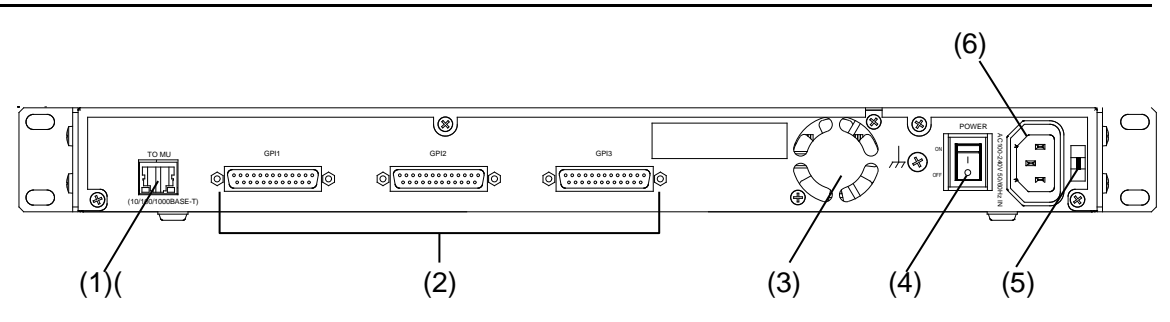

| 番号  | 名称                | 説明                                                                                                    |
|-----|-------------------|----------------------------------------------------------------------------------------------------|
| (1) | TO MU             | FA-505 / FA-1010 / FA-9520 /FA-9500 / FA-9600 を制御する LAN 端<br>子です。<br>ネットワーク上の機器と IP アドレスが競合しないよう注意し、ネ<br>ットワークに接続してください。               |
| (2) | GPI 1~GPI 3       | オプションの FA-AUX30 または、外部の拡張スイッチパネルと接続します。<br>GPI 設定は、添付 CD-ROM の "FA GPIO Editor" ソフトを PC にインストールして設定します。詳細は「10. GPI インターフェース」を参照してください。 |
| (3) | FAN               | FA-10DCCRU内部の発熱による温度上昇を抑えるためのファンです。内部の空気を吹き出しますので、出口を塞がないように設置してください。                                                                  |
| (4) | Ground Terminal   | FA-10DCCRUを安全に使用して頂くために、アースを設置して使用してください。                                                                                              |
| (5) | AC コードクランプ<br>受け穴 | AC コードクランプのアンカーをここに挿入してください。                                                                                                    |
| (6) | AC IN             | AC 電源を入力してください。(AC100V-240V 50/60Hz)                                                                                                   |

## 4. 本体 FA-505 / FA-1010 / FA-9520 / FA-9500 / FA-9600 との接続

FA-10DCCRUと接続するには、FA-10DCCRUとFA-505 / FA-1010 / FA-9520 / FA-9500 / FA-9600 をイーサネットで接続します。ネットワーク上にFA-10RU / FA-95RUを混在させて使用することも可能です。

#### 4-1. 基本的な接続

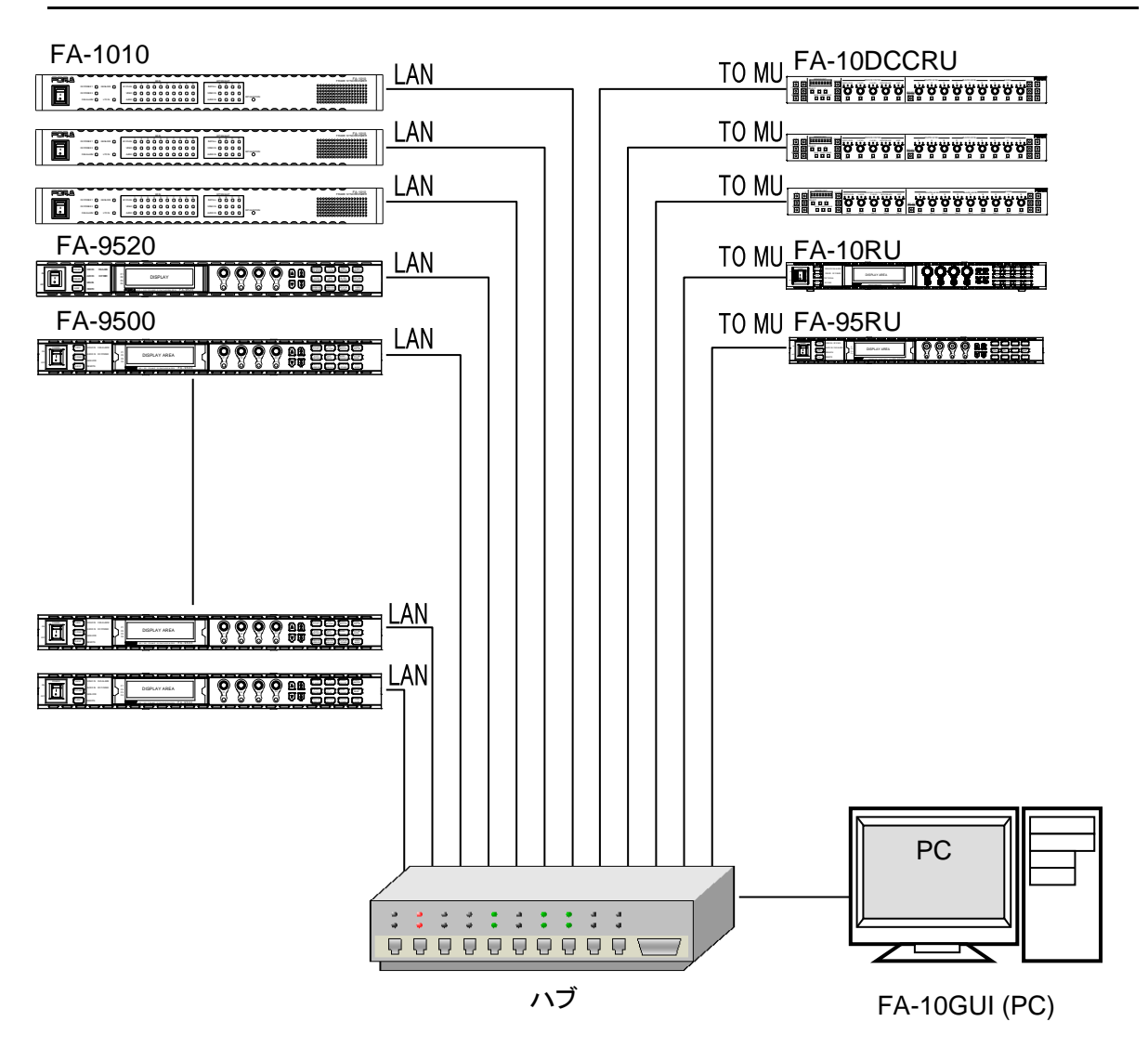

ネットワーク上の IP アドレスが競合しないよう、IP アドレスの設定を行ってください。 IP アドレスの設定方法は、「5-3-2. Network Settings ページ」を参照してください。 1 台の FA-505 / FA-1010 / FA-9520 / FA-9500 / FA-9600 に対し、同時に 5 台の FA-10DCCRU / FA-10RU / FA-95RU / FA-10GUI から制御することができます。6 台目以降は接続が拒否され ます。

# 4-2. オプション/拡張接続

◆ オプション FA-AUX30 との接続

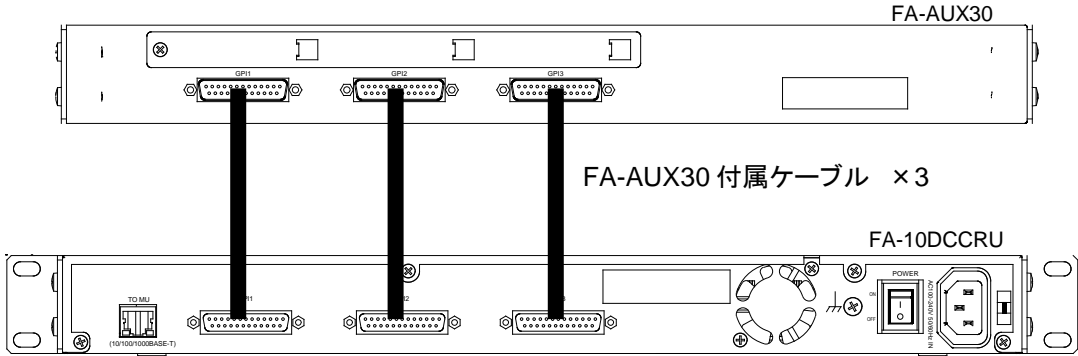

◆ 製作したスイッチ BOX との接続

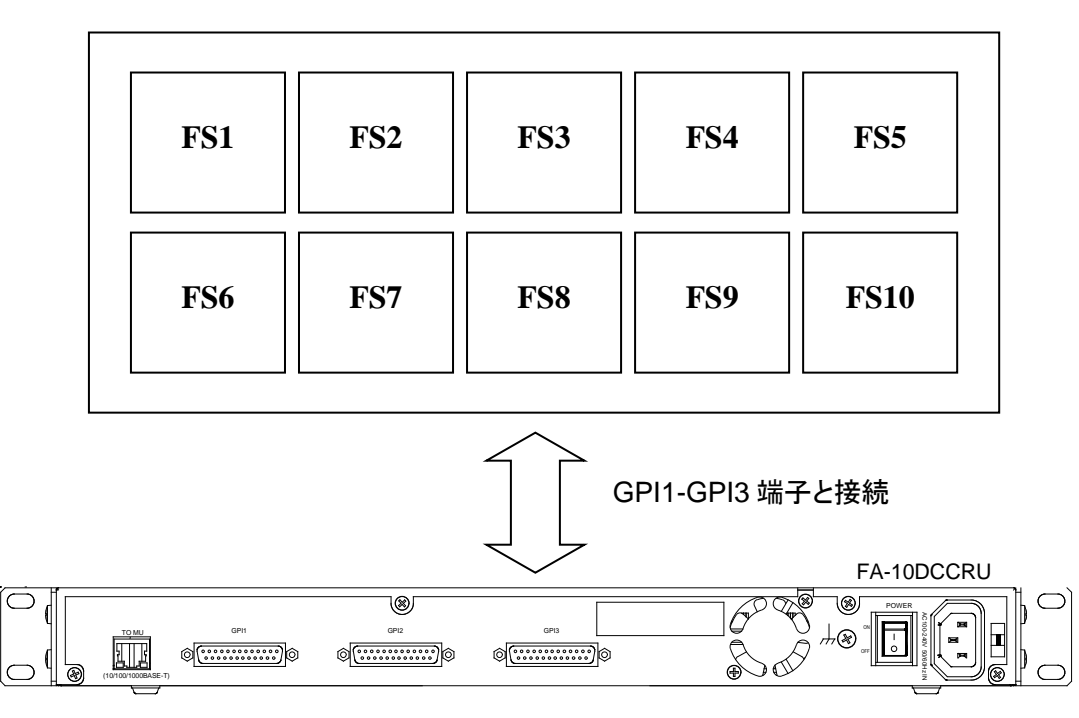

※ GPI 端子の詳細は、「10. GPI インターフェース」を参照してください。

## 5-1. FA-10DCCRU と設定用 PC との接続

 設定用 PC と FA-10DCCRU を下図のように直接接続します。PC の IP アドレスは FA-10DCCRU と同じネットワークになるように、例えば 192.168.0.1 などに設定してく ださい。

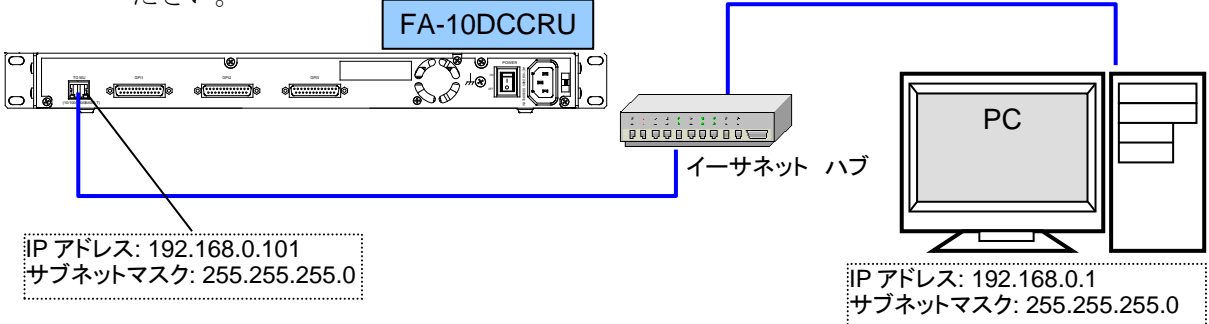

- (2) PC上でブラウザを起動します。ここでは Microsoft Internet Explorer での操作方法を記載しますが、他のブラウザでも同様の操作で設定を変更することができます。
- (3) ブラウザが起動したらブラウザのアドレスバーに FA-10DCCRU の IP アドレス (初期設定 192.168.0.101) を入力します。
- (4) 正常に FA-10DCCRU と接続すると、[Information] のページが表示されます。

# 5-2. FA-10DCCRUの IP アドレスの変更

(1) ブラウザの設定画面の左ペインで [Network Settings]をクリックします。

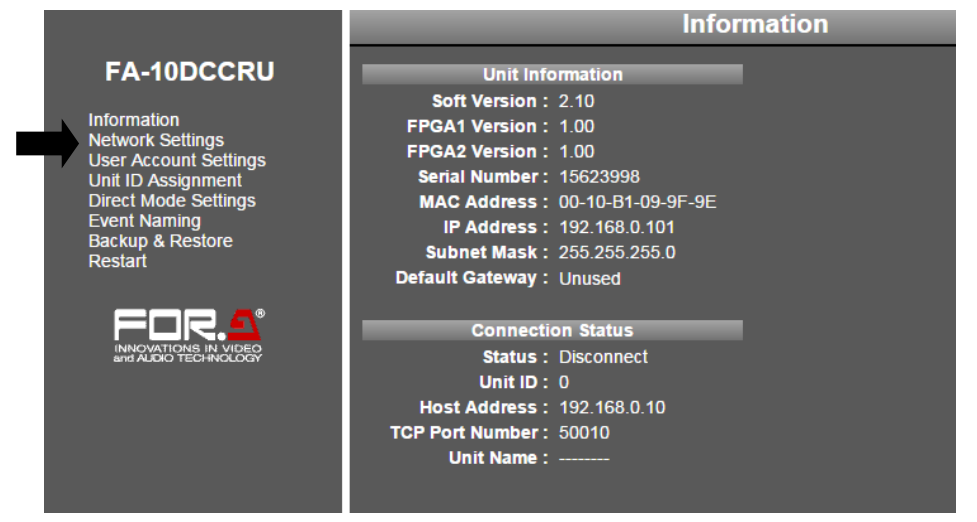

 (2) ログイン画面が表示され、ユーザ名と パスワードの入力が要求された場合は 下記を入力します。 次のように入力してください。
 (工場出荷時設定)
 ユーザ名: fa10dccru パスワード: foranetwork

| Windows セキュ                    | שדר 📃                                                                                                    |  |  |  |  |  |  |  |
|--------------------------------|----------------------------------------------------------------------------------------------------|--|--|--|--|--|--|--|
| The server 19<br>password. Th  | The server 192.168.0.101 is asking for your user name and<br>password. The server reports that it is from FA-10DCCRU. |  |  |  |  |  |  |  |
| Warning: You<br>authentication | r user name and password will be sent using basic<br>n on a connection that isn't secure.                             |  |  |  |  |  |  |  |
|                                |                                                                                                    |  |  |  |  |  |  |  |
| STY/2                          | fa10dccru                                                                                                    |  |  |  |  |  |  |  |
|                                | 回 盗切信報を記録する                                                                                                    |  |  |  |  |  |  |  |
|                                | ▶■ 皆山山社広で記録えの                                                                                                    |  |  |  |  |  |  |  |
|                                | OK キャンセル                                                                                                    |  |  |  |  |  |  |  |
|                                |                                                                                                    |  |  |  |  |  |  |  |

- (3) ログインすると、右ペインにネットワーク変更画面が表示されます。
- (4) FA-10DCCRUの IP アドレスを変更します。ネットワーク上の他の機器と IP アドレスが 競合しないように設定してください。
- (5) [Apply]をクリックします。

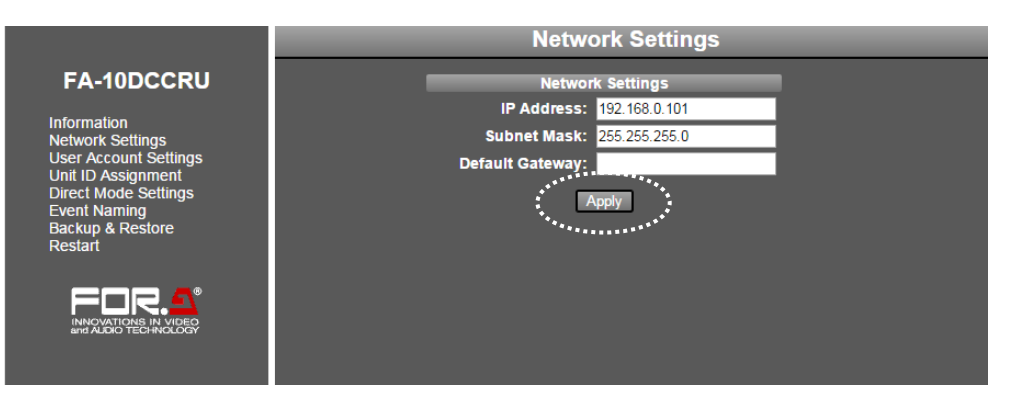

(6) 1 秒以上待ってから、左ペインの [Restart] をクリックします。右ペインの [Restart] (⑤) をクリックし、FA-10DCCRU を再起動します。再起動後にネットワーク設定の変更が 反映されます。

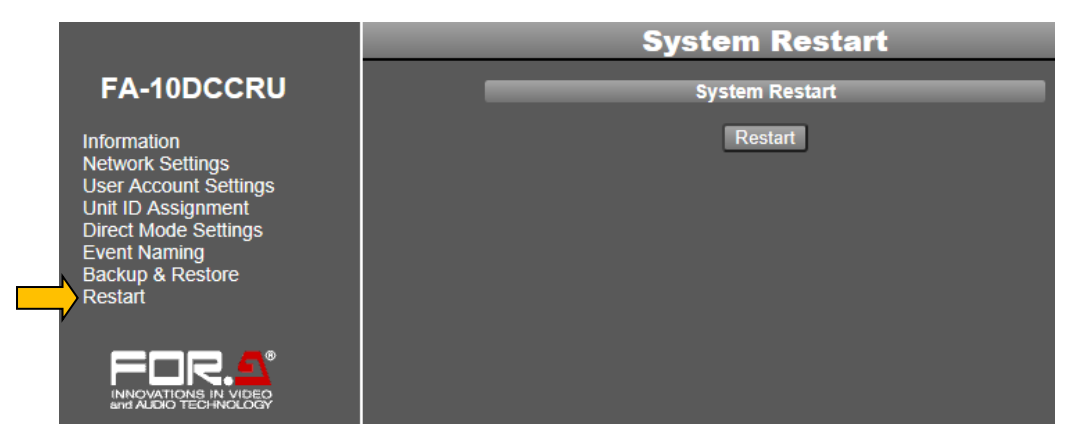

## 5-3. ブラウザの設定画面

#### 5-3-1. Information ページ

ブラウザの設定画面の左ペインで [Information] をクリックします。Information ページでは FA-10DCCRUの基本設定および本体との接続状態が表示されます。

- FA-10DCCRUのバージョン、シリアルナンバー、ネットワークの設定
- メインユニット情報

|                                              | Information                    |
|----------------------------------------------|--------------------------------|
| FA-10DCCRU                                   | Unit Information               |
|                                              | Soft Version: 2.10             |
| Information                                  | FPGA1 Version: 1.00            |
| Network Settings                             | FPGA2 Version: 1.00            |
| Unit ID Assignment                           | Serial Number: 15623998        |
| Direct Mode Settings                         | MAC Address: 00-10-B1-09-9F-9E |
| Event Naming                                 | IP Address : 192.168.0.101     |
| Backup & Restore                             | Subnet Mask: 255.255.255.0     |
| Restan                                       | Default Gateway : Unused       |
|                                              |                                |
|                                              | Connection Status              |
| INNOVATIONS IN VIDEO<br>and AUDIO TECHNOLOGY | Status : Disconnect            |
|                                              | Unit ID: 0                     |
|                                              | Host Address: 192.168.0.10     |
|                                              | TCP Port Number: 50010         |
|                                              | Unit Name :                    |
|                                              |                                |
|                                              |                                |

[Refresh]を押すと、再読み込みをします。

#### 5-3-2. Network Settings ページ

ブラウザの設定画面の左ペインで [Network Settings] をクリックします。Network Settings では、FA-10DCCRUのネットワーク設定を変更できます。変更後は [Apply] をクリックしてください。

|                             | Network Settings           |
|-----------------------------|----------------------------|
| FA-10DCCRU                  | Network Settings           |
|                             | IP Address: 192.168.0.101  |
| Network Settings            | Subnet Mask: 255.255.255.0 |
| User Account Settings       | Default Gateway:           |
| Backup & Restore<br>Restart | Арріу                      |

| 項目                 | 初期設定          | 説明                                          |
|--------------------|---------------|---------------------------------------------|
| IP Address         | 192.168.0.101 | IPアドレスが競合しないように、IPアドレス、サブネッ                 |
| Subnet Mask        | 255.255.255.0 | トマスクを設定してください。                              |
| Default<br>Gateway |               | 通常は設定する必要はありません。ご使用のLAN環境<br>に合わせて設定してください。 |

注意

Network Settings ページの変更は、FA-10DCCRU 再起動後に適用されます。 「5-3-8. FA-10DCCRUの再起動」を必ず実施してください。

#### 5-3-3. User Account Settings $^{\sim}-^{\circ}$

ブラウザの設定画面ヘログインするときの、ユーザ名とパスワードが変更できます。

|                                                          | User Account Settings |                       |               |  |
|----------------------------------------------------------|-----------------------|-----------------------|---------------|--|
| FA-10DCCRU                                               | U                     | Iser Account Settings |               |  |
| Information                                              | User Name:            | fa10dccru             | (15 Max char) |  |
| Network Settings                                         | Password:             | •••••                 | (15 Max char) |  |
| User Account Settings<br>Unit ID Assignment              | Confirm Password:     |                       | (15 Max char) |  |
| Direct Mode Settings<br>Event Naming<br>Backup & Restore |                       | 3 Apply               |               |  |
|                                                          |                       |                       |               |  |

- (1) ブラウザの設定画面の左ペインで [User Account Settings] (①) をクリックします。
- (2) User 名を入力します。(②) ※英数半角 15 文字以内、全角不可 Password を入力します。(②) ※英数半角 15 文字以内、全角不可 Confirm Password に Password を再入力します。
- (3) [Apply] (③) をクリックします。
- (4) 1 秒以上待ってから、左ペインの [Restart] (④) をクリックします。右ペインの [Restart]
   をクリックし、FA-10DCCRU を再起動します。

User Account Settings ページの変更は、FA-10DCCRU 再起動後に適用されます。 「5-3-8. FA-10DCCRU の再起動」を必ず実施してください。

注意 User 名と Password は忘れないように管理してください。

万一 User 名と Password を忘れてしまった場合は、「12. 工場出荷時設定」を 参照し User 名と Password を初期化し再度設定してください。

#### 5-3-4. Unit ID Assignment $^{\sim}-^{\circ}$

ブラウザの設定画面の左ペインで [Unit ID Assignment] をクリックします。

Unit ID Assignment ページでは、FA-10DCCRUからの接続する本体の IP アドレス、TCP ポート番号、および表示する名称設定を行います。

複数の本体を切り替えて操作するときには、名称をつけておくと接続先の識別がしやすく なります。接続先は、最大100台まで登録可能です。

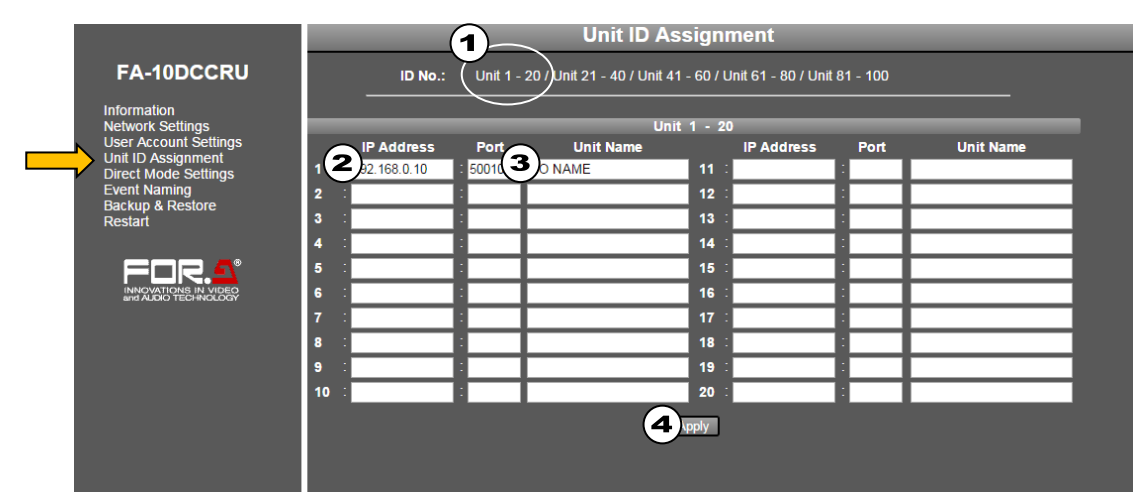

- (1) Unit No.番号のグループ(①)上にマウスを合わせます。番号の一覧が表示されます。 設定したいユニット番号をクリックします。選択したユニット(本体)番号の画面に 切り替わります。
- (2) 接続先本体 (FA-505 / FA-1010 / FA-9520 / FA-9500 / FA-9600) の IP アドレスを入力します
   (②)。表示の例を参考に入力してください。
   IP アドレスが設定されていない Unit ID へは接続できません。IP アドレスが設定されていない Unit ID へ接続しようとすると、FA-10DCCRU の前面に "No Assigned IP Address" と表示されます。
- (3) 本体の名称 (Unit Name) を入力します(③)。この名称は、接続先選択時および、接続 完了した場合に FA-10DCCRU の前面に表示されます。(名称の入力を省略した場合、 接続先選択時に IP アドレスが表示されます。)この名称設定は、英数半角 15 文字以内 で設定可能です。(全角文字は入力しないでください)

TCP ポート番号は通常は変更する必要はありません。 FA-505 / FA-50GUI / FA-1010 / FA-10GUI / FA-9520 / FA-9500 / FA-9600 / FA-10RU / FA-95RU / FA-10DCCRU 以外の機器がネットワーク上で同じ TCP Port 番号を使用して いる場合に変更します。変更するときは、これらの機器のポート番号をすべて同じに してください。

(4) 設定が完了したら、必ず[Apply](④)をクリックします。

[Apply] (④) をクリックせずに Unit No.の "Unit1-20", "Unit21-40", "Unit41-60",
 注意 "Unit61-80", "Unit81-100"の切り替え、または他の WEB ページに移動した場合、Unit ID Assignment 設定は保存されずに、設定変更前の設定に戻ります。

#### 5-3-5. Direct Mode Settings $^{\sim}-^{\circ}$

ブラウザの設定画面の左ペインで [Direct Mode Settings] をクリックします。

Direct Mode Settings ページでは、ダイレクトモードでの接続操作時の接続先(MU1~MU20)の設定を行います。登録している Unit ID (前ページ参照)から MU1~MU20 に設定します。 接続先の本体を最大 20 台まで登録することができます。

ダイレクトモードでの操作方法は、「6-1-2.ダイレクトモードでの接続方法」を参照してください。

工場出荷時設定では、MU1-20には Unit ID1-20が登録されています。この登録を変更する場合は、下記の手順に従って行ってください。

|                                            | Di  | rect Mod    | le Se | ttings    |  |
|--------------------------------------------|-----|-------------|-------|-----------|--|
| FA-10DCCRU                                 |     | MU 1 - 5    | M     | IU 6 - 10 |  |
|                                            | MU  | Unit ID     | MU    | Unit ID   |  |
| Information<br>Network Settings            | 1:  | 1           | 6:    | 6         |  |
| User Account Settings                      | 2:  | 2           | 7:    | 7         |  |
| Unit ID Assignment<br>Direct Mode Settings | 3:  | 3           | 8:    | 8         |  |
| Event Naming                               | 4:  | 4           | 9:    | 9         |  |
| Backup & Restore<br>Restart                | 5:  | 5           | 10:   | 10        |  |
|                                            |     |             |       |           |  |
|                                            |     | IU 11 - 15  | M     | U 16 - 20 |  |
|                                            | MU  | Unit ID     | MU    | Unit ID   |  |
| and AUDIO TECHNOLOGY                       | 11: | 11          | 16:   | 16        |  |
|                                            | 12: | 12          | 17:   | 17        |  |
|                                            | 13: | 13          | 18:   | 18        |  |
|                                            | 14: | 14          | 19:   | 19        |  |
|                                            | 15: | 15          | 20:   | 20        |  |
|                                            |     | <b>1</b> Ap | ply   |           |  |

- [15] ボタンの ID1 に登録するユニット番号(0~100)を入力します。
   登録する番号は、Unit Assignment ページで登録したユニット番号を設定します。同様に、ID5 まで入力します。ダイレクトモードで1-5 ボタンを押した場合空白に設定したID 番号には接続されません。
- (2) 同様に、6-10、11-15、16-20のボタンに割付する、ユニット番号を入力します。
- (3) すべての設定が終了したら、[Apply](①)をクリックします。[Apply](①)をクリックせずに、WEBページを移動させた場合、変更前の設定に戻り

ます。

ダイレクトモードで設定するユニット番号は、「5-3-4. Unit Assignment」ページで、IP アドレスを設定しておいてください。設定されていない場合接続することができません。(接続操作を自動でスキップします)ダイレクトモードで、1-5、6-10、11-15、16-20ボタンを操作して FA-505 / FA-1010 / FA-9520 / FA-9500 への接続が完了した場合、「5-3-4. Unit Assignment」ページで登録した名称が表示されます。名称の登録がない場合は、IP アドレス(No Name)が表示されます。
 Unit ID に 0 を指定した場合、どこにも接続しない切断状態になります。本体との接続を切りたい場合は、Unit ID に 0 を設定してください。

#### 5-3-6. Event Naming $^{\sim}-^{\circ}$

ブラウザの設定画面の左ペインで [Event Naming] をクリックします。Event Naming ページ では、FA-10DCCRU のイベントメモリ操作時の、イベント番号 1~100 に対する名称を設定 することができます。工場出荷時は、Event 1~100 に設定されています。 イベント名を変更する場合は、下記の手順で行います。

|                                              |            | Eve                   | ent Naming               |                            |       |
|----------------------------------------------|------------|-----------------------|--------------------------|----------------------------|-------|
| FA-10DCCRU                                   | Event No.: | Event 1 - 20 Event 21 | I - 40 / Event 41 - 60 / | / Event 61 - 80 / Event 81 | - 100 |
| Information<br>Network Settings              |            |                       | Event 1 - 20             |                            |       |
| User Account Settings                        | Event 1    | : Event 1 (2)         | Event 11                 | Event 11                   |       |
| Direct Mode Settings                         | Event 2    | Event 2               | Event 12                 | Event 12                   |       |
| Backup & Restore                             | Event 3    | Event 3               | Event 13                 | Event 13                   |       |
| Restart                                      | Event 4    | Event 4               | Event 14                 | Event 14                   |       |
|                                              | Event 5    | Event 5               | Event 15                 | Event 15                   |       |
| For.s                                        | Event 6    | Event 6               | Event 16                 | Event 16                   |       |
| INNOVATIONS IN VIDEO<br>and AUDIO TECHNOLOGY | Event 7    | Event 7               | Event 17                 | Event 17                   |       |
|                                              | Event 8    | Event 8               | Event 18                 | Event 18                   |       |
|                                              | Event 9    | Event 9               | Event 19                 | Event 19                   |       |
|                                              | Event 10   | Event 10              | Event 20                 | Event 20                   |       |
|                                              |            | (                     | 3 Apply                  |                            |       |

- Event No.番号のグループ上(①)にマウスを合わせます。
   番号の一覧が表示されます。設定したい Event 番号をクリックします。
- (2) 表示された Event 番号ごとに、イベント名を入力します。(②)※英数半角 15 文字以内。全角不可。
- (3) 名称を入力したら、[Apply](③)をクリックします。

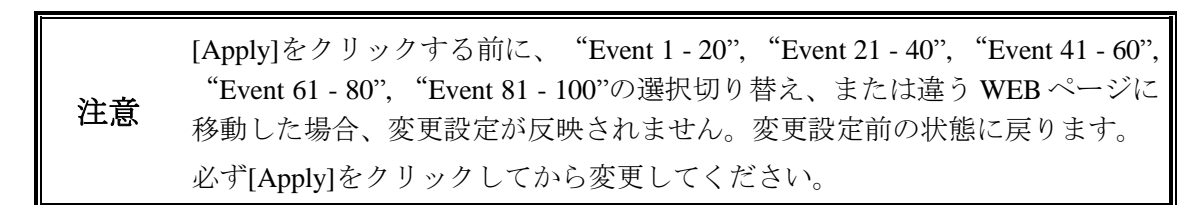

#### 5-3-7. Backup & Restore ページ

ブラウザの設定画面の左ペインで [Backup & Restore] をクリックします。Backup & Restore ページでは、以下の操作ができます。

- 下記のブラウザ画面の設定、GPI 設定、システム設定のバックアップと復元 Network Settings、Unit ID Assignment、Direct Mode Settings、Event Name
- イベントメモリの保存と復元(「7-4」および「7-5」参照)
- 別の FA-10DCCRU へ設定をコピー(「7-2」および「7-3」参照)

#### ◆ FA-10DCCRU 全データのバックアップ

イベントメモリを除く FA-10DCCRU のすべての設定を、保存することができます。

|                                                                                                    |                        | Backup & F                                                                                                    | Restore  |
|----------------------------------------------------------------------------------------------------|------------------------|----------------------------------------------------------------------------------------------------|----------|
| FA-10DCCRU         Information         Network Settings         User Account Settings         Unit ID Assignment         Direct Mode Settings         Event Naming         Backup & Restore         Restart | Save File:<br>Restore: | Config Data Save 1 Load Settin Network Settings Unit ID Assignment Direct Mode Settings Event Name GPI Settings System Settings System Settings | 参照<br>gs |
|                                                                                                    | Save File:             | Save                                                                                                    |          |
|                                                                                                    | Restore:               | Load                                                                                                    | 参照       |

- (1) Config Data エリアの [Save]をクリックします。[ダウンロード] ダイアログが表示 されます。
- (2) [保存]をクリックします。
- (3) 保存先を選択するダイアログが表示されます。保存先を選択して [保存] をクリッ クします。fa10dccru.csv というファイル名で設定が自動的に保存されます。必要 に応じてファイル名を変更してください。

#### ◆ 設定の復元

バックアップした設定ファイルから必要な設定を読み込むことができます。

|                                              | Backup & Restor      | •   |
|----------------------------------------------|----------------------|-----|
| FA-10DCCRU                                   | Config Data          |     |
|                                              | Save File: Save      |     |
| Information<br>Network Settings              | Restor: 3 Load       | (2) |
| User Account Settings                        | Settings             |     |
| Direct Mode Settings                         | Network Settings     |     |
| Event Naming                                 | Unit ID Assignment   |     |
| Restart                                      | Direct Mode Settings |     |
|                                              | Event Name           |     |
|                                              | GPI Settings         |     |
| INNOVATIONS IN VIDEO<br>and AUDIO TECHNOLOGY | System Settings      |     |
|                                              | Event Data           |     |
|                                              | Save File: Save      |     |
|                                              | Restore: Load        | 参照  |

- (1) Config Data エリアの Settings で復元したい項目にチェックを入れます。
- (2) [参照]をクリックし、設定ファイルを選択します。
- (3) [Load] をクリックします。確認ダイアログが表示されたら [OK] をクリックすると ファイルの内容をロードします。完了までに最大1分程度かかる場合があります。 中止したい場合は、[キャンセル] をクリックします。

注意 Network Settings を読み込んだときは、FA-10DCCRUを再起動してください。 (「5-3-8. FA-10DCCRUの再起動」参照)

#### ◆ イベントメモリの保存

イベントメモリ1~100を一括してパソコン上のファイルに保存することができます。

|                                              |            |      | Backup & Restore     |    |
|----------------------------------------------|------------|------|----------------------|----|
| FA-10DCCRU                                   |            |      | Config Data          |    |
|                                              | Save File: | Save |                      |    |
| Network Settings                             | Restore:   | Load |                      | 参照 |
| User Account Settings                        |            |      | Settings             |    |
| Direct Mode Settings                         |            |      | Network Settings     |    |
| Event Naming                                 |            |      | Unit ID Assignment   |    |
| Restart                                      |            |      | Direct Mode Settings |    |
|                                              |            |      | Event Name           |    |
|                                              |            |      | GPI Settings         |    |
| INNOVATIONS IN VIDEO<br>and AUDIO TECHNOLOGY |            |      | System Settings      |    |
|                                              |            |      | Event Data           |    |
|                                              | Save File: | Save |                      |    |
|                                              | Restore:   | Load |                      | 参照 |

- (1) Event Data エリアで [Save]をクリックします。 [ダウンロード] ダイアログが表示されます。
- (2) [保存]をクリックします。保存先を選択するダイアログが表示されます。
- (3) 保存先を選択して[保存]をクリックします。すべてのイベントメモリのデータが、 自動的に fa10dccru\_evt.1re というファイル名で保存されます。
   必要に応じてファイル名を変更してください。
- ◆ イベントメモリの復元
  - (1) Event Data エリアで[Restore]の[参照]をクリックします。イベントメモリのバック アップファイルを選択します。
  - (2) Restore :[Load]をクリックし、イベントメモリデータを読み込みます。完了までに 最大 10 秒程度かかる場合があります。

復元操作を実施する場合、FA-10DCCRUの設定は、ファイルに保存されてい 注意 る内容にすべて置き換わります。操作する場合は十分注意して実施してください。

## 5-3-8. FA-10DCCRU の再起動

|                                                                                                    | System Restart |
|----------------------------------------------------------------------------------------------------|----------------|
| FA-10DCCRU                                                                                                    | System Restart |
| Information<br>Network Settings<br>User Account Settings<br>Unit ID Assignment<br>Direct Mode Settings<br>Event Naming<br>Backup & Restore<br>Restart | Restart        |
|                                                                                                    |                |

- (1) ブラウザ設定画面、左ペインの [Restart] (①) をクリックします。
- (2) 右ペインの [Restart] (2) をクリックします。
- (3) 「Are you sure you want to Restart System?」と表示されます。OK をクリックすると FA-10DCCRUが再起動します。

下記の設定変更を実施した場合、必ず「FA-10DCCRUの再起動」を実施してください。 再起動しないと設定が反映されません。

- 「5-3-2. Network Settings ページ」でネットワーク設定を変更した場合
- 「5-3-3. User Account Settings ページ」で User Name、Password を変更した場合
- 「5-3-6. Backup & Restore ページ」の設定の復元で [Network Settings] にチェックを 入れネットワークの変更を実施した場合

#### 6-1. 接続機器の選択

FA-10DCCRUから接続先(FA-505 / FA-1010 / FA-9520 / FA-9500 / FA-9600)の選択方法は、 以下の2通りの方法があります。

- ユニットモード:ユニット番号を指定して接続する
- ダイレクトモード: DIRECT 番号に登録されたユニット ID 番号で接続する (工場出荷時は、ダイレクトモードに設定されています。)

注意 電源投入時の接続には最大約1分30秒の時間が必要になる場合があります。

#### 6-1-1. ユニットモードでの接続方法

- (1) 接続機器の選択をユニットモードに設定します。モードの切り替え方法は「6-1-3. 選択 モードの切り替え」を参照してください。
- (2) <u>11-15/UNIT</u>ボタンを押します。

.....

(3) VIDEO LEVEL を回し、接続するユニット ID 番号を選択します。 が可能です。 +/--ボタンを押し続けた場合、ID 番号が順次表示されます。 選択操作中は、 "ID\*\*"の状態で表示されます。 選択操作後、約 2 秒後にスクロール表示で名称または、接続先の IP アドレスが以下の ように表示されます。

| <表示例>                        |                                                  |
|------------------------------|--------------------------------------------------|
| ID01: FA-1010                | ユニット ID 01 に IP アドレスと名称 (FA-1010) が登録さ<br>れている場合 |
| ID01: 192 168 0 10 (No Name) | ユニット ID 01 に IP アドレス (192,168,0,10) だけが登録        |

|                              | れている場合                                                                                                    |
|------------------------------|----------------------------------------------------------------------------------------------------|
| ID01: 192.168.0.10 (No Name) | ユニット ID 01 に IP アドレス (192.168.0.10) だけが登録<br>されている場合                                                      |
| ID01: No Assigned IP Address | ユニット ID 01 に何も登録されていない場合。<br>この ID 番号へは、接続できません。「5-3-4. Unit<br>Assignment」を参照して IP アドレスと名称を登録してく<br>ださい。 |

選択中の ID 番号に Disconnect を選択するとどこにも接続しない切断状態になります。

(4) SELECT をまたは、11-15/UNIT ボタンをします。選択したメインユニットとの接続を 開始します。接続中は、Connecting(Unit)と表示されます。接続時間が短い場合は表示 されない場合があります。

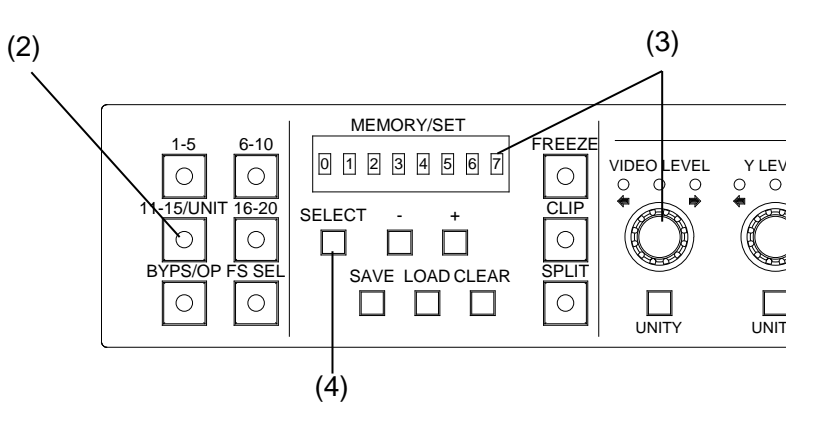

接続を中断したい場合は、CLEARボタンを押すと接続処理を中断し、どこにも接続していない状態(切断状態)にします。再度接続先を設定してください。

<表示例>(接続後)

| Connected: FA-1010        | ユニット ID 01 に IP アドレスと名称 (FA-1010) が登録され<br>ている場合     |
|---------------------------|------------------------------------------------------|
| Connected:IP 192.168.0.10 | ユニット ID 01 に IP アドレス (192.168.0.10) だけが登録さ<br>れている場合 |

#### 6-1-2. ダイレクトモードでの接続方法

- (1) 接続先の選択をダイレクトモードに設定します。モードの切り替え方法は「6-1-3. 選択 モードの切り替え」を参照してください。
- (2) 接続したいダイレクトモード ID を含むボタンを、必要な回数だけ押します。ID1 に登録されている FA-1010 と接続したい場合は、I-5 ボタンを1回押します。ID7 に登録されている FA-1010 と接続したい場合は、6-10 ボタンを2回押します。(下記「ダイレクト ID の選択方法」参照)

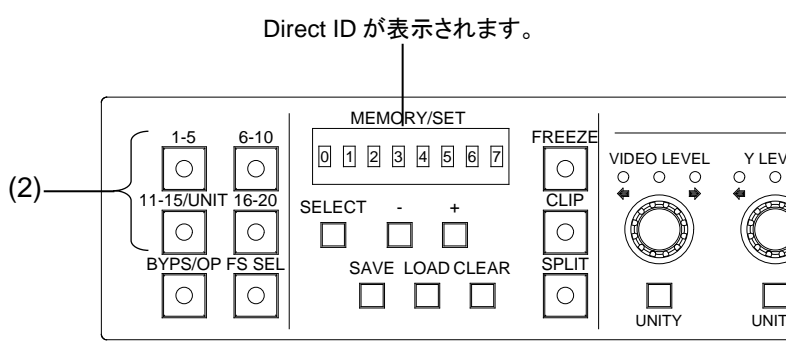

(3) 本体への接続を開始すると、"Connecting(Direct)"と表示されます。接続時間が短い場合は表示されない場合があります。

本体との接続を中断したい場合は、CLEAR ボタンを押すと接続処理を中断し、どこに も接続していない状態(切断状態)にします。"Please Choose Direct MU No"と表示され、 [1-5], [6-10], [11-15], [16-20] ボタンが点滅表示になります。[1-5], [6-10], [11-15], [16-20] のいずれか を選択し、接続先を確定してください。

<表示例>(接続後)

| Connected: FA-1010                 | 接続先の FA-1010 に Unit Name が設定されている場合  |
|------------------------------------|--------------------------------------|
| Connected:IP 192.168.0.10(No Name) | 接続先の FA-1010 に Unit Name が設定されていない場合 |
| Disconnect                         | 接続先がない状態(切断状態)の場合                    |
|                                    |                                      |

※ Unit Name の設定方法は、「5-3-4. Unit ID Assignment」を参照してください。

#### ◆ ダイレクト ID の選択方法

選択したい機器の ID が選択されるまで、ボタンを押します。ボタンを押す毎に ID 番号が 次のように進みます。

| 1-5 ボタン:   | MU $1 \rightarrow 2 \rightarrow \cdots \rightarrow 5 \rightarrow 1$    |
|------------|------------------------------------------------------------------------|
| 6-10 ボタン:  | MU $6 \rightarrow 7 \rightarrow \cdots \rightarrow 10 \rightarrow 6$   |
| 11-15 ボタン: | MU 11 $\rightarrow$ 12 $\rightarrow$ $\rightarrow$ 15 $\rightarrow$ 11 |
| 16-20 ボタン: | MU 16 $\rightarrow$ 17 $\rightarrow$ $\rightarrow$ 20 $\rightarrow$ 16 |

登録されている MU ID に IP アドレスが指定されていないときは、番号をスキップします。 MU1~MU20 の ID 番号設定については、「5-3-5. Direct Mode Setting」を参照してください。 接続先の ID の登録方法については、「5-3-4. Unit ID Assignment」を参照してください。

#### 6-1-3. 接続モードの切り替え

- (1) FS SEL ボタンを長押し(約3秒)します。
- (2) 現在の設定モードがスクロール表示されます。
- (3) "Direct Mode Connection"に設定したい場合は一ボタンを押して選択します。 "Unit Mode Connection"に設定したい場合は+ボタンを押して選択します。
- (4) 設定したいモードが表示されていることを確認後、SELECT ボタンまたは、FS SEL ボ タンを押して設定を確定します。

"Unit Mode Connection"から"Direct Mode Connection"に変更した場合、"Please
 注意
 Choose Direct MU No"と表示され、[1-5], [6-10], [11-15], [16-20]ボタンが点滅表示になります。[1-5], [6-10], [11-15], [16-20]のいずれかを選択し、接続先を確定してください。

#### 6-2. BYPS/OP 操作

BYPS/OP ボタンを押すと動作モードが変わります

- ・点滅:バイパスモード。FA-505/FA-1010のカラーコレクタ部分がバイパスされます。
- ・ 点灯:オペレートモード。 通常動作
- クリップ設定中は、**BYPS/OP**ボタン操作はできません。クリップ設定の詳細は、「6-10.ク リップ調整」を参照してください。
- ※ 接続先の FA-1010 本体バージョンが 3.00 以上の場合 BY-PASS 設定が可能です。FA-9520 / FA-9500 / FA-9600 の場合は、BY-PASS に設定することはできません。

#### 6-3.FSの選択

FA-505 を制御する場合、FS 5 系統のカラーコレクタを FS 単位に切り替えることができます。 FA-1010 の場合、FS 10 系統のカラーコレクタを FS 単位で切り替えることができます。 FA-9520 (FA-9520 モード) および FA-9600 の場合、FS 2 系統のカラーコレクタを FS 単位で 切り替えることができます。接続先が FA-9520 (FA-9500 モード) および FA-9500 の場合、 FS 選択は機能しません。

- (1) FS SEL ボタンを押し点灯状態にします。現在選択中の FS が表示されます。
- (2) → ボタンで設定する FS 番号を選択します。 接続先が FA-505/FA-1010/FA-9600 の場合、各 FS 名称が登録されているときは、名称 が表示されます。(FA-9520 (FA-9520 モード)では表示されません。)
   → ボタンを長押しすると順次設定が変更されます。選択中は "FS1"のように短く表 示され、選択して約 2 秒後に "FA-1010 FS1"のようにスクロール表示されます。
   ※ FA-1010 の FS 名称の設定方法は、FA-1010 の取扱説明書を参照してください。
   ※ FA-505 の FS 名称の設定方法は、FA-505 の取扱説明書を参照してください。
   ※ FA-9600 の FS 名称の設定方法は、FA-9600 の取扱説明書を参照してください。

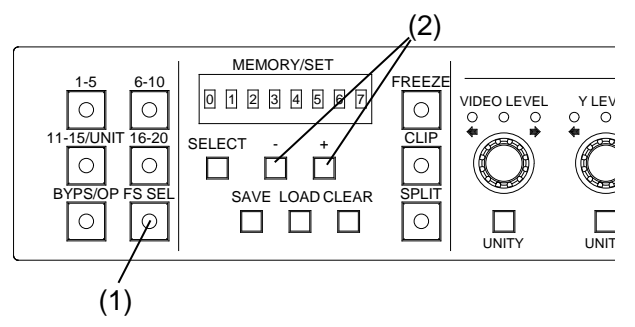

 
 注意
 FS 選択中(FS SEL ボタン点灯)、表示は FS 選択に固定されます。各種設定を 表示させたい場合は、FS SEL ボタンを押して消灯状態にしてください。

#### 6-4. Freeze 設定

接続先の本体 FA-505 / FA-1010 / FA-9520 / FA-9500 / FA-9600 の Sync Mode が、Frame に設 定されている場合に Freeze が操作可能です。(Sync Mode の設定は、各本体の取扱説明書を 参照してください。) FREEZE ボタンを押すごとに、Freeze On/Off 動作します。 Freeze が On の場合、FREEZE ボタンが点灯し、Off の場合消灯します。 FA-505 / FA-1010 / FA-9520 (FA-9520 モード) / FA-9600 の場合、選択している FS に対し Freeze の On/Off 動作します。FA-9520 (FA-9500 モード)または、FA-9500 と接続している場合は、

 Freeze の On/Off を設定します。

 注意
 接続機器選択中、システム設定中は Freeze の設定ができません。また、

FS SEL ボタン点灯中は、Freeze On/Off 表示はされません。

## 6-5. スプリット表示

SPLIT ボタンを押すと映像出力モードが次のように切り換わります。(OFF→ MODE1 → MODE2→ MODE3) 補正前と後の映像は次のように表示されます。

| SPLIT モード | FA-505 | FA-1010 (V3.00以上) | FA-9600 |
|-----------|--------|-------------------|---------|
| OFF       |        | 全画面 (補正後の映像)      |         |
| MODE1     | 左右     | 左右                | 上下      |
| MODE2     | 上下     | 上下                | 左右      |
| MODE3     |        | 全画面 (補正前の映像)      |         |

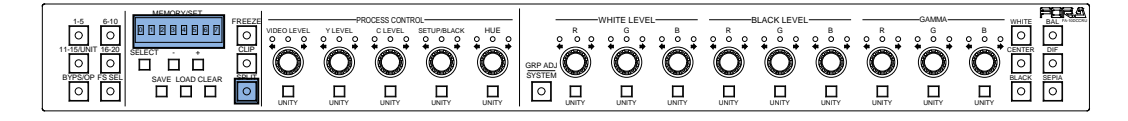

◆ FA-505/1010の場合

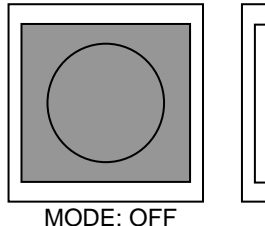

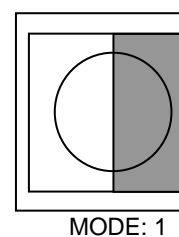

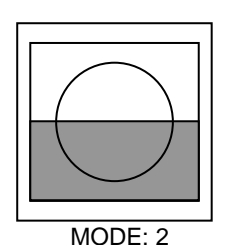

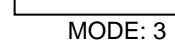

補正前の映像
 補正後の映像

※ FA-9520 / FA9500 の場合は、スプリット設定することはできません。

**注意** バイパス時、接続機器選択中、システム設定中は、Split は設定できません。また、FS SEL ボタン点灯中は、Split モードは表示されません。

#### 6-6. 操作のポイント

- 各々のコントロール上部には設定状態を示す3つのLED ランプがあります。 中央のLED ランプ点灯時は設定値がユニティであることを示します。 左側のLED ランプ点灯時は設定値がユニティよりマイナスの値であることを示します。 右側のLED ランプ点灯時は、設定値がユニティよりプラスの値であることを示します。
- 各々のコントロール下部の UNITY ボタンを押すとユニティ設定になります。再び UNITY ボタンを押すと元の設定に戻ります。
- ▶ 設定値が最大値、また最小値を越えた場合はエラーアラームが鳴ります。

## 6-7. UNITY の動作について

UNITY ボタンは Unlinked Unity モードと Linked Unity モードの2つの動作モードがあります。

- Unlinked Unity モード
   常に選択している FS のみに Unity 処理が適用されます。
- Linked Unity モード リンクしているすべての FS (同期設定機能有効)に対し Unity 処理が適用されます。 FA-9600 接続時ではモード選択できません。

\*Unity モードの設定方法は、「8. SYSTEM 設定」を参照してください。 \*FS Link 機能については、「11. Link 機能について」を参照してください。

## 6-8. プロセスコントロール

プロセスコントロール部では以下のコントロールを使いプロセスアンプの調整を行います。

| VIDEO LEVEL | ビデオレベルの調整                                                                                             |
|-------------|----------------------------------------------------------------------------------------------------|
| Y LEVEL     | ルミナンスレベルの調整                                                                                           |
|             | ※接続先の FA-1010 本体バージョンが 3.00 以上の場合 Y LEVEL<br>設定することが可能です。FA-9520/FA9500 の場合は、Y LEVEL<br>設定することはできません。 |
| C LEVEL     | クロマレベルの調整(セピアモード時は、セピアレベルの調整)                                                                         |
| SETUP/BLACK | セットアップレベルの調整                                                                                          |
| HUE         | 色位相の調整(セピアモード時は、セピアカラーの調整)                                                                            |

また、FA-9600の場合にのみ、SEPIAボタンにて次の操作が可能です。

| SEPIA | Pre-process (ボタン消灯)または Post-process (ボタン点灯)の選択 |
|-------|------------------------------------------------|
|       | ※FA-96AHDR 実装時のみ操作可                            |

バイパス時、接続機器選択中、クリップ設定中、システム設定中は、プロセスアンプは使用できません。また、FS SELボタン点灯中は、FS 選択が表示され各種設定値は表示されません。
 FA-505/FA-1010/FA-9520(FA-9520 モード)の場合、リンクしているすべてのFS(同期設定機能有効)に対し設定変更が適用されます。FS Link機能の詳細については「11. Link機能について」を参照してください。

## 6-9. カラーコレクション

**BAL**、**DIF**、**SEPIA**ボタンを押して、カラーコレクションモードを選択します。選択された ボタンが点灯します。

BAL (Balance): RGB モード DIF (Differential): 色差 (YPbPr) モード SEPIA: 単色モード ※FA-9600 接続時は選択不可

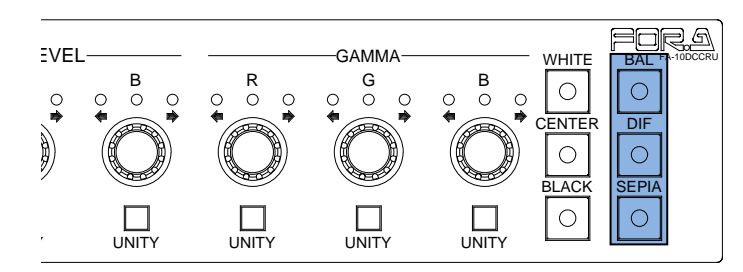

以下のカラーコレクション調整ができます。

| WHITE LEVEL | RGB でホワイトレベルの調整を行います。                 |
|-------------|---------------------------------------|
|             | (セピアモード時は動作しません。)                     |
| BLACK LEVEL | RGB でブラックレベルの調整を行います。                 |
|             | (セピアモード時は動作しません。)                     |
| GAMMA       | RGB でガンマレベルの調整を行います。                  |
|             | (セピアモード時は、Gの設定でY信号のみ設定可能となります。        |
|             | R、Bの設定は動作しません。)                       |
|             | White/Center/Blackの3種類のガンマカーブが設定可能です。 |

GROUP ADJ ボタンの ON/OFF で RGB 同時/個別設定ができます。GROUP ADJ ボタンが OFF(ボタン消灯)の場合は、RGB のコントロールを個別に設定できます。ON(ボタン点 灯)の場合は、RGB いずれかのコントロールを動かすと他のコントロールも連動して動き ます。

クリップ調整/Color Space 設定/HDR 設定を行う場合は、クリップモードに変更してから 行います。

- ※ Color Space 機能は FA-505 のみの Soft Version が 2.00 以上から対応しています。
- ※ HDR 設定は FA-9600 のみ対応しています。それ以外の本体は未対応です。

以下の場合はクリップモードに変更できません。

- ◆ System 設定中(GRP ADJ/SYSTEM)ボタン点滅表示)
   GRP ADJ/SYSTEM」ボタンを押して System 設定状態を解除してください。
- ◆ Connection Mode 変更中(FS SEL ボタン点滅表示) 変更を確定する、SELECTまたは、FS SEL ボタンを押して Connection Mode 変更を解 除してください。また、本体と接続していない場合は、接続を完了させてください。
- ◆ Unit ID 選択中(<u>11-15 UNIT</u>ボタン点滅表示) 本体との接続を完了させてください。
- ◆ By-pass 選択中(BYPS/OP ボタン点滅表示) Operate に設定してください。

FS SEL ボタン点灯中は、FS 選択が表示され各種設定値は表示されません。
 FA-505/FA-1010/FA-9520(FA-9520 モード)の場合、リンクしているすべての FS (同期設定機能有効)に対し設定変更が適用されます。ただし、FA-505 の Color Space 設定は FS Linkには対応していません。FS Link機能の詳細については「11. Link 機能について」を参照してください。クリップ調整中に同時に接続している、他の FA-10DCCRU / FA-10RU または FA-10GUI で、カラーコレクタを By-pass に設定した場合、クリップモードは強制解除になります。

- (1) CLIP ボタンを3秒以上押し続けます。
- (2) ブザーが鳴り、CLIP ボタンが点滅しクリップモードになったことを表示します。

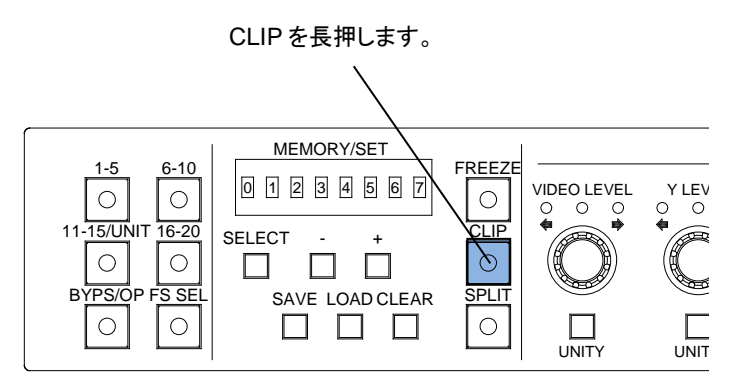

- (3) クリップ設定が終了したら、CLIPボタンを押し、カラーコレクションモードに戻ります。
- ※ FA-505/FA-1010/FA-9520(FA-9520 モード) / FA-9600 で他の FS に対してクリップ設定を 続けて行いたい場合は、FS SEL ボタンを押し点灯状態にして FS を切り替えて設定し てください。

FS SEL ボタン消灯中は、設定されている FS に対し設定が反映されます。

(1) FA-9600 の場合

CLIP ボタンが点滅し、DIF ボタンが点灯しているときは YPbPr クリップモード、 BAL ボタンが点灯 (DIF ボタンが消灯) しているときは KNEE(RGB CLIP) モードです。 モードの切替はそれぞれのボタンを押します。

**CENTER** ボタンを押すと YPbPr クリップ ON (ボタン点灯) /OFF (消灯) が切り替わりま す。

#### FA-9600以外の場合

CLIP ボタンが点滅中に、前面パネル右端の DIF ボタンを押します。(もう一度 DIF を 押すと、YPbPr クリップが OFF になります。)

(2) プロセスコントロール部にある以下のコントロールで調整を行います。

| Y LEVEL     | Y 信号のホワイトクリップ |
|-------------|---------------|
| C LEVEL     | C信号のクリップ      |
| SETUP/BLACK | Y信号のブラッククリップ  |

- (3) コントロール上部の 3 つの LED ランプと MEMORY/SET 表示の数値を見ながら、クリ ップを調整します。(詳しくは、下記の「レベル表示と信号レベル」を参照してくださ い。)表示の下にある UNITY ボタンを押すと、クリップの値は初期値に戻ります。
- (4) (2)、(3)を繰り返し、必要な調整を行います。

FA-505/FA-1010/FA-9520(FA-9520 モード)の場合、リンクしているすべて
 注意のFS(同期設定機能有効)に対し設定変更が適用されます。FSLink機能の
 詳細については「11. Link機能について」を参照してください。

#### ◆ レベル表示と信号レベル

前面パネルのレベル表示、コントロール操作、信号レベルの関係は以下のようになっています。

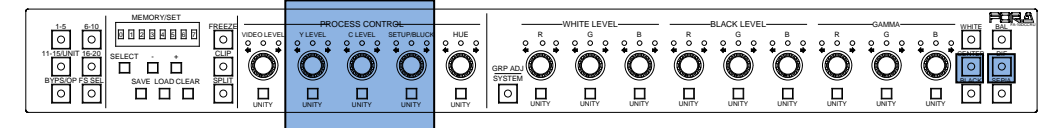

① Yホワイトクリップレベル

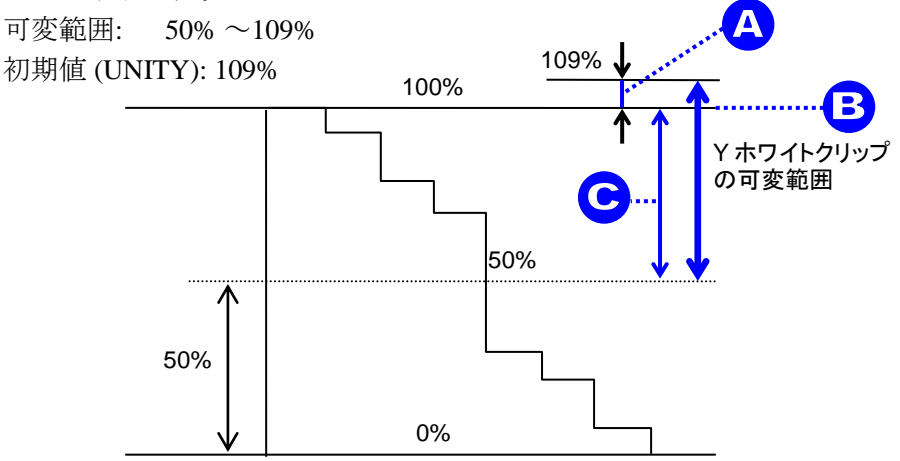

SMPTE 100% カラーバー 100% ホワイト基準

| ボタン     | 設定 | レベル表示 LED ランプ           | パネル表示              |
|---------|----|-------------------------|--------------------|
| Y LEVEL | А  | オレンジ点灯、109% (UNITY) で点滅 | $101\% \sim 109\%$ |
|         | В  | 緑点灯                     | 100%               |
|         | С  | オレンジ点灯、50%で点滅           | $50\% \sim 99\%$   |

 Yブラッククリップレベル 可変範囲: -7.5% ~ 50%

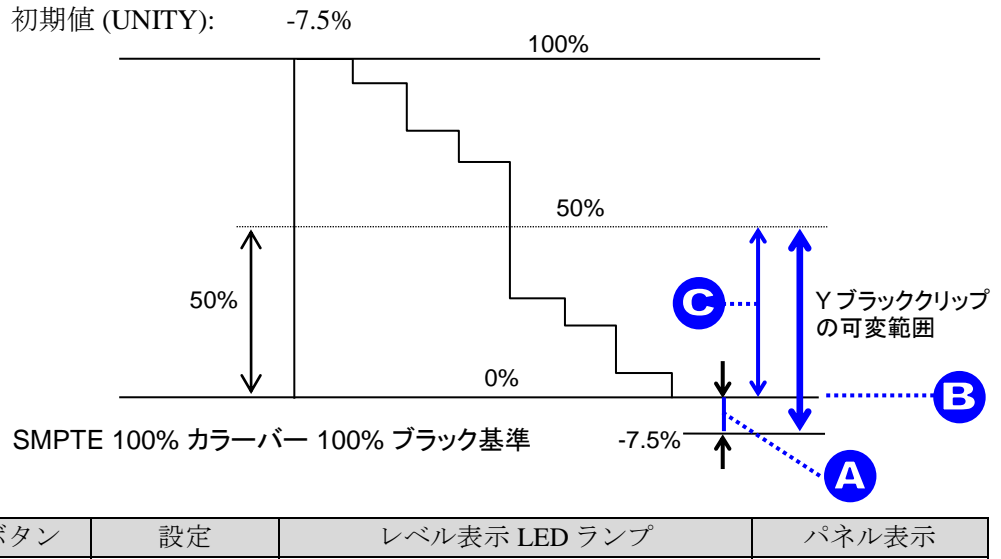

| ボタン             | 設定 | レベル表示 LED ランプ          | パネル表示            |
|-----------------|----|------------------------|------------------|
| SETUP/<br>BLACK | А  | オレンジ点灯、-7% (UNITY) で点滅 | -7.5% $\sim$ -1% |
|                 | В  | 緑点灯                    | 0%               |
|                 | С  | オレンジ点灯、50%で点滅          | $1\% \sim 50\%$  |

 ③ Cクリップレベル 可変範囲: 50% ~ 111% 初期値 (UNITY): 111%

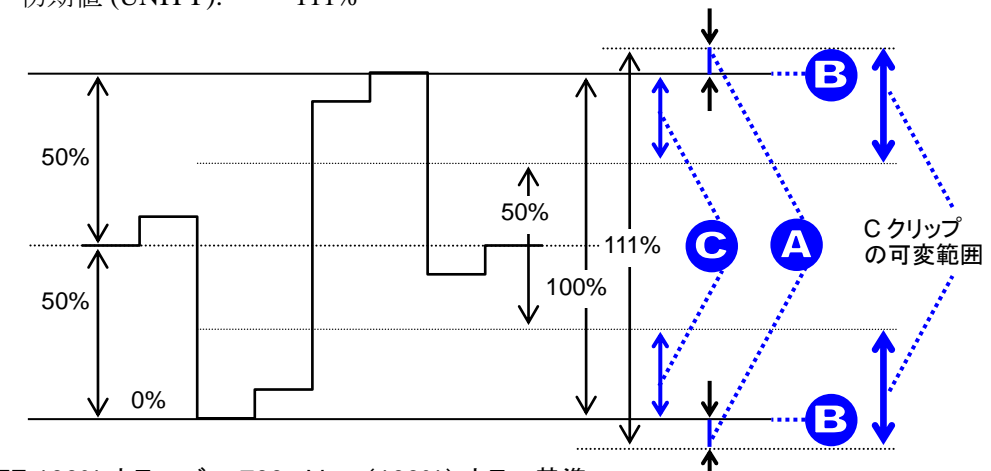

SMPTE 100% カラーバー 700mVp-p(100%) カラー基準

| ボタン     | 設定 | レベル表示 LED ランプ           | パネル表示              |
|---------|----|-------------------------|--------------------|
| C LEVEL | А  | オレンジ点灯、111% (UNITY) で点滅 | $101\% \sim 111\%$ |
|         | В  | 緑点灯                     | 100%               |
|         | С  | オレンジ点灯、50%で点滅           | $50\% \sim 99\%$   |

#### 6-10-2. RGB クリップ

RGB クリップ設定項目は、メインユニットおよびその Software バージョンによって動作が 異なります。

- FA-9600 の場合
- FA-505の Software Version が 2.10 以上の場合
- FA-505 の Software Version が 2.03 の場合
- FA-1010/FA-9500/FA-9520、または FA-505 の Software Version 1.21 以下の場合

#### 6-10-2-1. FA-9600

- (1) CLIP ボタンが点滅中に、前面パネル右端のBAL ボタンを押します。
   RGB CLIP (White) が有効のときは、WHITE ボタンが点灯します。(このときWHITE を押すと、KNEE (RGB CLIP) White は無効になります。)
   RGB CLIP (Black)が有効のときは、BLACK ボタンが点灯します。(このとき BLACK を押すと、RGB CLIP (Black)は無効になります。)
- (2) プロセスコントロール部にある以下のコントロールで各値の調整を行います。

| Y LEVEL       | KNEE (RGB CLIP) White Output Clip |
|---------------|-----------------------------------|
| WHITE LEVEL R | KNEE (RGB CLIP)White Knee Slope   |
| WHITE LEVEL G | KNEE (RGB CLIP) White Knee Point  |
| SETUP/BLACK   | RGB CLIP (Black) Output Clip      |

- (3) コントロール上部の3つのLEDランプとMEMORY/SET表示の数値を見ながら、 クリップを調整します。(詳しくは、下記の「レベル表示と信号レベル」を参照 してください。)表示の下にあるUNITYボタンを押すと、クリップの値は初期値 に戻ります。
- (4) (2)、(3)を繰り返し、必要な調整を行います。

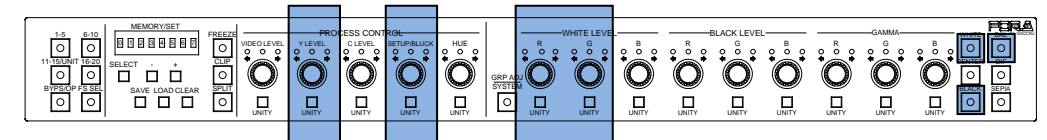

#### ◆ レベル表示と信号レベル

前面パネルのレベル表示、コントロール操作、信号レベルの関係は以下のようになっています。KNEE (RGB CLIP) White Output Clip、White Knee Point は相互に連動して設定範囲が変動します。(RGB CLIP (Black) Output Clip、Black Knee Point も同様です。)

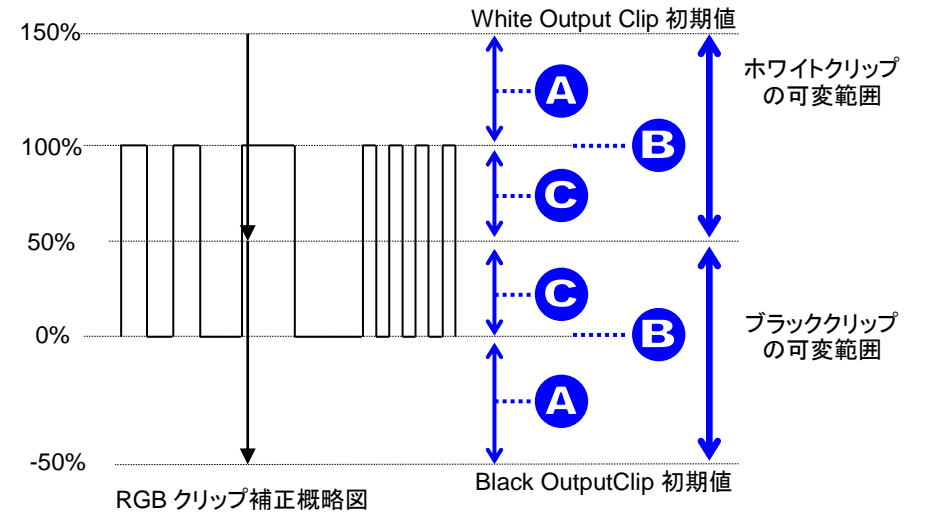
#### ① KNEE (RGB CLIP) White Output Clip (YLEVEL) 調整時の表示

可変範囲: 50% ~ 150% 初期値 (UNITY): 100%

| ボタン     | 設定 | レベル表示 LED ランプ  | パネル表示            |
|---------|----|----------------|------------------|
|         | А  | オレンジ点灯、150%で点滅 | 101% ~150%       |
| Y LEVEL | В  | 緑点灯 (UNITY)    | 100%             |
|         | С  | オレンジ点灯、50%で点滅  | $50\% \sim 99\%$ |

② RGB CLIP (Black) Output Clip (SETUP/BLACK) 調整時の表示

可変範囲: -50% ~ 50% 初期値 (UNITY): 0%

| ボタン             | 設定 | レベル表示 LED ランプ  | パネル表示           |
|-----------------|----|----------------|-----------------|
| SETUP/<br>BLACK | А  | オレンジ点灯、-50%で点滅 | -50% $\sim$ -1% |
|                 | В  | 緑点灯 (UNITY)    | 0%              |
|                 | С  | オレンジ点灯、50%で点滅  | $1\% \sim 50\%$ |

### ◆ Knee Clip の設定について

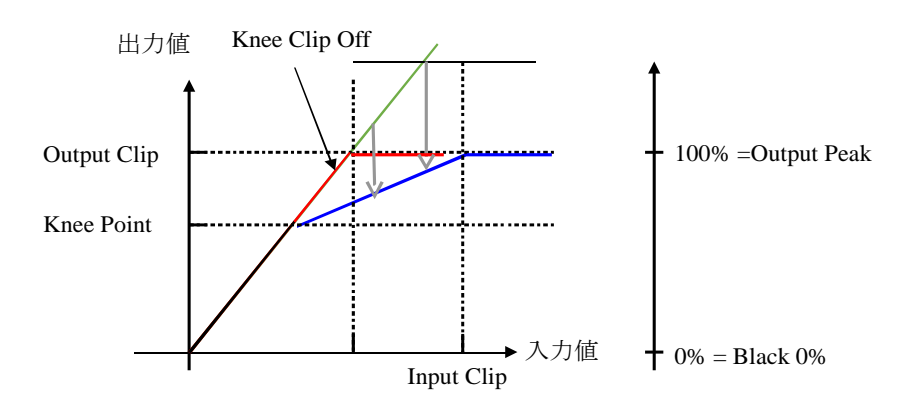

ニークリップ処理により、本来は白飛びしてしまう高輝度信号(上図では緑色の部分) についても、諧調を持たせて出力することができます。(青色の部分)この機能は、 主にダイナミックレンジ変換においてレンジが広い信号をレンジが狭い信号へ変換す る場合に使用します。

クリップレベルは、Output Peakを100%として表示しています。なお、Knee PointがOutput Clip と同じ場合、従来版の RGB クリップと同じ動作になります。 (上図の赤線)

③ KNEE (RGB CLIP)White Knee Slope (WHITE LEVEL R) 調整時の表示

可変範囲: 0.10~1.00 (STEP: 0.05) 初期値 (UNITY): 1.00

| ボタン     | 設定 | レベル表示 LED ランプ   | パネル表示     |
|---------|----|-----------------|-----------|
| WHITE   | В  | 緑点灯             | 1.00      |
| LEVEL R | С  | オレンジ点灯、0.10 で点滅 | 0.10~0.95 |

④ KNEE (RGB CLIP)White Knee Point (WHITE LEVEL G) 調整時の表示

可変範囲: 50%~150%の設定値 初期値 (UNITY): 100%の設定値

| ボタン              | 設定 | レベル表示 LED ランプ  | パネル表示            |
|------------------|----|----------------|------------------|
| WHITE<br>LEVEL G | А  | オレンジ点灯、150%で点滅 | 101% ~150%       |
|                  | В  | 緑点灯 (UNITY)    | 100%             |
|                  | С  | オレンジ点灯、50%で点滅  | $50\% \sim 99\%$ |

### 6-10-2-2. FA-505 (Version 2.10 以上)

- (1) CLIP ボタンが点滅中に、前面パネル右端の BAL ボタンを押します。(FA-505 Soft Version 2.00 以降では、RGB クリップ機能の On/Off はできません。RGB クリップ を無補正にしたい場合は、(2) の設定値を全て初期値に戻してください。)
- (2) プロセスコントロール部にある以下のコントロールで調整を行います。

| Y LEVEL       | White Output Clip |
|---------------|-------------------|
| SETUP/BLACK   | Black Output Clip |
| WHITE LEVEL R | White Input Clip  |
| WHITE LEVEL G | White Knee Point  |
| BLACK LEVEL R | Black Input Clip  |
| BLACK LEVEL G | Black Knee Point  |

- (3) コントロール上部の3つのLEDランプとMEMORY/SET表示の数値を見ながら、 クリップを調整します。(詳しくは、下記の「レベル表示と信号レベル」を参照 してください。)表示の下にあるUNITYボタンを押すと、クリップの値は初期値 に戻ります。
- (4) (2)、(3)を繰り返し、必要な調整を行います。

### ◆ レベル表示と信号レベル

前面パネルのレベル表示、コントロール操作、信号レベルの関係は以下のようになっています。RGB White Level、White Knee Point は相互に連動して設定範囲が変動します。 (RGB Black Level、Black Knee Point も同様です。)

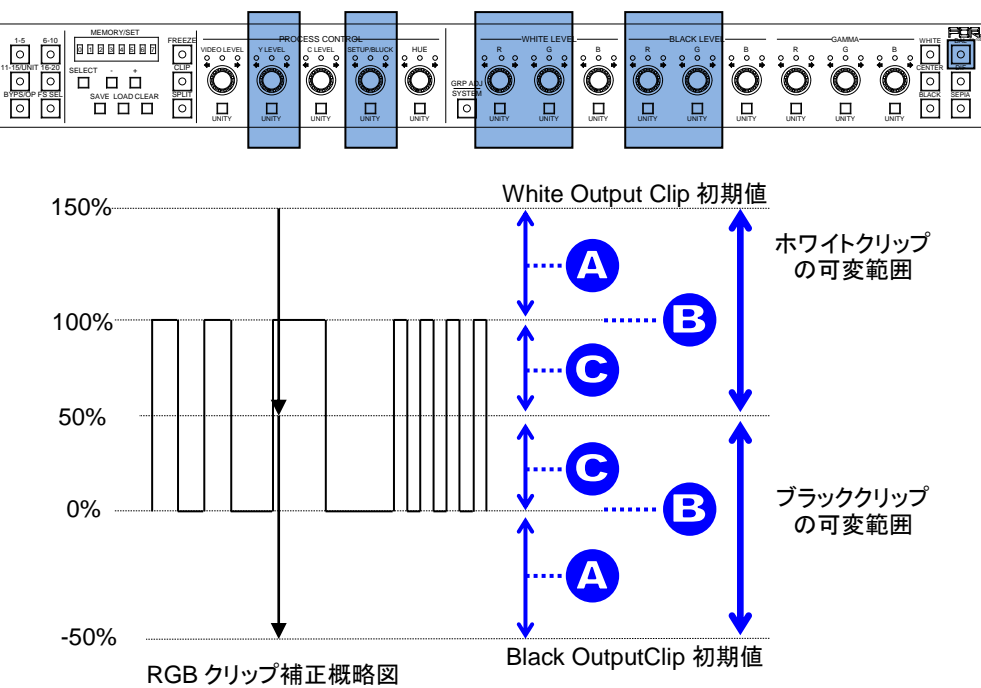

① White Output Clip (YLEVEL) 調整時の表示(※)

可変範囲: 50% ~ 150% 初期値 (UNITY): 100%

| ボタン     | 設定 | レベル表示 LED ランプ  | パネル表示            |
|---------|----|----------------|------------------|
|         | А  | オレンジ点灯、150%で点滅 | 101% ~150%       |
| Y LEVEL | В  | 緑点灯 (UNITY)    | 100%             |
|         | С  | オレンジ点灯、50%で点滅  | $50\% \sim 99\%$ |

② Black Output Clip (SETUP/BLACK) 調整時の表示(※)
 可変範囲: -50% ~ 50%
 初期値 (UNITY): 0%

| ボタン             | 設定 | レベル表示 LED ランプ  | パネル表示           |
|-----------------|----|----------------|-----------------|
| SETUP/<br>BLACK | А  | オレンジ点灯、-50%で点滅 | -50% $\sim$ -1% |
|                 | В  | 緑点灯 (UNITY)    | 0%              |
|                 | С  | オレンジ点灯、50%で点滅  | $1\% \sim 50\%$ |

- ※ White Level、Black Level の設定範囲は FA-505 の Soft Version が 2.00 以上の場合と それ以外の場合で異なります。Event Load によって設定範囲を超える場合、初期値 が設定されます。
- ▶ Knee Clip の設定について

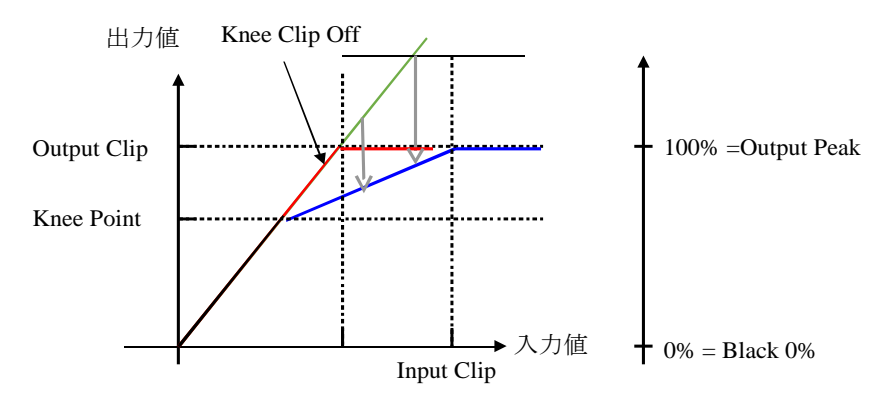

ニークリップ処理により、本来は白飛びしてしまう高輝度信号(上図では緑色の部分) についても、諧調を持たせて出力することができます。(青色の部分)この機能は、 主にダイナミックレンジ変換においてレンジが広い信号をレンジが狭い信号へ変換す る場合に使用します。

クリップレベルは、Output Peak を 100%として表示しています。Black 側は、OETF の カーブによらず 0.0% = Black 0% 固定です。なお、Knee Point が Output Clip と同じ場合、 従来版の RGB クリップと同じ動作になります。(上図の赤線)

また、White 側は Knee Point を Output Clip より大きく、Black 側は Knee Point を Output Clip 未満には設定できません。

③ White Input Clip (WHITE LEVEL R) 調整時の表示

0.5%~100% (FA-505 Software Version 2.13 以上) 50%~150% (FA-505 Software Version 2.12 以下)

初期值 (UNITY): 100%

可変範囲:

| [/1/9] 匝         | . (01111). | 100/0                                                  |           |
|------------------|------------|--------------------------------------------------------|-----------|
| ボタン              | 設定         | レベル表示 LED ランプ                                          | パネル表示     |
|                  | А          | オレンジ点灯、100% (Ver 2.13 以上)<br>または 150% (Ver 2.12 以下)で点滅 | 100%~150% |
| WHITE<br>LEVEL R | В          | 緑点灯 (Ver 2.12以下)                                       | 100%      |
|                  | С          | オレンジ点灯、0% (Ver 2.13 以上)また<br>は 50% (Ver 2.12 以下)で点滅    | 0%~99%    |

④ White Knee Point (WHITE LEVEL G) 調整時の表示
 可変範囲: 50%~WHITE OUTPUT CLIP の設定値
 初期値 (UNITY): WHITE OUTPUT CLIP の設定値

| ボタン     | 設定 | レベル表示 LED ランプ                                   | パネル表示            |
|---------|----|-------------------------------------------------|------------------|
| WHITE   | А  | オレンジ点灯、WHITE OUTPUT CLIP<br>の設定値 (UNITY)と同じ時に点滅 | 101%~可変          |
| LEVEL G | В  | 緑点灯                                             | 100%             |
|         | С  | オレンジ点灯、50%で点滅                                   | $50\% \sim 99\%$ |

⑤ Black Input Clip (BLACK LEVEL R) 調整時の表示

可変範囲: -50%~50% 初期値 (UNITY): 0%

| ボタン              | 設定 | レベル表示 LED ランプ  | パネル表示   |
|------------------|----|----------------|---------|
| BLACK<br>LEVEL R | А  | オレンジ点灯、50%で点滅  | 1%~50%  |
|                  | В  | 緑点灯            | 0%      |
|                  | С  | オレンジ点灯、-50%で点滅 | -50%~1% |

⑥ Black Knee Point (BLACK LEVEL G) 調整時の表示
 可変範囲: BLACK OUTPUT CLIP の設定値~50%
 初期値 (UNITY): BLACK OUTPUT CLIP の設定値

| ボタン     | 設定 | レベル表示 LED ランプ                           | パネル表示           |
|---------|----|-----------------------------------------|-----------------|
| BLACK   | А  | オレンジ点灯、BLACK OUTPUT CLIP<br>の設定値と同じ時に点滅 | 可変 ~ -1%        |
| LEVEL G | В  | 緑点灯                                     | 0%              |
|         | С  | オレンジ点灯、50%で点滅                           | $1\% \sim 50\%$ |

### 6-10-2-3. FA-505 (Version 2.03)

(1) CLIP ボタンが点滅中に、前面パネル右端の BAL ボタンを押します。(FA-505 Soft Version 2.00 以降では、RGB クリップ機能の On/Off はできません。RGB クリップ を無補正にしたい場合は、(2)の設定値を全て初期値に戻してください。)

| (2) | プロセスコン | トロール部にあ | る以下のコン | トロール | で調整を行い | います。 |
|-----|--------|---------|--------|------|--------|------|
|-----|--------|---------|--------|------|--------|------|

| 2 2 2 7 1 2 7 1 |                  |
|-----------------|------------------|
| Y LEVEL         | RGB 信号のホワイトクリップ  |
| SETUP/BLACK     | RGB 信号のブラッククリップ  |
| WHITE LEVEL R   | White Knee Point |
| WHITE LEVEL G   | White Knee Slope |
| BLACK LEVEL R   | Black Knee Point |
| BLACK LEVEL G   | Black Knee Slope |

- (3) コントロール上部の3つのLEDランプとMEMORY/SET表示の数値を見ながら、 クリップを調整します。(詳しくは、下記の「レベル表示と信号レベル」を参照 してください。)表示の下にあるUNITYボタンを押すと、クリップの値は初期値 に戻ります。
- (4) (2)、(3)を繰り返し、必要な調整を行います。

### ◆ レベル表示と信号レベル

前面パネルのレベル表示、コントロール操作、信号レベルの関係は以下のようになっています。RGB White Level、White Knee Point は相互に連動して設定範囲が変動します。 (RGB Black Level、Black Knee Point も同様です。)

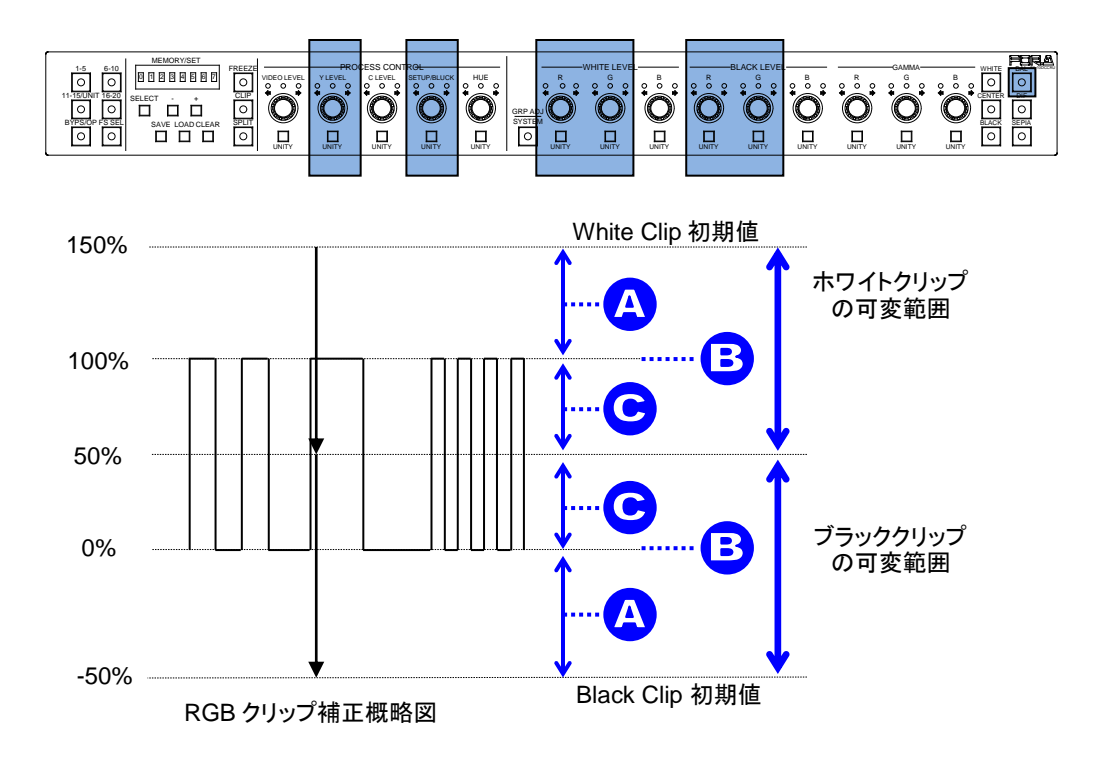

#### ① RGB WHITE LEVEL (YLEVEL) 調整時の表示(※)

可変範囲: 50% ~ 150% 初期値 (UNITY): 100%

| ボタン     | 設定 | レベル表示 LED ランプ  | パネル表示            |
|---------|----|----------------|------------------|
|         | А  | オレンジ点灯、150%で点滅 | 101% ~150%       |
| Y LEVEL | В  | 緑点灯 (UNITY)    | 100%             |
|         | С  | オレンジ点灯、50%で点滅  | $50\% \sim 99\%$ |

② RGB BLACK LEVEL (SETUP/BLACK) 調整時の表示(※)

| 可変範囲:        | -50% $\sim$ 50% |
|--------------|-----------------|
| 初期值 (UNITY): | 0%              |

| ボタン             | 設定 | レベル表示 LED ランプ  | パネル表示           |
|-----------------|----|----------------|-----------------|
| SETUP/<br>BLACK | А  | オレンジ点灯、-50%で点滅 | -50% $\sim$ -1% |
|                 | В  | 緑点灯 (UNITY)    | 0%              |
| DEFICIT         | С  | オレンジ点灯、50%で点滅  | $1\% \sim 50\%$ |

※ White Level、Black Levelの設定範囲は FA-505の Soft Version が 2.00 以上の場合と それ以外の場合で異なります。Event Load によって設定範囲を超える場合、初期値 が設定されます。

### ◆ Knee Clip の設定について

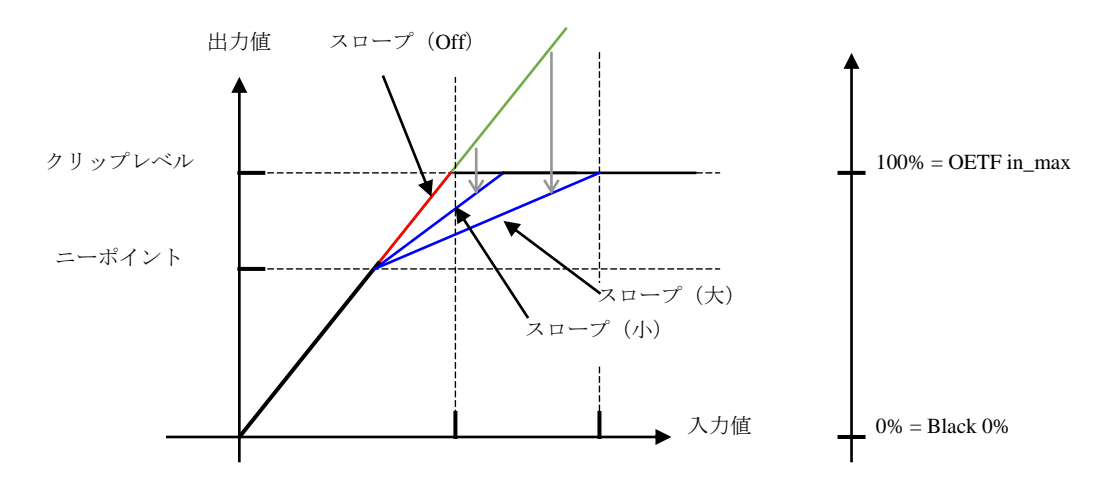

ニークリップ処理により、本来は白飛びしてしまう高輝度信号(上図では緑色の部分) についても、諧調を持たせて出力することができます。(青色の部分)この機能は、 主にダイナミックレンジ変換においてレンジが広い信号をレンジが狭い信号へ変換す る場合に使用します。

クリップレベルは、OETF Maximum Input を 100%として表示しています。Black 側は、 OETF のカーブによらず 0.0% = Black 0%固定です。なお、ニーポイントがクリップレ ベルと同じか、またはスロープを Off に設定するとハードクリップとなり、従来版の RGB クリップと同じ動作になります。(上図の赤線)  ③ White Knee Point (WHITE LEVEL R) 調整時の表示 可変範囲: 50% ~ RGB WHITE LEVEL の設定値 初期値 (UNITY): RGB WHITE LEVEL の設定値

| ボタン     | 設定 | レベル表示 LED ランプ                                 | パネル表示    |
|---------|----|-----------------------------------------------|----------|
| WHITE   | А  | オレンジ点灯、RGB WHITE LEVEL<br>の設定値 (UNITY)と同じ時に点滅 | 101%~可変  |
| LEVEL R | В  | 緑点灯                                           | 100%     |
|         | С  | オレンジ点灯、50%で点滅                                 | 50% ~99% |

 ④ White Knee Slope (WHITE LEVEL G) 調整時の表示 可変範囲: Off ~ 15 初期値 (UNITY): Off

| ボタン     | レベル表示 LED ランプ         | パネル表示 |
|---------|-----------------------|-------|
| WHITE   | オレンジ点灯、15 で点滅         | 1~15  |
| LEVEL G | オレンジ点灯、Off (UNITY)で点滅 | Off   |

⑤ Black Knee Point (BLACK LEVEL R) 調整時の表示
 可変範囲: RGB BLACK LEVEL の設定値~50%
 初期値 (UNITY): RGB BLACK LEVEL の設定値

| ボタン     | 設定 | レベル表示 LED ランプ                         | パネル表示           |
|---------|----|---------------------------------------|-----------------|
| BLACK   | А  | オレンジ点灯、RGB BLACK LEVEL<br>の設定値と同じ時に点滅 | 可変 ~ -1%        |
| LEVEL R | В  | 緑点灯                                   | 0%              |
|         | С  | オレンジ点灯、50%で点滅                         | $1\% \sim 50\%$ |

⑥ Black Knee Slope (BLACK LEVEL G) 調整時の表示
 可変範囲: Off ~ 15

初期值 (UNITY): Off

| ボタン              | レベル表示 LED ランプ         | パネル表示 |
|------------------|-----------------------|-------|
| BLACK<br>LEVEL G | オレンジ点灯、15で点滅          | 1~15  |
|                  | オレンジ点灯、Off (UNITY)で点滅 | Off   |

### 6-10-2-4. FA-1010/9500/9520 and FA-505 (Software Version 1.21 以下)

- (1) CLIPボタンが点滅中に、前面パネル右端のBALボタンを押します。(もう一度BAL ボタンを押すと、クリップがOFFになります。)
- (2) プロセスコントロール部にある以下のコントロールで調整を行います。

| Y LEVEL     | <b>RGB</b> 信号のホワイトクリップ |
|-------------|------------------------|
| SETUP/BLACK | RGB 信号のブラッククリップ        |

- (3) コントロール上部の3つのLED ランプとMEMORY/SET 表示の数値を見ながら、 クリップを調整します。(詳しくは、下記の「レベル表示と信号レベル」を参照 してください。)表示の下にあるUNITYボタンを押すと、クリップの値は初期値 に戻ります。
- (4) (2)、(3)を繰り返し、必要な調整を行います。

#### ◆ レベル表示と信号レベル

前面パネルのレベル表示、コントロール操作、信号レベルの関係は以下のようになっています。

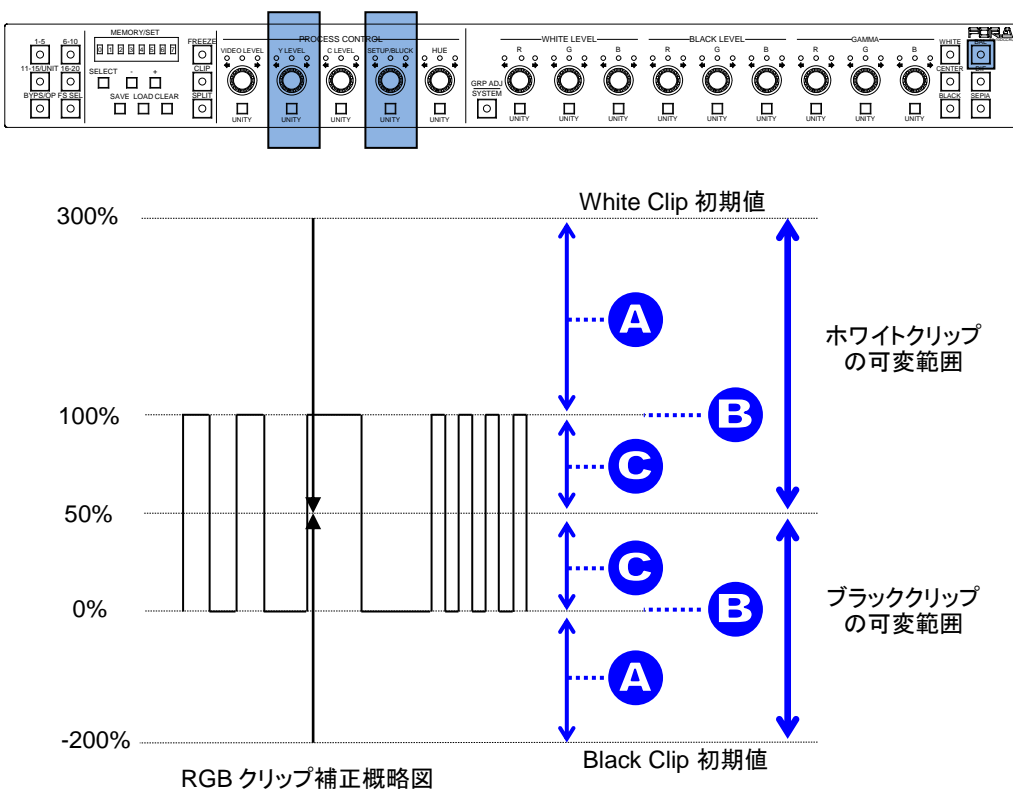

 RGB WHITE LEVEL (YLEVEL) 調整時の表示 可変範囲: 50% ~ 300%

初期值 (UNITY): 300%

| ボタン     | 設定 | レベル表示 LED ランプ         | パネル表示            |
|---------|----|-----------------------|------------------|
|         | А  | オレンジ点灯、300%で点滅        | 101% ~300%       |
| Y LEVEL | В  | 緑点灯                   | 100%             |
|         | С  | オレンジ点灯、50% (UNITY)で点滅 | $50\% \sim 99\%$ |

### ② RGB BLACK LEVEL (SETUP/BLACK) 調整時の表示

可変範囲: -200% ~ 50% 初期値 (UNITY): -200%

| ボタン             | 設定 | レベル表示 LED ランプ           | パネル表示            |
|-----------------|----|-------------------------|------------------|
| SETUP/<br>BLACK | А  | オレンジ点灯、-200% (UNITY)で点滅 | -200% $\sim$ -1% |
|                 | В  | 緑点灯                     | 0%               |
| DEFICIT         | С  | オレンジ点灯、50%で点滅           | $1\% \sim 50\%$  |

|    | FA-505/FA-1010/FA-9520(FA-9520 モード)の場合、リンクしているすべての FS |
|----|-------------------------------------------------------|
| 注意 | (同期設定機能有効)に対し設定変更が適用されます。FS Link機能の詳細につ               |
|    | いては「11. Link 機能について」を参照してください。                        |

### 6-10-3. Color Space 設定 (FA-505)

Color Space の設定は、FA-505 の Soft Version が 2.00 以上の場合のみ設定可能です。

- (1) CLIP ボタンが点滅中に、前面パネル右端の SEPIA ボタンを押します。
- (2) SELECT ボタンを押す毎に下記の順番で設定/確認項目が移動します。SELECT ボタン を押し続けると表示が順次切り替わります。

| FA-505 Software Ver 2.10 操作時                   | FA-505 Software Ver 2.03 操作時 |
|------------------------------------------------|------------------------------|
| ()EOTF                                         | 1 EOTF                       |
| ②In Color Space                                | ② In Color Space             |
| 30ETF                                          | ③ OETF                       |
| (4)Out Color Space                             | ④ Out Color Space            |
| 5 Input Peak Luminance                         | ⑤' ST 2084 (PQ) Range        |
|                                                | ⑦Dynamic Range               |
| 6Output Peak Luminance<br>Output Peak Variable | ↓<br>⑧Gamma Range            |
| ⑦Dynamic Range                                 | ① EOTF(先頭に戻る)                |
| ®Gamma Range                                   |                              |
| ↓<br>①EOTF(先頭に戻る)                              |                              |

設定したい項目に表示を合わせ、プロセスコントロール部にある VIDEO LEVEL のコ ントロールで調整を行います。

- (3) コントロール上部の 3 つの LED ランプと MEMORY/SET 表示の数値を見ながら、クリ ップを調整します。(詳しくは、下記の「レベル表示と信号レベル」を参照してくださ い。)表示の下にある UNITY ボタンを押すと、クリップの値は初期値に戻ります。
- (4) (2)、(3)を繰り返し、必要な調整を行います。
- ◆ レベル表示と信号レベル

前面パネルのレベル表示、コントロール操作、信号レベルの関係は以下のようになっています。

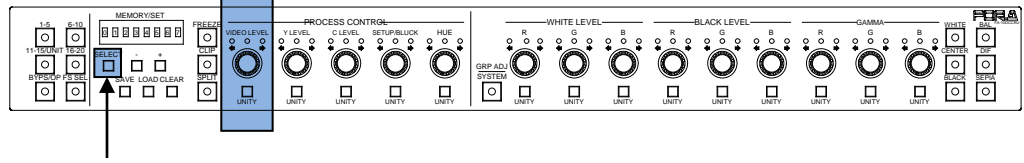

項目移動

① EOTF\* (Input Gamma Curve) 調整時の表示

| FA-505 Ver | 設定範囲                                                                                                    | 初期值 (Unity) |
|------------|----------------------------------------------------------------------------------------------------|-------------|
| 2.03       | By-pass,<br>SDR 2.2 Rec.1886,<br>SDR 2.4 Rec.1886,<br>HLG SG 1.0,<br>HLG SG 1.2,<br>HLG SG 1.4,<br>ST2084(Narrow),<br>ST2084(SDI),<br>ST2084(Full) | By-pass     |
| 2.10-      | By-pass,<br>Rec. ITU-R BT.709,<br>Rec. ITU-R BT.1886,<br>Hybrid Log Gamma,<br>SMPTE ST 2084,<br>S-Log3,<br>Canon Log2                              | By-pass     |

\* EOTF: Electric Optical Transfer Function

② In Color Space 調整時の表示

| FA-505 Ver | 設定範囲                                  | 初期值 (Unity) |
|------------|---------------------------------------|-------------|
| 2.03       | Rec. 709,<br>Rec. 2020                | Rec. 709    |
| 2.10-      | Rec. 709,<br>Rec. 2020,<br>User 1 – 5 | Rec. 709    |

- ③ OETF\* (Output Gamma Curve) 調整時の表示 設定範囲、初期値は EOTF\* (Input Gamma Curve) と同じ
  - \* OETF: Optical Electric Transfer Function
- ④ Out Color Space 調整時の表示 設定範囲、初期値は In Color Space と同じ

### ⑤ ST 2084 (PQ) Range 調整時の表示

| I    | FA-505 Ver | 設定範囲初非 |               | 初期值 (Unity) |
|------|------------|--------|---------------|-------------|
| 2.03 | 3          | 1~64%  |               | 64%         |
|      | 設定方法       |        |               |             |
|      | ボタン        | 設定     | レベル表示 LED ランプ | パネル表示       |
|      | VIDEO      | А      | オレンジ点灯、64%で点滅 | 64%         |
|      | LEVEL      | С      | オレンジ点灯、1%で点滅  | 1%~63%      |

### ⑤ Input Peak Luminance 調整時の表示

| FA-505 Ver | 設定範囲                                                                                       | 初期值 (Unity) |
|------------|--------------------------------------------------------------------------------------------|-------------|
| 2.10-      | Maximum,<br>100, 200, 300, 400, 500, 800,<br>1000, 2000, 4000, 8000,<br>10000,<br>Variable | Maximum     |

Variable 選択時の設定方法

設定範囲:50~10000 初期值:10000

| ボタン   | 設定 | レベル表示 LED ランプ    | パネル表示    |
|-------|----|------------------|----------|
| VIDEO | А  | オレンジ点灯、10000 で点滅 | 10000    |
| LEVEL | С  | オレンジ点灯、50で点滅     | 50~10000 |

- ⑥ Output Peak Luminance 調整時の表示 設定範囲、初期値、設定方法は Input Peak Luminance と同じ
- ⑦ Dynamic Range 調整時の表示

|      | U              |          |                        |                 |  |
|------|----------------|----------|------------------------|-----------------|--|
| I    | FA-505 Ver     | 設        | 定範囲                    | 初期值 (Unity)     |  |
| 2.03 | 3              | 0.5~65%  |                        | EOTF 設定(②)により変動 |  |
| 2.10 | )-             | 50~10000 |                        | EOTF 設定(②)により変動 |  |
|      | 設定方法           |          |                        |                 |  |
|      | ボタン            | 設定       |                        | ベル表示 LED ランプ    |  |
|      |                | А        | オレンジ点灯、65% / 10000 で点滅 |                 |  |
|      | VIDEO<br>LEVEL | В        | 緑点灯 (UNITY)            |                 |  |
|      |                | С        | オレンジ点灯、(               | ).5% / 50 で点滅   |  |

### ⑧ Gamma Range 調整時の表示

| FA-505 Ver    | 設定範囲    | 初期值 (Unity) |
|---------------|---------|-------------|
| 2.03<br>2.10- | 25~100% | 100%        |
| 现会长迷          |         |             |

| 設正力法  |    |                |          |
|-------|----|----------------|----------|
| ボタン   | 設定 | レベル表示 LED ランプ  | パネル表示    |
| VIDEO | А  | オレンジ点灯、100%で点滅 | 100%     |
| LEVEL | С  | オレンジ点灯、25%で点滅  | 25%~100% |

### 6-10-4. HDR 設定 (FA-9600)

HDR 関連の設定は、FA-9600 制御時のみ可能です。

- (1) CLIP ボタンが点滅中に、前面パネル右端の SEPIA ボタンを押します。
- (2) SELECT ボタンを押す毎に下記の順番で設定/確認項目が移動します。SELECT ボタン を押し続けると表示が順次切り替わります。

| メニュー表示順                 |
|-------------------------|
| Dynamic Range Conv      |
|                         |
| Gamma Curve (EOTF)      |
|                         |
|                         |
| ↓<br>Gamma Curve (OETE) |
|                         |
| Out Color Space         |
|                         |
| Gamma Range             |
| ↓ Ū                     |
| OOTF for HLG            |
| $\downarrow$            |
| OOTF(Input Side)        |
| System Gamma            |
| Display Peak            |
| Display Black           |
| ↓<br>OOTE(Output Side)  |
| System Gamma            |
| Display Peak            |
| Display Black           |
| ↓                       |
| Dynamic Range Conv      |
| (先頭に戻る)                 |

設定したい項目に表示を合わせ、プロセスコントロール部にある VIDEO LEVEL/Y LEVEL/C LEVEL のコントロールで調整を行います。

- (3) コントロール上部の 3 つの LED ランプと MEMORY/SET 表示の数値を見ながら、クリ ップを調整します。(詳しくは、下記の「操作箇所」を参照してください。)表示の下 にある UNITY ボタンを押すと、クリップの値は初期値に戻ります。
- (4) (2)、(3)を繰り返し、必要な調整を行います。

### ◆ 操作箇所

HDR 設定で操作するコントロール部およびボタンは下図の通りです。

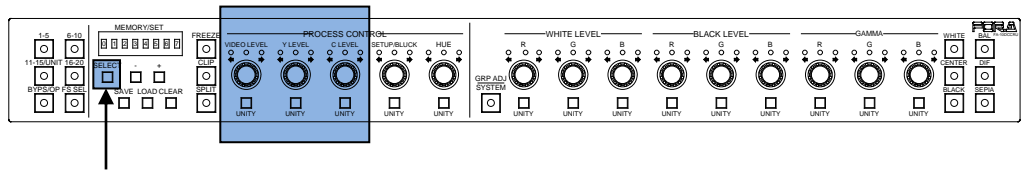

項目移動

#### ① Dynamic Range Conv.

| 5 0         |                 |             |
|-------------|-----------------|-------------|
| 設定ボタン       | 設定範囲            | 初期值 (Unity) |
| VIDEO LEVEL | Bypass, Operate | Bypass      |

### ② Gamma Curve (EOTF)

| 設定ボタン       | 設定範囲                                                                                                    | 初期值 (Unity)              |
|-------------|----------------------------------------------------------------------------------------------------|--------------------------|
| VIDEO LEVEL | User 01: SDR 2.2 BT.1886<br>User 02: SDR 2.4 BT.1886<br>User 03: HLG BT.2100<br>User 04: HLG (RGB SG1 2)                                            | User 01: SDR 2.2 BT.1886 |
|             | User 05: HLG (RGB SG1.4)<br>User 06: ST 2084 (PQ)<br>User 07: SDR 2.2 BT.709<br>User 08: S-Log3<br>User 09: Canon Log 2<br>User 10: SDR 2.4 BT.1886 |                          |

※ User01~10は、FA-9600本体の初期名称です。名称が変更がされている場合は、変更後の 名称が表示されます。

### ③ In Color Space 調整時の表示

| 設定ボタン       | 設定範囲                    | 初期值 (Unity)       |
|-------------|-------------------------|-------------------|
| VIDEO LEVEL | Rec. ITU-R BT.709       | Rec. ITU-R BT.709 |
|             | Rec. ITU-R BT.2020      |                   |
|             | User 01: S-Gamut/Gamut3 |                   |
|             | User 02                 |                   |
|             | User 03                 |                   |
|             | User 04                 |                   |
|             | User 05                 |                   |

※ User01~05は、FA-9600本体の初期名称です。名称が変更がされている場合は、変更後の 名称が表示されます。

#### ④ Gamma Curve (OETF) 調整時の表示

| 設定ボタン       | 設定範囲                                             | 初期值 (Unity)              |
|-------------|--------------------------------------------------|--------------------------|
| VIDEO LEVEL | User 01: SDR 2.2 BT.1886                         | User 01: SDR 2.2 BT.1886 |
|             | User 02: SDR 2.4 B1.1886<br>User 03: HLG BT.2100 |                          |
|             | User 04: HLG (RGB SG1.2)                         |                          |
|             | User 05: HLG (RGB SG1.4)                         |                          |
|             | User 06: ST 2084 (PQ)                            |                          |
|             | User 07: SDR 2.2 BT.709                          |                          |
|             | User 08: S-Log3                                  |                          |
|             | User 09: Canon Log 2                             |                          |
|             | User 10: SDR 2.4 BT.1886                         |                          |

※ User01~10は、FA-9600本体の初期名称です。名称が変更がされている場合は、変更後の 名称が表示されます。

#### ⑤ Out Color Space 調整時の表示

| 設定ボタン       | 設定範囲                    | 初期值 (Unity)       |
|-------------|-------------------------|-------------------|
| VIDEO LEVEL | Rec. ITU-R BT.709       | Rec. ITU-R BT.709 |
|             | Rec. ITU-R BT.2020      |                   |
|             | User 01: S-Gamut/Gamut3 |                   |
|             | User 02                 |                   |
|             | User 03                 |                   |
|             | User 04                 |                   |
|             | User 05                 |                   |

※ User01~5は、FA-9600本体の初期名称です。名称が変更がされている場合は、変更後の 名称が表示されます。

#### 6 Gamma Range

|      | 0                    |    |                |             |
|------|----------------------|----|----------------|-------------|
|      | 設定項目                 |    | 設定範囲           | 初期值 (Unity) |
| Gan  | Gamma Range 0.5~100% |    | 100%           |             |
| 設定方法 |                      |    |                |             |
|      | ボタン                  | 設定 | レベル表示 LED ランプ  | パネル表示       |
|      | VIDEO                | А  | オレンジ点灯、100%で点滅 | 100%        |
|      | LEVEL                | С  | オレンジ点灯、0.5%で点滅 | 0.5%~100%   |

#### ⑦ OOTF for HLG

| 設定ボタン       | 設定範囲            | 初期值 (Unity) |
|-------------|-----------------|-------------|
| VIDEO LEVEL | Disable, Enable | Disable     |

※ Input / Output Gamma Curve に HLG BT.2100 を選択したときのみ有効です。その他の場合は、OOTF for HLGを Disable にしてください。Enable にしたときは、OOTF for HLG (INPUT SIDE) または OOTF for HLG (OUTPUT SIDE) メニューで、HLG の OOTF 設定を行います。(FA-96AHDR が必要)

#### (8) OOTF (Input Side)

.

| 設定ボタン       | 設定範囲            | 初期值 (Unity) |
|-------------|-----------------|-------------|
| VIDEO LEVEL | Disable, Enable | Disable     |

|         | 設定項目      |                      | 設定範囲           | 初期值 (Unity) |  |
|---------|-----------|----------------------|----------------|-------------|--|
| Sys     | tem Gamma | 1.0 - 2.0            |                | 1.2         |  |
|         | 設定方法      |                      |                |             |  |
|         | ボタン       | ボタン 設定 レベル表示 LED ランプ |                | パネル表示       |  |
|         |           | Α                    | オレンジ点灯、2.0 で点滅 | 1.3~2.0     |  |
| Y LEVEL | В         | 緑点灯                  | 1.2            |             |  |
|         |           | C                    | オレンジ点灯、1.0 で点滅 | 1.0~1.1     |  |

| 設定項目         | 設定範囲               | 初期值 (Unity) |
|--------------|--------------------|-------------|
| Display Peak | 100 - 10,000 cd/m2 | 1,000 cd/m2 |
| 設定方法         |                    |             |

| ボタン     | 設定 | レベル表示 LED ランプ     | パネル表示                        |  |
|---------|----|-------------------|------------------------------|--|
| C LEVEL | Α  | オレンジ点灯、10,000 で点滅 | 1,100~10,000 cd/m2           |  |
|         | В  | 緑点灯               | 1,000 cd/m2                  |  |
|         | C  | オレンジ点灯、100 で点滅    | $100 \sim 900 \text{ cd/m2}$ |  |

|        | 設定項目       | 設定範囲                |                | 初期值 (Unity)                 |  |
|--------|------------|---------------------|----------------|-----------------------------|--|
| Dis    | play Black | 0 - 100 cd/m2       |                | 0 cd/m2                     |  |
| 設定方法   |            |                     |                |                             |  |
|        | ボタン        | タン 設定 レベル表示 LED ランプ |                | パネル表示                       |  |
| SETUP/ |            | А                   | オレンジ点灯、100 で点滅 | $10 \sim 100 \text{ cd/m2}$ |  |
|        | BLACK      | В                   | 緑点灯            | 0 cd/m2                     |  |

### ⑨ OOTF (Output Side) 調整時の表示

| 設定項目          | 設定範囲                  | 初期值 (Unity) |
|---------------|-----------------------|-------------|
| System Gamma  | (設定範囲、設定方法は、Inputと同じ) |             |
| Display Peak  | (設定範囲、設定方法は、Inputと同じ) |             |
| Display Black | (設定範囲、設定方法は、Inputと同じ) |             |

### 6-11. 設定の確認

本体接続中に十一ボタン押すと、順次設定状態の確認が行えます。 FS 選択状態(FS SELボタンが点灯時)は、機能しません。

### 6-11-1. カラーコレクションモード時

コレクションモードが BALANCE または、DIFFERENTIAL モード時に+ボタンを押すと設 定内容が順次確認できます。表示順は以下の通りです。

Video Level $\rightarrow$ Y Level $\rightarrow$ C Level $\rightarrow$ Setup/Black $\rightarrow$ Hue $\rightarrow$ White R Level $\rightarrow$ White G Level $\rightarrow$ White B Level $\rightarrow$ Black R Level $\rightarrow$ Black G Level $\rightarrow$ Black B Level $\rightarrow$ Gamma R Level $\rightarrow$ Gamma G Level $\rightarrow$ Gamma B Level

└─」ボタンの場合は逆順に表示されます。 コレクションモードが SEPIA モード時に┼ボタンを押すと設定内容が順次確認できます。 表示順は以下の通りです。

Video Level→Y Level→Sepia Level→Setup/Black→Sepia Color→Gamma G Level 「ボタンの場合は逆順に表示されます。

### 6-11-2. クリップモード時

### 6-11-2-1. RGB クリップ

RGB Clip 設定の表示中に+ボタンを押す(FS SELボタン消灯)と、設定内容が順次(-ボタンの場合は逆順で)確認できます。FS 選択状態(FS SELボタンが消灯)は機能し ません。表示順、及び表示項目は接続中の本体 Software Version により異なります。

(FA-9600の場合)

KNEE (RGB CLIP) White Enable  $\rightarrow$  KNEE (RGB CLIP) White Output Clip $\rightarrow$ KNEE (RGB CLIP)White Knee Slope  $\rightarrow$  KNEE (RGB CLIP) White Knee Point  $\rightarrow$  KNEE (RGB CLIP) Black Enable  $\rightarrow$ RGB CLIP (Black) Output Clip

(FA-505の Software Version が 2.10以上の場合)

White Output Clip→Black Output Clip

- ${\rightarrow}{\ensuremath{\mathsf{White}}}$  Input Clip ${\rightarrow}{\ensuremath{\mathsf{White}}}$  Knee Point
- $\rightarrow$ Black Input Clip $\rightarrow$ Black Knee Pont
- (FA-505の Software Version が 2.03の場合)

RGB White Clip→RGB Black Clip

 $\rightarrow$ White Knee Point $\rightarrow$ White Knee Slope

→Black Knee Pont→Black Knee Slope

(FA-1010/FA-9500/FA-9520、または FA-505の Software Version 1.21 以下の場合) RGB White Clip→RGB Black Clip

### 6-11-2-2. YPbPr クリップ

YPbPr設定の表示中に+ボタンを押す(FSSEL)ボタン消灯)と、設定内容が順次確認できます。表示順は以下の通りです。

(FA-9600の場合)

 $YPbPr \ Enable \rightarrow Y \ White \ Clip \rightarrow Chroma \ Clip \rightarrow Y \ Black \ Clip$ 

(FA-9600以外の場合)

Y White Clip→Chroma Clip→Y Black Clip

+/-ボタンを長押すると、設定内容が順次表示され、最後まで表示すると 頭に戻って表示されます。表示の途中にコントロールで変更した場合、変 更内容が表示されます。その後、+ボタンを押すと表示順の次の設定内容 が表示されます。

**注意** 例) 「ボタンを押し、Y LEVEL 表示中(YL 100%)に、SETUP/BLACK を 調整すると、SB 10%と表示されます。その後、 一ボタンを押すと、Hue 0° と表示されます。

- ボタンの場合は逆順に表示されます。

## 7. イベントメモリの使い方

### 7-1. メモリについて

FA-10DCCRU は、すべての設定をイベントメモリに書き込み、必要に応じて呼び出すこと ができます。イベントメモリは、FS 単位で設定を 100 (1-100) イベントまで保存することが できます。設定内容は、FA-10DCCRU 内のメモリに保存されます。接続先の本体メモリへ の保存/読み込みはできません。

**注意** FA-9600 で保存したイベントデータは、他の機器でロードできません。また、 他の機器で保存したデータは、FA-9600 ではロードできません。

以下の場合、イベントメモリ操作はできません。

- ◆ FA-505/FA-1010/FA-9520(FA-9520 モード) / FA-9600 の本体と接続中に、FS 選択中(FS SEL ボタンが点灯時)
   FS SEL ボタンを押して FS SEL ボタンを消灯状態にしてください。
- ◆ System 設定中(GRP ADJ/SYSTEM)ボタン点滅表示)
   GRP ADJ/SYSTEM」ボタンを押して System 設定状態を解除してください。
- ◆ Connection Mode 変更中(FS SEL ボタン点滅表示) 変更を確定する、SELECTまたは、FS SEL ボタンを押して Connection Mode 変更を解 除してください。また、本体と接続していない場合は、接続を完了させてください。
- ◆ Unit ID 選択中(<u>11-15 UNIT</u>ボタン点滅表示) 本体との接続を完了させてください。

### 7-2. イベントメモリの保存 (Save)について

- ◆ FA-505/FA-1010/FA-9520(FA-9520 モード) / FA-9600 接続時 選択中の FS の設定内容が、イベントメモリに保存されます。
- ◆ FA-9520(FA-9500 モード) /FA-9500 接続時 本体の設定がイベントメモリに保存されます。

## 7-3. イベントメモリの読み込み (Load)について

- ◆ FA-505(※)/FA-1010/FA-9520(FA-9520 モード) / FA-9600 接続時 イベントメモリのデータは選択中の FS に読み込まれます。
  - ※ FA-505 の Soft Version が 2.00 以上の場合、RGB Clip の White Level、Black Level の 設定範囲は他と異なります。読み込まれた Event データが設定範囲を超えていた場 合、初期値が設定されます。
- ◆ FA-9520(FA-9500 モード) /FA-9500 接続時 イベントメモリのデータは本体に読み込まれます。

## 7-4. イベントデータの保存方法

各種設定が終了したら、以下の手順でイベントの保存操作を行います。

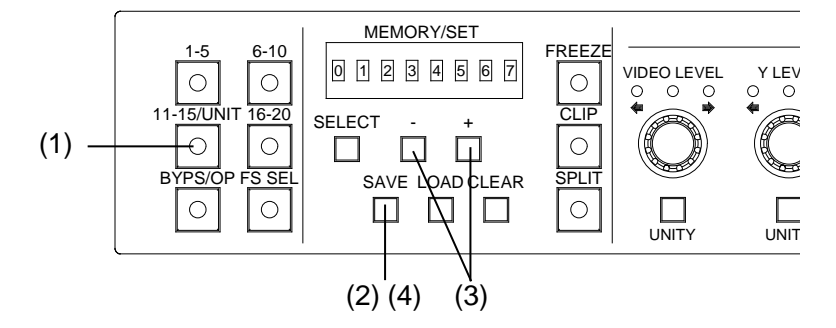

- FA-505 / FA-1010 / FA-9520 (FA-9520 モード) / FA-9600 の本体と接続している場合は、FS を選択します。
- (2) SAVE ボタンを押します。ボタンを押すとピッと鳴り、イベントメモリナンバーが表示 されます。(保存操作をキャンセルしたいときは、CLEAR ボタンを押します。)
- (3) → ボタンで Event1~100 のメモリナンバーを設定します。
   (VIDEO LEVEL のロータリエンコーダでも選択可能です) ボタンを押す毎にピッと鳴り、 → ボタンで1つ進み、 → ボタンで1つ戻ります。
   押し続けると、速くナンバーが変わります。
   VIDEO LEVEL の UNITY ボタンを押すと Event1 に戻ります。
- (4) SAVE ボタンを押します。ピッと鳴り、データの保存処理を開始します。

|    | 以下の項目はイベントメ<br>FA-10DCCRUに保存され | モリに保存されません。<br>ます。  | また、各イ | イベント設定は |
|----|--------------------------------|---------------------|-------|---------|
| 注意 | 接続先のイベントメモリ                    | の操作はできません。          |       |         |
|    | • BYPASS/OPERATE<br>• FS SEL   | • FREEZE<br>• SPLIT | • GRP | ADJ     |

## 7-5. イベントデータの読み込み方法

以下の手順で読み出し操作を行います。データを読み出すと、前の設定値が消えてしまい ますので注意してください。

- FA-505 / FA-1010 / FA-9520 (FA-9520 モード) / FA-9600 の本体と接続している場合は、FS を選択します。
- (2) LOAD ボタンを押します。ボタンを押すとピッと鳴り、イベントメモリナンバーが点 滅表示します。(読み出し操作をキャンセルしたいときは、CLEAR ボタンを押します。)
- (4) **LOAD** ボタンを押します。ボタンを押すとピッと鳴り、イベントの読み込み動作を開 始します。

# 8. SYSTEM 設定

**GRP ADJ/SYSTEM** ボタンを長押しすると、SYSTEM 設定状態になります。 SYSTEM 設定状態中は、GRP ADJ/SYSTEM ボタンが点滅状態になります。 点滅中の GRP ADJ/SYSTEM ボタンを押すと SYSTEM 設定状態が解除され、GROUP ADJ の On/Off として動作します。

SELECT ボタンを押す毎に下記の順番で設定/確認項目が移動します。

SELECTボタンを押し続けると順次表示が更新されます。

項目⑮の FPGA2 Ver:1.00 を表示後に、SELECT ボタンを押すと①に戻ります。

① Unity Mode:Unlinked ↓ ② Front Buzzer:Enable

↓ ③ GPI Buzzer:Enable Ţ (4) Display Mode:Full Ţ (5) Display BRIGHT:30% ⑥ GPI 1 No.1-10 Ţ ⑦ GPI 2 No.11-20 Ţ (8) GPI 3 No.21-30 Ţ 9 IP:192.168.0.101 1 Subnet 255.255.255.0 ↓ (1) Gateway 0.0.0.0 Ţ 12 FAN:Normal 13 Soft Ver: 4.00 ↓ (14) FPGA1 Ver:1.00 ↓ (15) FPGA2 Ver:1.00 Unity Mode: Unlinked (先頭に戻る)

### 注意

SYSTEM 設定は、本体と接続しなくても設定/確認することができます。 SYSTEM 中は、SYSTEM 設定項/確認項目以外の操作はできません。

| 8-1. | SYS | ГЕМ | 設定項 | 目一覧 |
|------|-----|-----|-----|-----|
|------|-----|-----|-----|-----|

| 番号 | 項目                   | 設定操作                        | 設定内容                                                                                                    |
|----|----------------------|-----------------------------|----------------------------------------------------------------------------------------------------|
| 1  | Unity Mode           | <ul> <li>一、 田ボタン</li> </ul> | <ul> <li>□ Unlinked:</li> <li>Unity 操作は該当する FS のみに適用されます。</li> <li>□ Linked:</li> <li>Unity 操作は、Link しているすべての FS に適用されます。FS Link については、「11. FS Link 機能について」を参照してください。</li> <li>FA-9600 は Unlinked 固定です。</li> </ul> |
| 2  | Front Buzzer         | 一、十ボタン                      | <ul> <li>─ Disable: 前面操作時の音を消します。</li> <li>─ Enable: 前面操作時に音が鳴ります。</li> </ul>                                                                                                    |
| 3  | GPI Buzzer           | □、                          | <ul> <li>─ Disable: GPI 操作時の音を消します。</li> <li>┼ Enable: GPI 操作時に音が鳴ります。</li> </ul>                                                                                                    |
| 4  | Display Mode         | □、 田ボタン                     | <ul> <li>─ Full: 操作時にスクロールして設定内容の詳細を表示します。</li> <li>─ Simple:操作時に最小限のスクロールで略称表示します。</li> </ul>                                                                                                    |
| 5  | Display BRIGHT       | -、 +ボタン                     | 前面表示の明るさを設定します。<br>設定範囲 1.7%,3.3%,5%,6.7%,8.3%,11.7%,15%,18%,23%<br>30%(初期値),37%,47%,60%,80%,100%                                                                                                    |
| 6  | GPI1 No.1-10         | ロータリエンコーダ<br>(*1)           | GPI 出力ポート No1~10の LED の明るさを 0~255 段階<br>で設定します。(初期値 50)                                                                                                    |
| 7  | GPI2 No.11-20        | ロータリエンコーダ<br>(*1)           | GPI 出力ポート No11~20 の LED の明るさを 0~255 で<br>設定します。(初期値 50)                                                                                                    |
| 8  | GPI3 No.21-30        | ロータリエンコーダ<br>(*1)           | GPI 出力ポート No21~30 の LED の明るさを 0~255 で<br>設定します。(初期値 50)                                                                                                    |
| 9  | IP:192.168.0.101     | (表示のみ)                      | FA-10DCCRUのIPアドレスが表示されます。                                                                                                    |
| 10 | Subnet 255.255.255.0 | (表示のみ)                      | FA-10DCCRUのサブネットマスク表示されます。                                                                                                    |
| 11 | Gateway 0.0.0.0      | (表示のみ)                      | FA-10DCCRUのゲートウエイが表示されます。                                                                                                    |
| 12 | FAN <sup>(*2)</sup>  | (表示のみ)                      | FA-10DCCRUの FAN の動作状態が表示されます。<br>Normal:正常に FAN が回転しています。<br>Stopped: FAN が停止状態です。                                                                                                    |
| 13 | Soft Ver: 4.00       | (表示のみ)                      | ソフトウェアのバージョンが表示されます。                                                                                                    |
| 14 | FPGA1 Ver:1.00       | (表示のみ)                      | FPGA1 のバージョンが表示されます。                                                                                                    |
| 15 | FPGA2 Ver:1.00       | (表示のみ)                      | FPGA2のバージョンが表示されます。                                                                                                    |

(\*1) 「8-2. GPI 出力ポート LED の明るさ設定一覧」を参照してください。

(\*2) FAN が停止している場合は、弊社営業担当または、購入先の販売代理店等に連絡し、FAN 交換を行ってください。

| <u>8-2. GPI 出力ポー</u> | ト LED | の明る | さ設定 | 一覧 |
|----------------------|-------|-----|-----|----|
|                      |       |     |     |    |

| GPI 出力<br>ポート <del>釆</del> 号 | 設定する          | SYSTEM 設定項目名<br>(CPI 端子々) | FA-AUX30    |
|------------------------------|---------------|---------------------------|-------------|
| 小一下番方<br>CPL OUT1            |               | (GPI 师丁石)                 | 7497        |
|                              |               |                           |             |
| GPI-OUT 2                    |               |                           |             |
| GPI-OUT 3                    |               |                           |             |
| GPI-OUT 4                    | SETUP/BLACK   | ⑦ GPI1 No.1-10            | 左ブロック       |
| GPI-OUT 5                    | HUE           | (GPI1)                    |             |
| GPI- OUT 6                   | WHITE LEVEL R | -                         |             |
| GPI- OUT 7                   | WHITE LEVEL G |                           |             |
| GPI- OUT 8                   | WHITE LEVEL B |                           |             |
| GPI- OUT 9                   | BLACK LEVEL R |                           |             |
| GPI- OUT 10                  | BLACK LEVEL G |                           |             |
| GPI- OUT 11                  | VIDEO LEVEL   |                           |             |
| GPI- OUT 12                  | Y LEVEL       |                           |             |
| GPI- OUT 13                  | C LEVEL       |                           |             |
| GPI- OUT 14                  | SETUP/BLACK   | (8) GPI2 No.11-20         | 中央ブロック      |
| GPI- OUT 15                  | HUE           | (GPI2)                    | 1 2 2 2 2 2 |
| GPI- OUT 16                  | WHITE LEVEL R |                           |             |
| GPI- OUT 17                  | WHITE LEVEL G |                           |             |
| GPI- OUT 18                  | WHITE LEVEL B |                           |             |
| GPI- OUT 19                  | BLACK LEVEL R |                           |             |
| GPI- OUT 20                  | BLACK LEVEL G |                           |             |
| GPI- OUT 21                  | VIDEO LEVEL   |                           |             |
| GPI- OUT 21                  | Y LEVEL       |                           |             |
| GPI- OUT 23                  | C LEVEL       |                           |             |
| GPI- OUT 24                  | SETUP/BLACK   | (9) GPI3No.21-30          | 右ブロック       |
| GPI- OUT 25                  | HUE           | (GPI3)                    |             |
| GPI- OUT 26                  | WHITE LEVEL R |                           |             |
| GPI- OUT 27                  | WHITE LEVEL G | ]                         |             |
| GPI- OUT 28                  | WHITE LEVEL B |                           |             |
| GPI- OUT 29                  | BLACK LEVEL R |                           |             |
| GPI- OUT 30                  | BLACK LEVEL G |                           |             |

※ GPI ポートのコネクタ配列は、「10-4. GPI1~GPI3 端子配列」を参照してください。

# 9. ディスプレイ表示

8桁ディスプレイに各設定項目の内容が表示されます。

ディスプレイモードには、Full モードと Simple モードの2種類の表示方法があります。 Full:スクロール表示で、設定内容を詳細表示します。

設定中は、略称表示され設定変更を止め、約2秒後にスクロールして詳細表示されます。

Simple:最小限のスクロール表示で、設定内容を略称表示します。

※ ディスプレイモードの切り替え方法は、「8. SYSTEM 設定」の④ Display Mode で設定しま す。

## 9-1. 本体との接続操作に関する表示

| (** | ٠ | 設定値) |
|-----|---|------|
| (   | • | いたにに |

| 表示 (Full/Simple モード)                             | 表示内容                                                                                                    | 参照             |
|--------------------------------------------------|----------------------------------------------------------------------------------------------------|----------------|
| Please Choose Direct MU No                       | ダイレクト接続で、選択されていない場合に表示されます。1-5/6-10/11-15/16-20のいずれかのボタンで本体と接続してください。                                                                                                    | 6-1-2          |
| ID**                                             | ユニット接続で選択中の ID 番号が表示されています。                                                                                                    | 6-1-1          |
| Disconnect                                       | ユニット接続で選択中または、切断状態の場合に表示<br>されます。                                                                                                    | 6-1-1<br>6-1-2 |
| ID**:No IP Address Assigned                      | ユニット接続で選択中の ID 番号に IP アドレスが設定<br>されていない場合に表示されます。                                                                                                    | 6-1-1          |
| ID**: IP**. **. **. **<br>(No Name)              | ユニット接続で選択中の ID 番号**に IP アドレス**.<br>**. **. **は設定されているが、接続先の名称が設定さ<br>れていない場合に表示されます。                                                                                                    | 6-1-1          |
| ID**: FA-1010                                    | ユニット接続で選択中の ID 番号**に接続先の登録名<br>称が表示されます。                                                                                                    | 6-1-1          |
| Direct Mode Connection                           | 本体との接続モード選択でダイレクトモード選択中に<br>表示されます。                                                                                                    | 6-1-2          |
| Unit Mode Connection                             | 本体との接続モード選択でユニットモード選択中に表<br>示されます。                                                                                                    | 6-1-1          |
| No Assigned IP Address                           | ダイレクト接続で、選択された<br>1-5/6-10/11-15/16-20のいずれかのボタンで、接続先の<br>本体 IPアドレスが1つも設定されていない場合に表示<br>されます。IPアドレスが設定されているボタンを選択<br>するか、IPアドレスを設定してください。                                                                                                    | 6-1-1          |
| Connecting(Direct)                               | ダイレクトモードで本体と接続中に表示されます。接<br>続時間が短いと表示されない場合もあります。                                                                                                    | 6-1-1          |
| Connecting (Unit)                                | ユニットモードで本体と接続中に表示されます。接続<br>時間が短いと表示されない場合もあります。                                                                                                    | 6-1-2          |
| No Connection Established<br>(IP **. **. **. **) | 本体と接続できなかった場合に表示されます。IP**.<br>**.**:**は接続先のIPアドレスです。本体の電源が投入されているか確認してください。また、ネットワークケーブル、ハブ設定等も合わせて確認してください。<br>表示された場合も内部では継続して接続しようと動作します。                                                                                                    | 6-1            |
| Over Limit<br>(IP **. **. **. **)                | <ul> <li>IP **. **. **の本体に接続しようとしたが、本体の<br/>RU対する最大接続数5台を超えて接続しようとした<br/>場合に表示されます。</li> <li>他で接続している、RUを切断処理するか、他の本体<br/>へ接続を切り替えしてください。</li> <li>切断処理をせずに、FA-10DCCRUの電源を入切した場<br/>合に表示される場合があります。本体の切断判定され<br/>る時間(最大1分)程度待ってください。</li> </ul> | 6-1            |

| 表示 (Full/Simple モード)                 | 表示内容                                                                                                    | 参照  |
|--------------------------------------|----------------------------------------------------------------------------------------------------|-----|
| Connected:IP **.**.**.**(No<br>Name) | IPアドレス**.**.**.**は設定されているが、接続先の名称が設定されていない本体に接続完了した場合表示されます。1分間操作がない場合は、表示が自動で消灯します。                                                                           | 6-1 |
| Connected:FA-1010                    | 接続先の登録名称FA-1010に接続完了した場合約7秒<br>間表示されます。                                                                                                    | 6-1 |
| MU is Local Mode                     | FA-9520/FA-9500 に接続したが、本体が Local モード<br>に設定されている場合に表示されます。Local モード<br>に設定されている場合は、FA-10DCCRU から操作で<br>きません。操作したい場合は、FA-9520/FA-9500 を<br>Remote モードに設定してください。 | -   |

# 9-2. バイパス操作に関する表示

| 表示 (Full/Simple モード)    | 表示内容                                        | 参照       |
|-------------------------|---------------------------------------------|----------|
| By-pass                 | FA-505/FA-1010 でバイパス状態に設定された場合に<br>表示されます。  | 6-2      |
| Operate <sup>(*1)</sup> | FA-505/FA-1010 で Operate 状態に設定された場合に表示されます。 | 6-2      |
| By-pass No Support (*1) | バイパス機能がない本体と接続時に、バイパス操作を<br>した場合に表示されます。    | 2<br>6-2 |

(\*1)1分間操作がない場合は、表示が自動で消灯します。

# 9-3. FS 選択操作に関する表示

| 表示 (Full モード)        | 表示 (Simple モード) | 表示内容                                                                                                    | 参照       |
|----------------------|-----------------|----------------------------------------------------------------------------------------------------|----------|
| FS*                  | Full 表示と同じ      | FA-9520 (FA-9520 モード)の本体に<br>接続されている場合に表示される<br>FS 番号です。                                                                          | 6-3      |
| FS*:FS1 Name         | FS*             | FA-505 / FA-1010 / FA-9600 に接続さ<br>れている場合に表示される、FS 番号<br>と FS 番号に登録されている名称<br>(FS1Name) が表示されます。                                  | 6-3      |
| FS*(No Name)         | FS*             | <ul> <li>FA-505 / FA-1010 / FA-9600 に接続されている場合に表示される、FS 番号と名称登録がない場合に表示されます。</li> <li>各 FS の名称登録方法は、本体の取扱説明書を参照してください。</li> </ul> | 6-3      |
| FS Select No Support | Full 表示と同じ      | FA-9520 (FA-9500 モード)または、<br>FA-9500 の本体に接続されている場<br>合に FS Select を操作した場合に表<br>示されます。1 分間操作がない場合<br>は、表示が自動で消灯します。                | 2<br>6-3 |

| 表示 (Full モード)                 | 表示 (Simple モード) | 表示内容                                                              | 参照           |
|-------------------------------|-----------------|-------------------------------------------------------------------|--------------|
| Default                       | Default         | イベントメモリのLoad操作で初<br>期値が呼び出しされます。                                  | 7-3          |
| Load **:Event1                | Load **         | イベントメモリのLoad操作で呼<br>び出すイベント番号と登録され<br>ている名称 (Event1) が表示され<br>ます。 | 5-3-6<br>7-3 |
| Load **(No Name)              | Load **         | イベントメモリのLoad操作で呼び出すイベント番号と名称登録がない場合に表示されます。                       | 5-3-6<br>7-3 |
| Loading                       | Full 表示と同じ      | イベントメモリのLoad中に表示<br>されます。                                         | 7-3          |
| Loaded Default (*1)           | Full 表示と同じ      | 初期値のイベントを呼び出した<br>場合に表示されます。                                      | 7-3          |
| Loaded Event** (*1)           | Full 表示と同じ      | イベント名称登録がないイベン<br>トを呼び出した場合に表示され<br>ます。                           | 5-3-6<br>7-3 |
| Loaded Event**: Event1        | Full 表示と同じ      | イベント名称登録(Event1)があ<br>るイベントを呼び出した場合に<br>表示されます。                   | 5-3-6<br>7-3 |
| Save **:Event1                | Save **         | イベントメモリの Save 操作で保存するイベント番号と登録されている名称 (Event1) が表示されます。           | 5-3-6<br>7-2 |
| Save **(No Name)              | Save **         | イベントメモリの Save 操作で保存するイベント番号と名称登録がない場合に表示されます。                     | 5-3-6<br>7-2 |
| Saving                        | Full 表示と同じ      | イベントメモリの Save 中に表示<br>されます。                                       | 7-2          |
| Saved Event** <sup>(*1)</sup> | Full 表示と同じ      | イベント名称登録がないイベン<br>ト保存が完了した場合に表示さ<br>れます。                          | 5-3-6<br>7-2 |
| Saved Event**:Event1          | Full 表示と同じ      | イベントメモリ保存が完了しイ<br>ベント番号と登録されている名<br>称(Event1)が表示されます。             | 5-3-6<br>7-2 |

9-4. イベントメモリ操作に関する表示

(\*1)1分間操作がない場合は、表示が自動で消灯します。

# 9-5. Freeze 操作に関する表示

| 表示 (Full モード) | 表示 (Simple モード) | 表示内容                             | 参照  |
|---------------|-----------------|----------------------------------|-----|
| Freeze On     | Full 表示と同じ      | Freeze が On に設定された場合に<br>表示されます。 | 6-4 |
| Freeze Off    | Full 表示と同じ      | FreezeがOffに設定された場合に<br>表示されます。   | 6-4 |

## 9-6. Split 操作に関する表示

| 表示 (Full モード)    | 表示 (Simple モード) | 表示内容                                                | 参照       |
|------------------|-----------------|-----------------------------------------------------|----------|
| Split:Off        | Off             | Split が Off に設定された場合に<br>表示されます。                    | 6-5      |
| Split:Mode1      | Mode1           | Split が Model に設定された場合<br>に表示されます。                  | 6-5      |
| Split:Mode2      | Mode2           | <b>Split</b> が Mode2 に設定された場合<br>に表示されます。           | 6-5      |
| Split:Mode3      | Mode3           | Split が Mode3 に設定された場合<br>に表示されます。                  | 6-5      |
| Split No Support | Full 表示と同じ      | Split 機能がない本体と接続中に<br>Split ボタンの操作をした場合に<br>表示されます。 | 2<br>6-5 |

1分間操作がない場合は、表示が自動で消灯します。

## 9-7. プロセスコントロール操作に関する表示

**Display Mode**(Full)の場合、設定変更中は、()内の表示になります。 また、 / / + ボタンで設定確認を連続で押している間は Display Mode (Simple)と同じ内容 で表示されます。

| 表示 (Full モード)                    | 表示 (Simple モード) | 表示内容                                                 | 参照  |
|----------------------------------|-----------------|------------------------------------------------------|-----|
| Video Level: ***.*%<br>(***.*%)  | VL ***%         | <b>Video Level</b> 設定変更時に表示され<br>ます。                 | 6-8 |
| Y Level: ***.*%<br>(***.*%)      | YL ***%         | Y Level 設定変更時に表示されます。                                | 6-8 |
| Y Level No Support               | Full 表示と同じ      | Y Level 機能がない本体と接続中に<br>Y Level の操作をした場合に表示さ<br>れます。 | 2   |
| Chroma Level: ***.*%<br>(***.*%) | CL ***%         | <b>Chroma Level</b> 設定変更時に表示され<br>ます。                | 6-8 |
| Setup/Black: ***.*%<br>(***.*%)  | BL **%          | Setup/Black Level 設定変更時に表示<br>されます。                  | 6-8 |
| Hue: *.*° (*.*° )                | Hue *°          | Hue 設定変更時に表示されます。                                    | 6-8 |

1分間操作がない場合は、表示が自動で消灯します。

FA-9600 接続時は、Post-process / Pre-process を表示できます。

| 表示 (Full モード) | 表示 (Simple モード) | 表示内容                               | 参照  |
|---------------|-----------------|------------------------------------|-----|
| Post-process  | Full 表示と同じ      | Post-Process へ切り替えた時に表示<br>されます。   | 6-8 |
| Pre-process   | Full 表示と同じ      | <b>Pre-Process</b> へ切り替えた時に表示されます。 | 6-8 |

カラーコレクションモードが Sepia に設定されている場合

| 表示 (Full モード)                      | 表示 (Simple モード) | 表示内容                          | 参照         |
|------------------------------------|-----------------|-------------------------------|------------|
| Sepia Level<br>:***.*%<br>(***.*%) | SL ***%         | Sepia Level 設定変更時に表示されます。     | 6-8<br>6-9 |
| Sepia Color: *.*°<br>(***.*°)      | SC *°           | Sepia Color 設定変更時に表示されま<br>す。 | 6-8<br>6-9 |

## 9-8. カラーコレクタ操作に関する表示

Display Mode (Full)の場合、設定変更中は、()内の表示になります。 また、-/+ボタンで設定確認を連続で押している間は Display Mode (Simple)と同じ内容 で表示されます。詳細は「6-9. カラーコレクション」を参照してください。

| 表示 (Full モード)                     | 表示 (Simple モード) | 表示内容                        |
|-----------------------------------|-----------------|-----------------------------|
| White R Level: ***.*%<br>(***.*%) | WR ***%         | White R Level 設定変更時に表示されます。 |
| White G Level: ***.*%<br>(***.*%) | WG ***%         | White G Level 設定変更時に表示されます。 |
| White B Level: ***.*%             | WB ***%         | White B Level 設定変更時に表示されます。 |
| Black R Level: ***.*%             | BR ***%         | Black R Level 設定変更時に表示されます。 |
| Black G Level: ***.*%             | BG ***%         | Black G Level 設定変更時に表示されます。 |
| Black B Level: ***.*%             | BB ***%         | Black B Level 設定変更時に表示されます。 |
| Gamma R Level: ***.*%<br>(***.*%) | GR ***%         | Gamma R Level 設定変更時に表示されます。 |
| Gamma G Level: ***.*%<br>(***.*%) | GG ***%         | Gamma G Level 設定変更時に表示されます。 |
| Gamma B Level: ***.*%<br>(***.*%) | GB ***%         | Gamma B Level 設定変更時に表示されます。 |

1分間操作がない場合は、表示が自動で消灯します。

|--|

| 表示 (Full モード)            | 表示 (Simple モード) | 表示内容                                          |
|--------------------------|-----------------|-----------------------------------------------|
| Curve White<br>(White)   | White           | ガンマカーブを White に設定した場合に表<br>示されます。             |
| Curve Center<br>(Center) | Center          | ガンマカーブを Center に設定した場合に表示されます。                |
| Curve black<br>(Black)   | Black           | ガンマカーブを Black に設定した場合に表<br>示されます。             |
| Balance                  | Full表示と同じ       | カラーコレクションのモードを Balance に設<br>定した場合表示されます。     |
| Differential<br>(DIF)    | DIF             | カラーコレクションのモードを Differential<br>に設定した場合表示されます。 |
| Sepia                    | Full 表示と同じ      | カラーコレクションのモードを Sepiaに設定<br>した場合表示されます。        |

## 9-9. ビデオクリップ操作に関する表示

Display Mode (Full)の場合、設定変更中は、()内の表示になります。 また、 / + ボタンで設定確認を連続で押している間は Display Mode (Simple) \*と同じ内 容で表示されます。詳細は「6-10. クリップ調整」を参照してください。

| 表示 (Full モード)                             | 表示<br>(Simple モード) | 表示内容                                                          |
|-------------------------------------------|--------------------|---------------------------------------------------------------|
| Clip Off                                  | Full 表示と同じ         | ビデオクリップのモードを Off に設<br>定した場合表示されます。                           |
| RGB Clip                                  | Full 表示と同じ         | ビデオクリップのモードを RGB に<br>設定した場合表示されます。                           |
| YPbPr Clip<br>(YPbPr)                     | YpbPr              | ビデオクリップのモードを YPbPr に<br>設定した場合表示されます。                         |
| White Out Clip: ***.*%<br>(***.*%)        | WOC ***%           | White Output Clip 設定変更時に表示<br>されます。                           |
| Black Out Clip: ***.*%<br>(***.*%)        | BOC ***%           | <b>Black Output Clip</b> 設定変更時に表示<br>されます。                    |
| White In Clip: ***.*%<br>(***.*%)         | WIC ***%           | White Input Clip 設定変更時に表示されます。                                |
| White Knee Point: ***.*<br>(****.*%)      | WKP ***%           | White Knee Point 設定変更時に表示<br>されます。                            |
| Black In Clip: ***.*%<br>(***.*%)         | BIC ***%           | Black Input Clip 設定変更時に表示さ<br>れます。                            |
| Black Knee Point: ***.*<br>(***.*%)       | BKP ***%           | Black Knee Point 設定変更時に表示されます。                                |
| Y White Clip: ***.*%(***.*%)              | YW ***%            | <b>YPbPr</b> クリップで <b>Y</b> White Clip Level<br>設定変更時に表示されます。 |
| Y Black Clip: ***.*%(***.*%)              | YB ***%            | <b>YPbPr</b> クリップで <b>Y</b> Black Clip Level<br>設定変更時に表示されます。 |
| Chroma Clip: ***.*%(***.*%)               | CW ***%            | YPbPr クリップで Chroma Clip Level<br>設定変更時に表示されます。                |
| Input Color Space: ******                 | Full 表示と同じ         | <b>Input Color Space</b> 設定変更時に表示<br>されます。                    |
| EOTF: ******                              | Full 表示と同じ         | EOTF 設定変更時に表示されます。                                            |
| Output Color Space: ******                | Full 表示と同じ         | <b>Output Color Space</b> 設定変更時に表示<br>されます。                   |
| OETF: ******                              | Full 表示と同じ         | OETF 設定変更時に表示されます。                                            |
| Input Peak Luminance: ******<br>(******)  | Full 表示と同じ         | <b>Input Peak Luminance</b> 設定変更時に表示されます。                     |
| Input Peak(Variable): *****<br>(*****)    | IV****%            | <b>Input Peak Luminance</b> の Variable 時設<br>定を変更時に表示されます。    |
| Output Peak Luminance: ******<br>(******) | Full 表示と同じ         | <b>Output Peak Luminance</b> 設定変更時に<br>表示されます。                |
| Output Peak(Variable): *****<br>(*****)   | OV****%            | <b>Output Peak Luminance</b> の Variable 時<br>設定を変更時に表示されます。   |
| Dynamic Range: **.*%                      | DR **%             | <b>Dynamic Range</b> 設定変更時に表示されます。                            |
| Gamma Range: ***.*%                       | GRng ***%          | Gamma Range 設定変更時に表示され<br>ます。                                 |

### ◆ FA-505 (Soft Version 2.10 以上)

### ◆ FA-505 (Software Version 2.03)

| 表示 (Full モード)                        | 表示<br>(Simple モード) | 表示内容                                                           |
|--------------------------------------|--------------------|----------------------------------------------------------------|
| Clip Off                             | Full表示と同じ          | ビデオクリップのモードを Off に設定した場合<br>表示されます。                            |
| RGB Clip                             | Full表示と同じ          | ビデオクリップのモードを RGB に設定した場<br>合表示されます。                            |
| YPbPr Clip<br>(YPbPr)                | YpbPr              | ビデオクリップのモードを YPbPr に設定した<br>場合表示されます。                          |
| RGB White Clip: ***.*%<br>(***.*%)   | RW ***%            | RGB White Clip Level 設定変更時に表示されます。                             |
| RGB Black Clip: ***.*%<br>(***.*%)   | RB ***%            | RGB Black Clip Level 設定変更時に表示されます。                             |
| White Knee Point: ***.*<br>(****.*%) | WKP***%            | White Knee Point 設定変更時に表示されます。                                 |
| White Knee Slope: **                 | WKS **             | White Knee Slope 設定変更時に表示されます。                                 |
| Black Knee Point: ***.*<br>(***.*%)  | BKP ***%           | Black Knee Point 設定変更時に表示されます。                                 |
| Black Knee Slope: **                 | BKS **             | Black Knee Slope 設定変更時に表示されます。                                 |
| Y White Clip: ***.*%<br>(***.*%)     | YW ***%            | <b>YPbPr</b> クリップで <b>Y</b> White Clip Level 設定変更時<br>に表示されます。 |
| Y Black Clip: ***.*%<br>(***.*%)     | YB ***%            | <b>YPbPr</b> クリップで <b>Y</b> Black Clip Level 設定変更時<br>に表示されます。 |
| Chroma Clip: ***.*%<br>(***.*%)      | CW ***%            | <b>YPbPr</b> クリップで Chroma Clip Level 設定変更時<br>に表示されます。         |
| Input Color Space:<br>******         | Full表示と同じ          | Input Color Space 設定変更時に表示されます。                                |
| EOTF: ******                         | Full表示と同じ          | EOTF設定変更時に表示されます。                                              |
| Output Color Space:                  | Full表示と同じ          | Output Color Space 設定変更時に表示されます。                               |
| OETF: ******                         | <b>Full</b> 表示と同じ  | OETF 設定変更時に表示されます。                                             |
| PQ Range: ****.*%                    | PQ **%             | ST2084 (PQ) Range 設定変更時に表示されます。                                |
| Dynamic Range: **.*%                 | DR **%             | Dynamic Range 設定変更時に表示されます。                                    |
| Gamma Range: ***.*%                  | GRng ***%          | Gamma Range 設定変更時に表示されます。                                      |

| • | FA-1010/FA-9500/FA-9520、 | FA-505 (Software | Version 1.21 | 以下) |
|---|--------------------------|------------------|--------------|-----|
|---|--------------------------|------------------|--------------|-----|

| 表示 (Full モード)                      | 表示 (Simple モード) | 表示内容                                                           |
|------------------------------------|-----------------|----------------------------------------------------------------|
| Clip Off                           | Full 表示と同じ      | ビデオクリップのモードを Off に設定した<br>場合表示されます。                            |
| RGB Clip                           | Full 表示と同じ      | ビデオクリップのモードを RGB に設定した<br>場合表示されます。                            |
| YPbPr Clip<br>(YPbPr)              | YPbPr           | ビデオクリップのモードを YPbPr に設定し<br>た場合表示されます。                          |
| RGB White Clip: ***.*%<br>(***.*%) | RW ***%         | RGB White Clip Level 設定変更時に表示されます。                             |
| RGB Black Clip: ***.*%<br>(***.*%) | RB ***%         | RGB Black Clip Level 設定変更時に表示されます。                             |
| Y White Clip: ***.*%<br>(***.*%)   | YW ***%         | <b>YPbPr</b> クリップで <b>Y</b> White Clip Level 設定変<br>更時に表示されます。 |
| Y Black Clip: ***.*%<br>(***.*%)   | YB ***%         | <b>YPbPr</b> クリップで <b>Y</b> Black Clip Level 設定変<br>更時に表示されます。 |

| Chroma Clip: ***.*%<br>(***.*%) | CW ***% | <b>YPbPr</b> クリップで Chroma Clip Level 設定変<br>更時に表示されます。 |
|---------------------------------|---------|--------------------------------------------------------|
|---------------------------------|---------|--------------------------------------------------------|

1分間操作がない場合は、表示が自動で消灯します。

## ◆ FA-9600 (HDR 設定については─/ + ボタンでの連続表示は未対応です。)

| 表示 (Full モード)                                | 表示 (Simple モード) | 表示内容                                                       |
|----------------------------------------------|-----------------|------------------------------------------------------------|
| RGB Clip                                     | Full表示と同じ       | KNEE(RGB) Clip を選んだときに表示されます。                              |
| WClip Enable                                 | Full 表示と同じ      | KNEE(RGB Clip)の White Clip を有効(Enable)<br>にしたときに表示されます。    |
| WClip Disable                                | Full 表示と同じ      | KNEE(RGB Clip)の White Clip を無効(Disble)<br>にしたときに表示されます。    |
| RGB White Clip: ***.*%<br>(***.*%)           | RW ***%         | RGB White Clip を変更したときに表示され<br>ます。                         |
| Knee Slope: *.**<br>(*.**)                   | KS *            | Knee Slope を変更したときに表示されます。                                 |
| Knee Point: ***.*%<br>(***.*%)               | KP ***%         | Knee Point を変更したときに表示されます。                                 |
| BClip Enable                                 | Full表示と同じ       | RGB Clip(Black)を有効(Enable)にしたときに<br>表示されます。                |
| BClip Disable                                | Full 表示と同じ      | RGB Clip(Black)を無効(Disble)にしたときに<br>表示されます。                |
| RGB Black Clip: ***.*%<br>(***.*%)           | RB ***%         | RGB Black Clip を変更したときに表示されます。                             |
| YPbPr Clip<br>(YPbPr)                        | YPbPr           | YPbPr(YCbCr) Clip を選んだときに表示されます。                           |
| Clip Enable                                  | Full 表示と同じ      | <b>YPbPr(YCbCr) Clip</b> を有効(Enable)にしたと<br>きに表示されます。      |
| Y White Clip: ***.*%<br>(***.*%)             | YW ***%         | YPbPrクリップでYWhite Clipを変更したときに表示されます。                       |
| Y Black Clip: ***.*%<br>(***.*%)             | YB ***%         | YPbPr クリップで Y Black Clip を変更したと<br>きに表示されます。               |
| Chroma Clip: ***.*%<br>(***.*%)              | CW ***%         | YPbPr クリップで Chroma Clip を変更したときに表示されます。                    |
| Dynamic Range Conv.:<br>Bypass<br>(Bypass)   | DRC: Bypass     | Dynamic Range Conv.を Bypass に変更したときにに表示します。                |
| Dynamic Range Conv.:<br>Operate<br>(Operate) | DRC: Operate    | Dynamic Range Conv.をOperateに変更したときにに表示します。                 |
| EOTF: ******                                 | Full表示と同じ       | EOTFを変更したときに表示されます。                                        |
| Input Color Space:<br>*****                  | Full 表示と同じ      | Input Color Space を変更したときに表示されます。                          |
| OETF: ******                                 | Full表示と同じ       | OETFを変更したときに表示されます。                                        |
| Output Color Space:                          | Full 表示と同じ      | Output Color Space を変更したときに表示されます。                         |
| Gamma Range: ***.*%                          | GRng ***%       | Gamma Range を変更したときに表示されます。                                |
| OOTF for HLG Mode:<br>Disable                | Full 表示と同じ      | <b>OOTF</b> for HLG の Mode 設定を無効(Disable)<br>にしたときに表示されます。 |
| OOTF for HLG Mode:<br>Enable                 | Full 表示と同じ      | <b>OOTF</b> for HLG の Mode 設定を有効 (Enable)<br>にしたときに表示されます。 |
| OOTF: Enable                                 | Full 表示と同じ      | OOTFを有効(Enable)にしたときに表示されます。                               |

| OOTF: Disable                            | Full 表示と同じ | OOTFを無効(Disble)にしたときに表示されます。                                |
|------------------------------------------|------------|-------------------------------------------------------------|
| System Gamma(In):*.*<br>(*.*)            | SGI *.*    | OOTF(入力側)のガンマ値を変更したときに表示されます。                               |
| Display<br>Peak(In):****cd/m2<br>(****)  | DPI ****   | OOTF(入力側)の Display Peak を変更した<br>ときに表示されます。                 |
| Display Black(In):***<br>cd/m2<br>(***)  | DBI ***    | OOTF (入力側)の Display Black を変更した<br>ときに表示されます。               |
| Inverse OOTF: Enable                     | Full 表示と同じ | Inverse OOTF を有効(Enable) にしたときに<br>表示されます。                  |
| Inverse OOTF: Disable                    | Full 表示と同じ | Inverse OOTF を無効(Disable)にしたときに<br>表示されます。                  |
| System Gamma(Out):*.*<br>(*.*)           | SGO *.*    | OOTF(出力側)の System Gamma を変更し<br>たときに表示されます。                 |
| Display<br>Peak(Out):****cd/m2<br>(****) | DPO ****   | OOTF(出力側)の Display Peak を変更した<br>ときに表示されます。                 |
| Display Black(Out):***<br>cd/m2<br>(***) | DBO ***    | <b>OOTF</b> (出力側)の <b>Display Black</b> を変更した<br>ときに表示されます。 |

1分間操作がない場合は、表示が自動で消灯します(HDR 設定を除く)。

# 9-10. システム設定操作に関する表示

| 詳細は「8.SYSTEM 設定」                    | を参照してくたさい。                                  |
|-------------------------------------|---------------------------------------------|
| 表示 (Full/Simple モード)                | 表示内容                                        |
| Unity Mode: Unlinked                | Unity Mode が、Unlinked に設定された場合に表示されます。      |
| Unity Mode: Linked                  | Unity Mode が、Linked に設定された場合に表示されます。        |
| Front Buzzer: Enable                | フロント操作時のブザー音を鳴る設定した場合に表示されます。               |
| Front Buzzer: Disable               | フロント操作時のブザー音を鳴らなく設定した場合に表示されま<br>す。         |
| GPI Buzzer: Enable                  | GPIからの操作時のブザー音を鳴る設定した場合に表示されます。             |
| GPI Buzzer: Disable                 | GPIからの操作時のブザー音を鳴らなく設定した場合に表示されます。           |
| Display Mode: Full                  | 前面表示ディスプレイを Full モード表示に設定した場合に表示されます。       |
| Display Mode: Simple                | 前面表示ディスプレイを Simple モード表示に設定した場合に表示<br>されます。 |
| Display BRIGHT: **%                 | 前面表示ディスプレイの明るさを設定した場合に表示されます。               |
| GPI1 No.1-10                        | GPI 端子 GPI1 の出力端子の明るさ設定項目に入った場合に表示されます。     |
| GPI2 No.11-20                       | GPI 端子 GPI2 の出力端子の明るさ設定項目に入った場合に表示されます。     |
| GPI3 No.21-30                       | GPI 端子 GPI3 の出力端子の明るさ設定項目に入った場合に表示されます。     |
| GPI Port* BRIGHT: **<br>(No.* : **) | GPI 出力端子*の明るさを**に設定した場合に表示されます。             |
| IP: **. **. **. **                  | FA-10DCCRUのIPアドレス設定が表示されます。                 |
| Subnet: **. **. **. **              | FA-10DCCRUのサブネットマスク設定が表示されます。               |
| Gateway: **. **. **. **             | FA-10DCCRUのゲートウェイ設定が表示されます。                 |
| FAN: Normal                         | FA-10DCCRUの FAN が正常に動作している場合表示されます。         |
| FAN: Stopped                        | FA-10DCCRUの FAN が停止した場合表示されます。              |
| Soft Ver: *. **                     | ソフトウェアのバージョンが表示されます。                        |
| FPGA1 Ver: *. **                    | FPGA1 のバージョンが表示されます。                        |
| FPGA2 Ver: *. **                    | FPGA2のバージョンが表示されます。                         |

**Display Mode**(Full)の場合、設定変更中は、()内の表示になります。 詳細は「8. SYSTEM 設定」を参照してください。

その他

| - 1-            |                                         |
|-----------------|-----------------------------------------|
| Factory Setting | 工場出荷時設定を行った場合に表示されます。<br>「12.工場出荷時設定」参照 |

# 10. GPI インターフェース

FA-10DCCRUの GPI 端子は、各入出力ポート単位で機能を設定します。

### 10-1. FA GPIO Editor のインストール

機能設定には、付属の CD-ROM 内「FA GPIO Editor」ソフトを PC にインストールして設定 します。

※ソフトをインストールする際は、他のアプリケーションをすべて終了させてください。

- PC に CD-ROM をセットします。CD-ROM 上の「FA GPIO Editor > setup」をクリックします。インストール画面が表示されます。
- (2) [Next] をクリックします。

| H FA GPIO Editor - InstallShield Wizard |                                                                                                    |  |  |  |  |  |  |  |
|-----------------------------------------|----------------------------------------------------------------------------------------------------|--|--|--|--|--|--|--|
| 2                                       | Welcome to the InstallShield Wizard for FA<br>GPIO Editor                                          |  |  |  |  |  |  |  |
|                                         | The InstallShield(R) Wizard will install FA GPIO Editor on your computer. To continue, click Next. |  |  |  |  |  |  |  |
|                                         | WARNING: This program is protected by copyright law and international treaties.                    |  |  |  |  |  |  |  |
|                                         | <back next=""> Cancel</back>                                                                       |  |  |  |  |  |  |  |

(3) ライセンスの認証確認が表示されます。内容を確認頂き了承して頂ける場合は、
 [I accept the terms in license agreement]にチェックをし、[next]をクリックします。
 ライセンスの認証に同意して頂けない場合は、[Cancel] をクリックします。ソフトのインストールは中断されます

| 🚽 FA GPIO E                                                                               | ditor - InstallShield V                                                                                                    | Wizard                                                                                                    | ×                                                                                                    |
|-------------------------------------------------------------------------------------------|----------------------------------------------------------------------------------------------------|----------------------------------------------------------------------------------------------------|----------------------------------------------------------------------------------------------------|
| License Agi<br>Please read                                                                | reement                                                                                                    | eement carefully.                                                                                                    | E                                                                                                    |
| Softwa                                                                                    | are License                                                                                                    | Agreement                                                                                                    | *<br>E                                                                                                    |
| This Softwa<br>("User") and<br>and all othe<br>sold, to the<br>Company in<br>and conditio | re License Agreemen<br>I FOR-A Company Lir<br>r associated documer<br>User. By installing and<br>which the software is<br>ns of this agreement, a | It is a legally binding agree<br>mited ("Company"). The soft<br>ntation (collectively, "Product"<br>d using the software, or by us<br>installed, User agrees to be<br>as set forth below. | ement between you<br>ware, user manual<br>") are licensed, not<br>ing a product of the<br>bound by all terms |
| 1. Grant of Li<br>a.                                                                      | cense<br>The Company grant<br>manner specified                                                                                                    | s User a license to operate<br>in the user manual and                                                                                                    | the Product in the other associated +                                                                        |
|                                                                                           |                                                                                                    |                                                                                                    |                                                                                                    |
| <ul> <li>I accept the</li> </ul>                                                          | terms in the license agre                                                                                                    | ement                                                                                                    | Print                                                                                                    |
| I accept the                                                                              | e terms in the license agre<br>ept the terms in the license                                                                                       | eement<br>se agreement                                                                                                    | Print                                                                                                    |
| I accept the                                                                              | e terms in the license agre                                                                                                    | ement<br>se agreement                                                                                                    | Print                                                                                                    |

Print をクリックするとライセンス内容を印刷することができます。印刷する注意 際は、必ずプリンタがパソコンに接続されていることを確認してから行ってください。また、他のアプリケーションは必ず終了させてください。

- (4) ソフトをインストールする標準のフォルダとパスが表示されます。
- 変更したい場合は、[Change…] をクリックしインストールしたいフォルダとパスを指 定してください。
- (5) [Next] をクリックします。

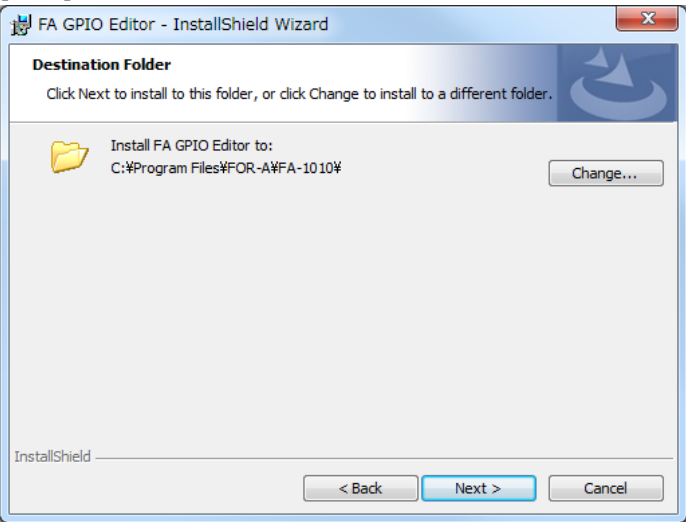

(6) インストールの最終画面が表示されます。内容を確認し、変更がない場合は[Install] を クリックします。

修正したい場合は [Back] をクリックします。表示される画面に従い、再度設定します。

| ₿ FA GPIO Editor - InstallShield Wizard                                                                            |  |
|----------------------------------------------------------------------------------------------------|--|
| Ready to Install the Program       The wizard is ready to begin installation.                                      |  |
| If you want to review or change any of your installation settings, click Back. Click Cancel to<br>exit the wizard. |  |
| Setun Tyne:                                                                                                    |  |
| Typical : ·                                                                                                    |  |
| Destination Folder:                                                                                                |  |
| C:¥Program Files¥FOR-A¥FA-1010¥                                                                                    |  |
| User Information:                                                                                                  |  |
| Name:                                                                                                    |  |
| Company:                                                                                                    |  |
|                                                                                                    |  |
| Instalionicio                                                                                                    |  |

(7) インストールが終了すると、下記のような画面が表示されます。[Finish] をクリックして完了です。

| 4 | InstallShield Wizard Completed                                                                       |
|---|----------------------------------------------------------------------------------------------------|
| 0 | The InstallShield Wizard has successfully installed FA GPIO Editor. Click Finish to exit the wizard. |
|   |                                                                                                    |
|   |                                                                                                    |

## 10-2. FA GPIO Editor ソフトの操作について

FA GPIO Editor を使用して、GPI 入出力ポート 1~30 に対する機能割付けを行います。 割付およびレイアウトは自由にすることができます。また、入力と出力も別々に設定する ことが可能です。接続する機器に合わせて、GPI 出力の論理を反転することも可能です。 10 ポート単位で、入出力ポート機能(Pattern Load)を一括設定する方法もあります。 設定した GPI を PC 上のファイルに保存(Export)したり、保存したファイルを読み込む (Import)機能もあります。

### 10-2-1. FA GPIO Editor と FA-10DCCRU の接続

(1) デスクトップのショートカットをクリックして FA GPIO Editor を起動します。

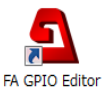

(2) 起動すると下記の画面が表示されます。 接続する FA-10DCCRU の IP アドレス、ユーザ名、パスワードを入力します。

<FA-10DCCRU 出荷時設定>

IPアドレス:192.168.0.101

ユーザ名:fa10dccru

パスワード: foranetwork

| 5 FA GPIO Editor |      |              |     |   |   |   |     |      |   |
|------------------|------|--------------|-----|---|---|---|-----|------|---|
| ファイル(F) バー       | ジョン帽 | <b>青報(</b> / | A)  |   |   |   |     |      |   |
| Unit Select ——   |      | -            |     |   |   |   |     |      |   |
| IPアドレス(I):       | 192  |              | 168 |   | 0 |   | 101 | Load |   |
| ユーザ名(U):         |      | _            |     | _ |   | _ |     |      |   |
| パスワード(P):        |      | _            |     | _ | _ | _ |     |      |   |
|                  |      |              |     |   |   |   |     |      | , |

(3) [Load]をクリックします。認証に成功すると下図のように FA-10DCCRU の GPI 設定が 読み込まれ表示されます。

| ファイル(E) パージョン/構成(A)         Uht Select         IPアドトス(I):       192 1.58 0 101         Cond        ザ名(I):       fBlodcou         /LXワード(E):         CFI Port 1 - 10(FA-AUX30 Left Block)       GPI Port 11 - 20(FA-AUX30 Center Block)         GPI Port 1 - 10(FA-AUX30 Left Block)       GPI Port 11 - 20(FA-AUX30 Center Block)         Fattern Load <ul> <li>Cond</li> <li>Port 1</li> <li>None</li> <li>Cond</li> <li>Setting 1</li> <li>Setting 2</li> <li>Setting 3</li> <li>Setting 4</li> <li>Port 1</li> <li>None</li> <li>Port 2</li> <li>None</li> <li>Port 3</li> <li>None</li> <li>None</li></ul>                                                                                                    | 💁 FA GPIO I      | Editor                           |                               |                               |                  |          |          |          |
|----------------------------------------------------------------------------------------------------|------------------|----------------------------------|-------------------------------|-------------------------------|------------------|----------|----------|----------|
| turkt Select<br>IPZFKLZ(I): 192 . 168 , 0 . 101 Load<br>3f%(U): 192 . 168 , 0 . 101 Load<br>f%(U): 192 . 168 , 0 . 101 Load<br>                                                                                                    | ファイル( <u>E</u> ) | バージョン情報( <u>A</u> )              |                               |                               |                  |          |          |          |
| IPP7K1-7.0():       192       168       0       101       Load        #%(U):       fs10dccru       (X70-Fk(P):       Fs10dccru       (X70-Fk(P):       Fs10dccru         FP1tern Load                                                                                                    | Unit Select      | t                                |                               |                               |                  |          |          |          |
| Import       Setting 1       Setting 2       Setting 3       Setting 4       Function       Polarity         Port 1       None       Import       Import       Import       Import       None       Import       None       Import       Import       Im                                                                                                    | IPアドレス           | ( <u>(I)</u> : 192 . 168 . 0     | . 101 Load                    |                               |                  |          |          |          |
| CPT Port 1 - 10(FA-AUX30 Left Block)       GPT Port 11 - 20(FA-AUX30 Center Block)       GPT Port 21 - 30(FA-AUX30 Right Block)         Pattern Load                                                                                                    | ユーザ名( <u>L</u>   | <u>u)</u> : fa10dccru            |                               |                               |                  |          |          |          |
| PPI Port 1 - 10(FA-AUX30 Left Block)       GPI Port 1 - 20(FA-AUX30 Center Block)       GPI Port 2 - 30(FA-AUX30 Right Block)         Pettern Load       Pettern:       Image: Control of Control of Control                                                     | パスワード            | <sup>κ</sup> ( <u>P</u> ): ••••• |                               |                               |                  |          |          |          |
| CPT Part 1 - 10(FA-KUX30 Left Block)       CPT Part 1 - 20(FA-KUX30 Cefter Block)         Pattern Load                                                                                                    |                  |                                  |                               |                               |                  |          |          |          |
| Potter:                                                                                                    | GPI Port 1       | - 10(FA-AUX30 Left Block) GPI P  | ort 11 - 20(FA-AUX30 Center E | lock) GPI Port 21 - 30(FA-AU) | (30 Right Block) |          |          |          |
| Output         Output         Imput       Setting 1       Setting 2       Setting 3       Setting 4       Function       Polarity         Port 1       None       •       •       •       •       Port 1       None       •       Normal         Port 2       None       •       •       •       •       Port 2       None       •       Normal         Port 3       None       •       •       •       •       •       Normal         Port 4       None       •       •       •       •       •       Normal         Port 5       None       •       •       •       •       •       Normal         Port 5       None       •       •       •       •       •       Normal         Port 6       None       •       •       •       •       •       Normal         Port 6       None       •       •       •       •       •       Normal         Port 7       None       •       •       •       •       •       •       Normal         Port 8       None       •       •       •       • <t< td=""><td>Pattern Lo</td><td>beo</td><td>- Load</td><td></td><td></td><td></td><td></td><td></td></t<>                                                                                                    | Pattern Lo       | beo                              | - Load                        |                               |                  |          |          |          |
| Input     Setting 1     Setting 2     Setting 3     Setting 4     Function     Polarty       Port 1     None     0     0     0     Port 1     None     Normal       Port 2     None     0     0     0     Port 2     None     Normal       Port 3     None     0     0     0     Port 3     None     Normal       Port 4     None     0     0     0     Port 4     None     Normal       Port 5     None     0     0     0     Port 5     None     Normal       Port 5     None     0     0     0     Port 5     None     Normal       Port 6     None     0     0     0     Port 7     None     Normal       Port 8     None     0     0     0     Port 7     None     Normal       Port 9     None     0     0     0     Port 8     None     Normal       Port 9     None     0     0     0     Port 8     None     Normal       Port 9     None     0     0     0     Port 9     None     Normal       Port 9     None     0     0     0     Port 9     Normal    Port 10 <td>Futtern</td> <td></td> <td></td> <td></td> <td></td> <td></td> <td></td> <td></td>                                                                                                    | Futtern          |                                  |                               |                               |                  |          |          |          |
| Port 1       None       None       Normal         Port 2       None       Port 2       None       Normal         Port 3       None       Port 4       None       Normal         Port 4       None       Port 4       None       Normal         Port 5       None       Port 4       None       Normal         Port 5       None       Port 4       None       Normal         Port 5       None       Port 5       None       Normal         Port 6       None       Port 6       None       Normal         Port 7       None       Port 7       None       Normal         Port 8       None       Port 7       None       Normal         Port 9       None       Port 7       None       Normal         Port 9       None       Port 9       None       Normal         Port 9       None       Port 9       None       Normal         Port 9       None       Port 9       None       Normal         Port 9       None       Port 9       None       Normal         Port 9       None       Port 9       None       Normal         Port 9       None                                                                                                    | Input —          | Setting 1                        | Setting 2                     | Setting 3                     | Setting 4        | Output - | Function | Polarity |
| Port 2       None       None       Normal         Port 3       None       None       Normal         Port 4       None       Image: State of the state of the state                                                                                                    | Port 1           | None 🗸                           | v                             |                               |                  | Port 1   | None     | ▼ Normal |
| Port 3       None       None       Normal         Port 4       None       None       Normal         Port 5       None       Image: Strain Strain Str                                                                                                    | Port 2           | None 🔹                           | Ţ                             | ~                             | ~                | Port 2   | None     | Normal   |
| Port 4       None       None       Normal         Port 5       None       None       Normal         Port 6       None       None       Normal         Port 6       None       None       Normal         Port 7       None       None       Normal         Port 8       None       Normal       Port 6         Port 9       None       Normal       Port 8         Port 9       None       Normal       Port 9         Port 10       None       Normal       Port 10                                                                                                    | Port 3           | None 👻                           |                               |                               | -                | Port 3   | None     | Normal   |
| Port 5       None       None       Normal         Port 6       None       None       Normal         Port 7       None       None       Normal         Port 8       None       Normal       Normal         Port 9       None       Normal       Port 9         Port 9       None       Normal       Normal         Port 9       None       Normal       Port 9         Port 10       None       Normal       Port 10                                                                                                    | Port 4           | None 👻                           | ~                             | · · · · · ·                   | ~                | Port 4   | None     | Normal   |
| Port 6         None         Image: More and and and and and and and and and and                                                                                                    | Port 5           | None 👻                           |                               |                               | -                | Port 5   | None     | Normal   |
| Port 7         None         Image: Constraint of the state of the state of the st | Port 6           | None 🔹                           | Ţ                             | ~                             | ~                | Port 6   | None     | Normal   |
| Port 8         None         Ormal         Normal           Port 9         None         Image: Comparison of the second of the second                                                      | Port 7           | None 🗸                           |                               |                               |                  | Port 7   | None     | Normal   |
| Port 9         None         •         •         •         Port 9         None         •         Normal           Port 10         None         •         •         •         •         •         •         •         •         •         •         •         •         •         •         •         •         •         •         •         •         •         •         •         •         •         •         •         •         •         •         •         •         •         •         •         •         •         •         •         •         •         •         •         •         •         •         •         •         •         •         •         •         •         •         •         •         •         •         •         •         •         •         •         •         •         •         •         •         •         •         •         •         •         •         •         •         •         •         •         •         •         •         •         •         •         •         •         •         •         •         •         •         • <t< td=""><td>Port 8</td><td>None 🔹</td><td>Ţ</td><td>~</td><td>~</td><td>Port 8</td><td>None</td><td>Normal</td></t<>                                                                                                    | Port 8           | None 🔹                           | Ţ                             | ~                             | ~                | Port 8   | None     | Normal   |
| Port 10 None   Port 10 None   Normal                                                                                                    | Port 9           | None -                           | -                             |                               |                  | Port 9   | None     | Normal   |
|                                                                                                    | Port 10          | None 🔹                           | v                             | ~                             | · ·              | Port 10  | None     | Normal   |
|                                                                                                    |                  |                                  |                               |                               |                  |          |          |          |

認証に失敗すると下図のウィンドウが表示されます。[OK]をクリックして、正しいユ ーザ名、パスワードを入力して再度[Load]をクリックします。

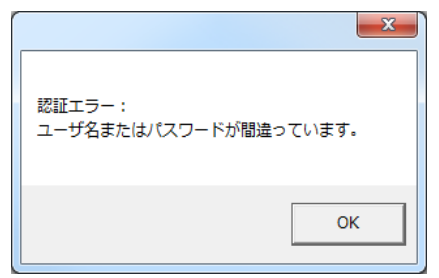

## 10-2-2. GPI 設定の読み込み(Load)

出荷時は、機能無しの None にすべて設定されています。

各 GPI 端子 GPI 1~3の10ポート単位でタブを選択し機能を割り付けします。

必要に応じて GPI Port 1 - 10(FA-AUX30 Left Block)、GPI Port 11 - 20(FA-AUX30 Center Block)、GPI Port 21 - 30(FA-AUX30 Right Block)、のタブをクリックします。

()内はFA-AUX30を接続した場合の正面から見た各ブロックの位置を表示しています。

| A GPIO Editor                         |                  |                           |                             |                                       |         |               | - • ×                      |
|---------------------------------------|------------------|---------------------------|-----------------------------|---------------------------------------|---------|---------------|----------------------------|
| ファイル( <u>F</u> ) バージョン情報( <u>A</u> )… |                  |                           |                             |                                       |         |               |                            |
| f <sup>Unit Select</sup>              |                  |                           |                             |                                       |         |               |                            |
| IPアドレス( <u>I</u> ): 192 . 168         | . 0 . 1          | D1 Load                   |                             |                                       |         |               |                            |
| ユーザ名(U): fa10dccru                    |                  |                           |                             |                                       |         |               |                            |
| パスワード( <u>P</u> ): ••••••             |                  |                           |                             |                                       |         |               |                            |
| <u> </u>                              | _                |                           |                             |                                       |         |               |                            |
| GPI Port 1 - 10(FA-AUX30 Left Bl      | ock) GPI Port 11 | - 20(FA-AUX30 Center Bloc | ck) GPI Port 21 - 30(FA-AUX | 30 Right Block)                       |         |               |                            |
| Pattern Load                          |                  |                           |                             |                                       |         |               |                            |
| Pattern:                              |                  | Load                      |                             |                                       |         |               |                            |
| Input                                 |                  | o-w 0                     | C-W 3                       | C-14 4                                |         | P. un able of | Delevite                   |
| Setting                               | 1                | Setting 2                 | Setting 3                   | Setting 4                             |         | Function      |                            |
| Port I None                           |                  | · ·                       | Ť                           | Ť                                     | PORT    | None          | Normal                     |
| Port 2 None                           |                  | · ·                       | · ·                         | · ·                                   | Port 2  | None          | Normal                     |
| Port 3 None                           | · ·              | ~                         | ~                           | Ψ                                     | Port 3  | None          | Normal                     |
| Port 4 None                           | •                | -                         | *                           |                                       | Port 4  | None          | Normal                     |
| Port 5 None                           | •                | Ψ                         | v                           | v                                     | Port 5  | None          | <ul> <li>Normal</li> </ul> |
| Port 6 None                           | •                |                           | *                           | · · · · · · · · · · · · · · · · · · · | Port 6  | None          | <ul> <li>Normal</li> </ul> |
| Port 7 None                           | •                |                           | v                           | v.                                    | Port 7  | None          | <ul> <li>Normal</li> </ul> |
| Port 8 None                           | •                | -                         | ~                           | · · · · · · · · · · · · · · · · · · · | Port 8  | None          | Normal                     |
| Port 9 None                           | •                | ~                         | ~                           |                                       | Port 9  | None          | <ul> <li>Normal</li> </ul> |
| Port 10 None                          |                  |                           | ~                           |                                       | Port 10 | None          | Normal                     |
|                                       |                  | `                         |                             |                                       |         |               |                            |
|                                       |                  |                           |                             |                                       |         |               | Apply                      |
### 10-2-3. GPI 入力端子の機能設定

Port 1~30 に対する Setting 1~Setting 3 を設定すると、設定した GPI 入力ポートの機能が設 定できます。各ポートがコモンとメイクすると設定した機能で動作します。 (1) Setting 1 を最初に選択します。関連付けをしたくない場合は、None を選択します。

Setting 1 の設定内容

| Setting 1        | 説明                                                                                                    | 参照    |
|------------------|----------------------------------------------------------------------------------------------------|-------|
| None             | 設定されたポートを機能無しに設定します。コモンとメイクして<br>も何も動作しません。                                                                                                    | -     |
| MU Select        | Setting 2 で Disconnect を指定した場合、切断状態にします。         指定した本体へ接続を切り替える場合、Unit ID1~100 から選択します。         す。切り替えと同時に FS を指定したい場合は、Setting 3 で FS1         ~10 から選択します。         None に設定した場合は、最後に選択された         FS になります。         Unit ID1~100 は、接続先の IP アドレス等を設定しておく必要があります                                                                                                    | 5-3-4 |
| FS Select        | FS1~FS10を切り替えます。接続先が FA-9520 (FA-9520 モード)の<br>場合、FS2系統(FS1,FS2)のカラーコレクタのみ切り替えが可能に<br>なります。接続先が FA-9520 (FA-9500 モード)および FA-9500 の場<br>合、FS 切り替えは機能しません。                                                                                                    | -     |
| FS Link(On/Off)  | <ul> <li>複数のFSを同時に設定する機能です。All Clearを選択すると、LinkしているFSをすべてOffに設定します。</li> <li>※接続先がFA-9600の場合には動作しません。</li> </ul>                                                                                                    | 11    |
| Freeze(On/Off)   | Freeze On/Off 機能に設定します。切り替えと同時に FS を指定した<br>い場合は、<br>Setting 2 を FS1~10 から選択します。None に設定した場合は、選<br>択されている FS に対して動作します。                                                                                                    | 6-4   |
| Split Mode       | <b>Split</b> モード機能に設定します。切り替えたいモードを Setting 2 に<br>指定します。切り替えと同時に FS を指定したい場合は、Setting 3<br>を FS1~10 から指定します、None に設定した場合は、選択されて<br>いる FS に対して動作します。                                                                                                    | 6-5   |
| CC Mode          | カラーコレクションモード機能に設定します。切り替えたいモー<br>ドを Setting 2 に指定します。切り替えと同時に FS を指定したい場<br>合は、Setting 3 を FS1~10 から選択します。None に設定した場合<br>は、選択されている FS に対して動作します。                                                                                                    | 6-9   |
| Gamma Curve      | ガンマカーブ機能に設定します。切り替えたいカーブを Setting 2<br>に指定します。切り替えと同時に FS を指定したい場合は、Setting<br>3を FS1~10 から指定します、None に設定した場合は、選択され<br>ている FS に対して動作します。                                                                                                    | 6-9   |
| Clip             | <ul> <li>(FA-505 の Soft Version が 2.00 以上の場合)<br/>クリップ機能を設定します。</li> <li>Off: YPbPr Clip を Off にし、YPbPr Clip の設定メニューに移動します。</li> <li>YPbPr Clip: YPbPr Clip を On にし、YPbPr Clip の設定メニューに移動します。</li> <li>RGB Clip: RGB Clip の設定メニューに移動します。</li> <li>(FA-505 の Soft Version が 1.10 以下の場合)<br/>クリップ機能に設定します。切り替えたいモードを Setting 2 に指定します。切り替えと同時に FS を指定したい場合は、Setting 3 を<br/>FS1~10 から指定します、None に設定した場合は、選択されている FS に対して動作します。</li> <li>(FA-9600 の場合)<br/>クリップ機能を設定します。</li> <li>(FA-9600 の場合)</li> <li>クリップ機能を設定します。</li> <li>Off: Clip の設定メニューの場合、通常モードにもどります。</li> <li>YPbPr Clip: YPbPr Clip の設定メニューに移動します。</li> </ul> | 6-10  |
| GPI Lock(On/Off) | GPI Lock の On/Off 機能に設定します。On になるとすべての GPI<br>入力機能を受け付けない状態になります。                                                                                                    | -     |

| Group<br>Adjust(On/Off) | Group 調整を On/Off 機能に設定します。FA-10DCCRU の GRP ADJ と同じ条件で動作します。               | 6-9 |
|-------------------------|---------------------------------------------------------------------------|-----|
| Event Load              | Event Load 機能に設定されます。Load したいイベントを Event1~<br>100 から選択し、Setting 2 に指定します。 | 7   |
| Event Save              | Event Save 機能に設定されます。Save したいイベントを Event1~<br>100 から選択し、Setting 2 に指定します。 | 7   |

(2) Setting 2~Setting 3 は、Setting1 の動作に関連付した機能割り付けをします。

| Port No.    | Setting 1            | Setting 2    | Setting 3 |
|-------------|----------------------|--------------|-----------|
|             | None                 | -            | -         |
|             | MU Select            | Disconnect   | -         |
|             |                      | Unit ID1~100 | None      |
|             |                      |              | FS1~FS10  |
|             | FS Select            | FS1~FS10     | -         |
|             | FS Link(On/Off)      | All Clear    | -         |
|             |                      | FS1~FS10     |           |
|             | Freeze(On/Off)       | None         | -         |
|             |                      | FS1~FS10     |           |
|             | Split Mode           | Off          | None      |
|             |                      | Mode1~3      | FS1~FS10  |
|             | CC Mode              | Balance      | None      |
| $1 \sim 30$ |                      | Differential | FS1~FS10  |
|             |                      | Sepia        |           |
|             | Gamma Curve          | Center       | None      |
|             |                      | Black        | FS1~FS10  |
|             |                      | White        |           |
|             | Clip                 | Off          | None      |
|             |                      | YPbPr        | FS1~FS10  |
|             |                      | RGB          |           |
|             | GPI Lock(On/Off)     | -            | -         |
|             | Group Adjust(On/Off) | -            | -         |
|             | Event Load           | Default      | -         |
|             |                      | Event1~100   |           |
|             | Event Save           | Event1~100   | -         |

Input 設定一覧表

GPI出力条件を設定します。

#### Output 設定一覧表

| Port No. | Function                               | タリー出力の条件                                                         |
|----------|----------------------------------------|------------------------------------------------------------------|
|          | None                                   | タリーは出力されません。                                                     |
|          | Follow GPI In Settings                 | 設定されたポートの入力機能が有効のとき                                              |
|          | All DC/FAN Alarm (*1)                  | 接続された本体の電源および FAN と<br>FA-10DCCRU の FAN のいずれか 1 つでも障害が<br>発生したとき |
|          | FA-10DCCRU FAN Alarm                   | FA-10DCCRUの FAN に障害が発生したとき                                       |
|          | MU/FA-10DCCRU FAN Alarm                | 接続された本体 FAN および FA-10DCCRUの<br>FAN のいずれか1つでも障害が発生したとき            |
|          | MU FAN1 Alarm                          | 接続された本体 FAN1 に障害が発生したとき                                          |
|          | MU FAN2 Alarm                          | 接続された本体 FAN2 に障害が発生したとき                                          |
|          | MU FAN3 Alarm (*2) (*6)                | 接続された本体 FAN3 に障害が発生したとき                                          |
|          | MU FAN4 Alarm (*2)                     | 接続された本体 FAN4 に障害が発生したとき                                          |
|          | DC Power Alarm <sup>(*3)</sup>         | 接続された本体電源のいずれか1つでも障害が<br>発生したとき                                  |
|          | DC Power1 Alarm (*3)                   | 接続された本体電源1に障害が発生したとき                                             |
|          | DC Power2 Alarm (*3)                   | 接続された本体電源2に障害が発生したとき                                             |
| Port     | Reference Input Video Status           | 接続された本体に、Reference Input Video が検出<br>されたとき                      |
| 1~30     | FS1 Input Video Status                 | 接続された本体に、FS1の Input Video が検出され<br>たとき                           |
|          | FS2 Input Video Status (*4)            | 接続された本体に、FS2の Input Video が検出され<br>たとき                           |
|          | FS3 Input Video Status <sup>(*5)</sup> | 接続された本体に、FS3の Input Video が検出され<br>たとき                           |
|          | FS4 Input Video Status (*5)            | 接続された本体に、FS4の Input Video が検出され<br>たとき                           |
|          | FS5 Input Video Status <sup>(*5)</sup> | 接続された本体に、FS5の Input Video が検出され<br>たとき                           |
|          | FS6 Input Video Status (*2)            | 接続された本体に、FS6の Input Video が検出され<br>たとき                           |
|          | FS7 Input Video Status (*2)            | 接続された本体に、FS7の Input Video が検出され<br>たとき                           |
|          | FS8 Input Video Status (*2)            | 接続された本体に、FS8の Input Video が検出され<br>たとき                           |
|          | FS9 Input Video Status (*2)            | 接続された本体に、FS9の Input Video が検出され<br>たとき                           |
|          | FS10 Input Video Status (*2)           | 接続された本体に、FS10の Input Video が検出さ<br>れたとき                          |

(\*1) 接続先に、2 重化電源オプションが実装されている場合に、DC アラーム検出します。 (\*2) 接続先が、FA-1010 の場合に機能します。

(\*3) 接続先に、2 重化電源オプションが実装されている場合に機能します。

(\*4) 接続先が、FA-505/FA-1010/FA-9520 (FA-9520 モード) / FA-9600 の場合に機能します。

(\*5) 接続先が、FA-505/FA-1010の場合に機能します。

(\*6) 接続先が、FA-9600の場合に機能します。

### 10-2-5. GPI 出力端子極性設定

GPI出力ポートの出力極性を反転したい場合は、各ポートの Polarityを Invert に設定します。 タリー条件を反転したい場合、例えば、信号無しで点灯したい場合などに設定します。 また、FA-AUX30 以外の機器と接続し反転論理で動作する場合に設定します。

#### 10-2-6. GPI 設定の送信

すべての設定が完了したら[Apply]をクリックし、すべての設定内容を FA-10DCCRU に送ります。

"設定変更に成功しました"と表示されたら正常に設定が反映されています。OKをクリックしてウィンドウを閉じてください。

|         | ×     |
|---------|-------|
| 設定の変更に成 | 功しました |
|         | ок    |

"設定変更に失敗しました"と表示されたら、OK をクリックしてウィンドウを閉じます。 ネットワーク接続等を確認し、再度[Apply] をクリックしてください。

|         | ×     |
|---------|-------|
| 設定の変更に失 | 敗しました |
|         | ОК    |

#### 10-2-7. Pattern Load

Pattern Load 機能は、選択しているタブ内の GPIO を固定のパターンで一括設定することが できます。

#### ◆ 操作方法

- (1) 設定したい、GPI Port 1 10(FA-AUX30 Left Block)、GPI Port 11 20(FA-AUX30 Center Block)、GPI Port 21 30(FA-AUX30 Right Block)タブを選択します。
- (2) Pattern:ドロップダウンリストで、パターンを選択します。
- (3) Pattern Load 内の Load をクリックすると、Input の Setting 1~3 と Output の Function が 一括で設定されます。読み込んだ設定を更に変更したい場合は、「10-2-3. GPI 入力端子 設定」「10-2-4. GPI 出力端子設定」の手順に従って変更できます。
- (4) すべての設定が完了したら、
   Apply をクリックして FA-10DCCRU に設定を反映します。
   "設定変更に成功しました"Window が表示されたら完了です。
   各パターンの詳細は、「10-3. GPI Pattern 一覧」を参照してください。

GPIの設定を PC 上のファイルに保存できます。

「ファイル>エクスポート」を選択します。

| <b>S</b> | A GPIO Editor      |                |
|----------|--------------------|----------------|
| ファ       | イル(E) バージョン        | 情報( <u>A</u> ) |
|          | インポート( <u>I</u> )  | Ctrl+0         |
|          | エクスポート( <u>E</u> ) |                |
|          | 終了( <u>X</u> )     | Alt+X          |

保存先、ファイル名(FA-10DCCRU GPIO.csv)を指定するウィンドウが表示されます。 保存先、ファイル名を指定し[OK]をクリックすると、保存します。

### 10-2-9. ファイルからのインポート

ファイル>インポートを選択します。

| A GPIO Editor |              |        |
|---------------|--------------|--------|
| ファ            | ァイル(F) バージョン | ∕情報(A) |
|               | インポート(I)     | Ctrl+0 |
|               | エクスポート(E)    |        |
|               | 終了(X)        | Alt+X  |

インポートで、保存してあるパスとファイル名 (FA-10DCCRU GPIO.csv 等)を指定します。 設定内容をウィンドウ上で確認後、[Apply] をクリックしてください。(「10-2-6. GPI 設定 の送信」参照。)

### 10-2-10. GPIO Editor のバージョン確認

バージョン情報をクリックします。 バージョン情報ウィンドウが表示されます。

| FA GPIO Editor                          |    |
|-----------------------------------------|----|
| Copyright © 2014 FOR-A Company Limited. |    |
| Version. 2.0                            | *  |
| FOR.4                                   | ОК |

確認したら OK をクリックします。

# 10-3. GPI Pattern 一覧

「PATTERN LOAD」で選択できる GPI 入力のパターンの説明です。図は FA-AUX30 のボ タン配置です。

パターン名:MU Select

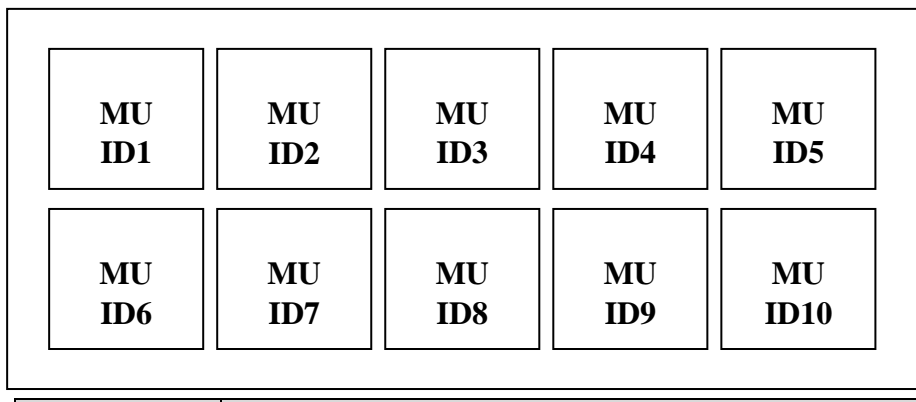

| 項目          | 説明                                                      |       |
|-------------|---------------------------------------------------------|-------|
| MU ID1 - 10 | ボタンを押すと、ID1~10に登録されている MUに接続します。<br>当するボタンの LED が点灯します。 | 接続中に該 |

#### パターン名:FS Select

| FS1 | FS2 | FS3 | FS4 | F85  |
|-----|-----|-----|-----|------|
| FS6 | FS7 | FS8 | FS9 | FS10 |

| 項目       | 説明                                                          |
|----------|-------------------------------------------------------------|
| FS1 - 10 | ボタンを押すと、FS1~FS10に切り替えます。該当するボタンのFSが選択<br>されている場合、LEDが点灯します。 |

#### パターン名:FS Link Select

| FS1  | FS2  | FS3  | FS4  | FS5  |
|------|------|------|------|------|
| Link | Link | Link | Link | Link |
| FS6  | FS7  | FS8  | FS9  | FS10 |
| Link | Link | Link | Link | Link |

| 項目               | 説明                                                                             |
|------------------|--------------------------------------------------------------------------------|
| FS1 – 10<br>Link | ボタンを押すと Link 可能な場合、押したボタンが点灯し Link 状態であることが表示されます。Link 不可の場合エラー音がしてボタンが点灯しません。 |

パターン名:FREEZE

| FS1    | FS2    | FS3    | FS4    | FS5    |
|--------|--------|--------|--------|--------|
| FREEZE | FREEZE | FREEZE | FREEZE | FREEZE |
| FS6    | FS7    | FS8    | FS9    | FS10   |
| FREEZE | FREEZE | FREEZE | FREEZE | FREEZE |

| 項目                 | 説明                           |
|--------------------|------------------------------|
| FS1 – 10<br>Freeze | ボタンを押すと Freeze が On/Off します。 |

パターン名:Split

| Mode<br>Off | Mode1 | Mode2 | Mode3 |  |
|-------------|-------|-------|-------|--|
|             |       |       |       |  |

| 項目                  | 説明                        |
|---------------------|---------------------------|
| Mode Off<br>Mode1-3 | ボタンを押すと Split モードが変更されます。 |

# 10-4. GPI1~GPI3 端子配列

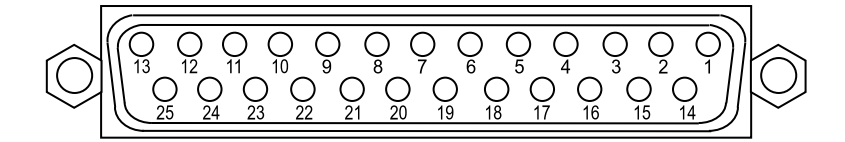

◆ GPI コネクタ端子配列表(D-sub 25 ピン メス)

| マン来旦 | 信号内容           |                  |                 |  |
|------|----------------|------------------|-----------------|--|
| レン宙方 | GPI1           | GPI2             | GPI3            |  |
| 1    | GND (グランド)     |                  |                 |  |
| 2    | GPI OUT 1 (出力) | GPI OUT 11 (出力)  | GPI OUT 21 (出力) |  |
| 3    | GPI OUT 2(出力)  | GPI OUT 12(出力)   | GPI OUT 22(出力)  |  |
| 4    | GPI OUT 3 (出力) | GPI OUT 13 (出力)  | GPI OUT 23 (出力) |  |
| 5    | GPI OUT 4(出力)  | GPI OUT 14(出力)   | GPI OUT 24(出力)  |  |
| 6    | GPI OUT 5 (出力) | GPI OUT 15(出力)   | GPI OUT 25 (出力) |  |
| 7    | GND (グランド)     |                  |                 |  |
| 8    | GPI IN 1 (入力)  | GPI IN 11 (入力)   | GPI IN 21(入力)   |  |
| 9    | GPI IN 2(入力)   | GPI IN 12(入力)    | GPI IN 22(入力)   |  |
| 10   | GPI IN 3 (入力)  | GPI IN 13 (入力)   | GPI IN 23(入力)   |  |
| 11   | GPI IN 4 (入力)  | GPI IN 14(入力)    | GPI IN 24(入力)   |  |
| 12   | GPI IN 5(入力)   | GPI IN 15(入力)    | GPI IN 25(入力)   |  |
| 13   | DC OUT(内部電源出力  | 5.0V 200mA 以下で使用 | してください。)        |  |
| 14   | GPI OUT 6 (出力) | GPI OUT 16(出力)   | GPI OUT2 6(出力)  |  |
| 15   | GPI OUT 7(出力)  | GPI OUT 17(出力)   | GPI OUT27(出力)   |  |
| 16   | GPI OUT 8 (出力) | GPI OUT 18(出力)   | GPI OUT 28(出力)  |  |
| 17   | GPI OUT 9(出力)  | GPI OUT 19(出力)   | GPI OUT 29(出力)  |  |
| 18   | GPI OUT 10(出力) | GPI OUT 20(出力)   | GPI OUT 30(出力)  |  |
| 19   | GND (グランド)     |                  |                 |  |
| 20   | GPI IN 6(入力)   | GPI IN 16(入力)    | GPI IN 26(入力)   |  |
| 21   | GPI IN 7(入力)   | GPI IN 17(入力)    | GPI IN 27(入力)   |  |
| 22   | GPI IN 8(入力)   | GPI IN 18(入力)    | GPI IN 28(入力)   |  |
| 23   | GPI IN 9(入力)   | GPI IN 19(入力)    | GPI IN 29(入力)   |  |
| 24   | GPI IN 10 (入力) | GPI IN 20 (入力)   | GPI IN 30(入力)   |  |
| 25   | NC             |                  |                 |  |

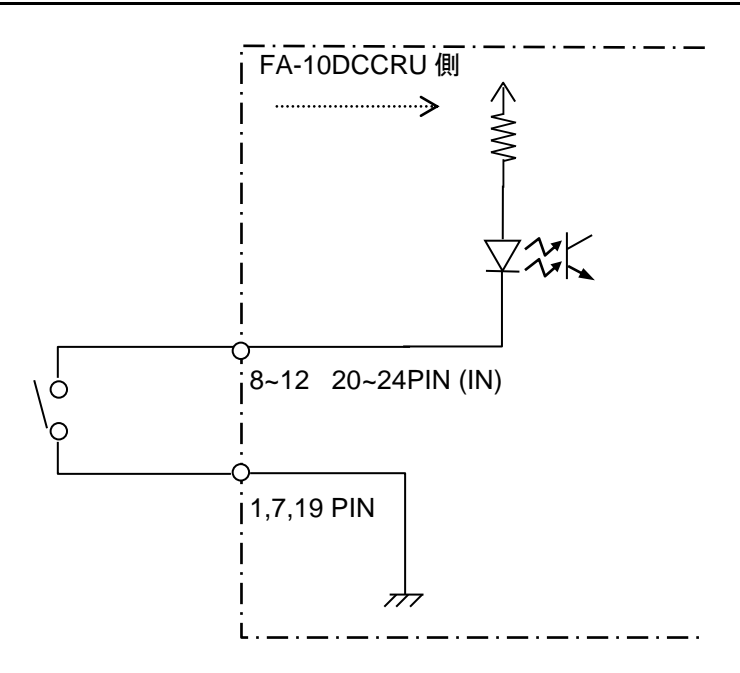

# 10-6. GPI 入力の制御について

◆ パルス制御

設定ピンのレベル状態の変化(OPEN から CLOSE)をトリガとして制御を行います。 OPEN から CLOSE : 設定した機能を ON

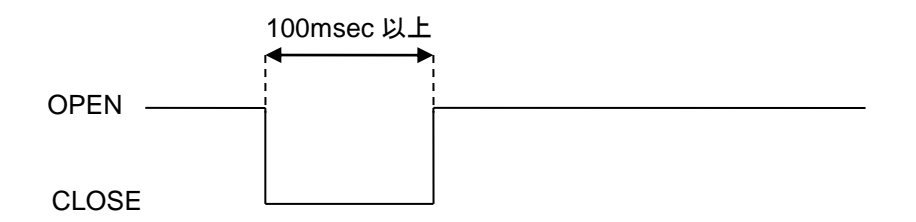

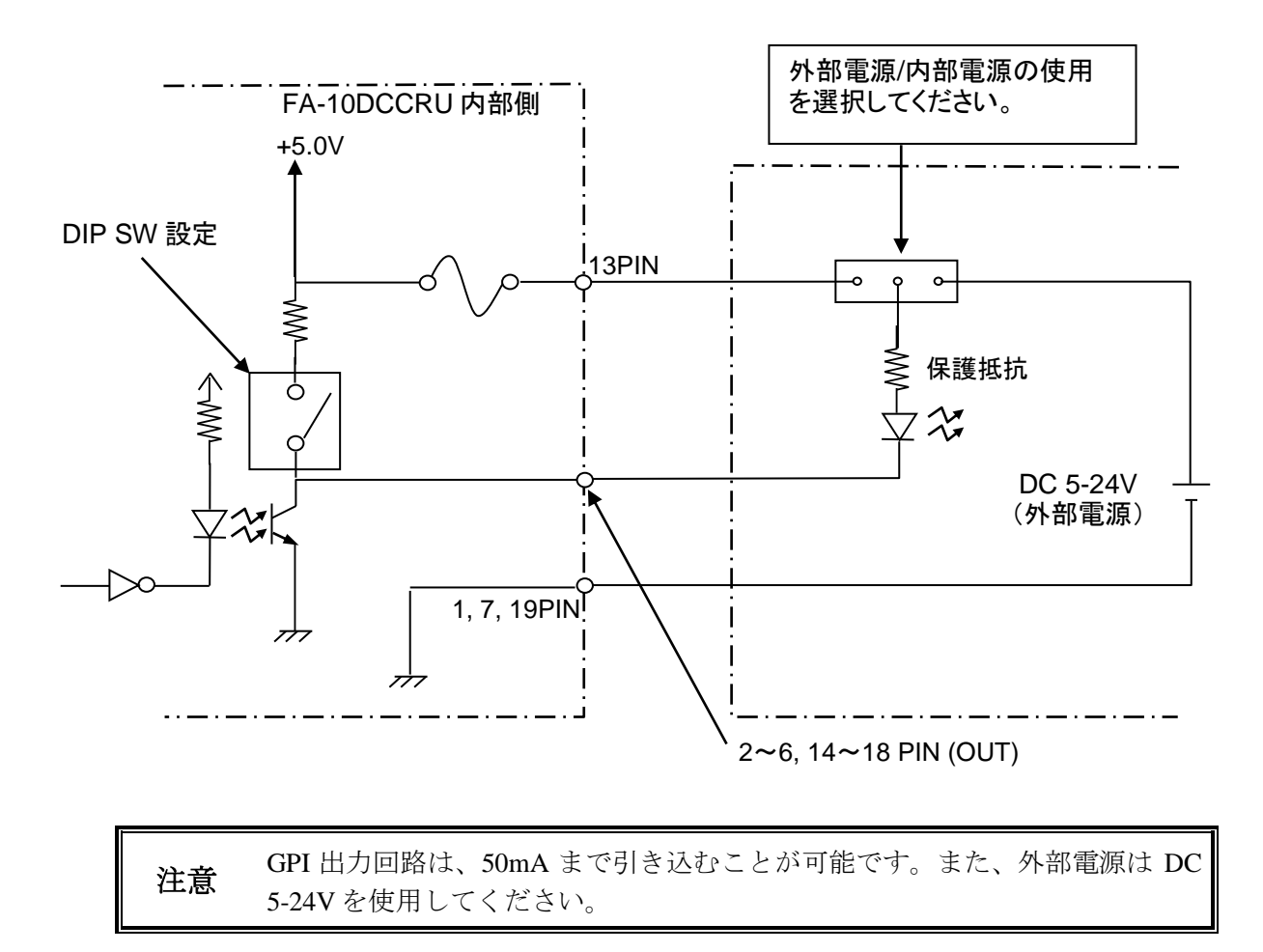

# 11. FS Link 機能について

FA-505/FA-1010/FA-9520 (FA-9520 モード)と接続し、オプションの FA-AUX30 等と FA-10DCCRUを接続し、GPIポート設定で FS Link 機能を設定した場合、プロセスコントロ ール、カラーコレクション、クリップ設定をリンク設定させた FS に対し同時に設定を変更 することが可能になります。

FA-9600 では FS Link 機能をサポートしていません。

### 11-1. FS Link 機能の動作条件

- 1. リンクさせる FS のカラーコレクションのモードが同じこと
- 2. リンクさせる FS クリップモードが同じこと

1 と 2 の条件を満たさない FS 設定は、FS Link を On にすることはできません。 また、リンク設定されている FS のカラーコレクションのモードとクリップモードは、変更 できません。変更したい場合は、変更したい FS の FS Link を Off に設定してください。

### 11-2. FS Link 動作について

FA-505/FA-1010/FA-9520 (FA-9520 モード)と接続している場合、選択した FS がリンク ON に設定されていると、FS Link で ON に設定されているすべての FS を同時に操作できます。

- ※ FS Link 機能は、FA-AUX30 等の GPI ポートを使用しないと設定できません。
- ※ GPI に FS Link を割り付ける方法は、「10-2-3.GPI 入力端子の機能設定」を参照してくだ さい。
- ※ カラーコレクションのモード設定は、「6-9.カラーコレクション」を参照してください。
- ※ クリップモードの設定は、「6-10. クリップ調整」を参照してください。
- ※ FSの選択は、「6-3. FS 選択」を参照してください。

オペレーションミスを避けるため、GPIにFS 選択機能割り付けすることをお勧めします。

### 11-3. FS Link 動作例

FA-1010に接続されていて、FS1~FS10の設定が下記の様になっていると仮定します。

- FS1~FS8のカラーコレクションのモードが Balance に設定されている。
- FS1~FS8のクリップのモードがOffに設定されている。
- FS Link が FS1~FS5 で On, FS6~FS10 で Off に設定されている。(下図参照)
- FS9のカラーコレクションのモードが Differential に設定されている。
- FS10のクリップのモードが RGB に設定されている。

| FS1  | FS2  | FS3  | FS4  | FS5  |
|------|------|------|------|------|
| Link | Link | Link | Link | Link |
| On   | On   | On   | On   | On   |
| FS6  | FS7  | FS8  | FS9  | FS10 |
| Link | Link | Link | Link | Link |
| Off  | Off  | Off  | Off  | Off  |

この設定状態で、次の1~5の操作を行った場合の状態遷移について説明します。

- FS 選択を FS1 に設定した場合 プロセスコントロール、カラーコレクタ、クリップ調整操作を行った場合、FS1~FS5 が Link On に設定されているため、設定変更した変更量が、設定に反映されます。 同様に、FS 選択を FS2~FS5 にした場合も同様の動作になります。 また、FS 選択が、Link 中ですので、カラーコレクションのモードと、クリップモード の変更はできません。
- FS 選択を FS6 に設定した場合 プロセスコントロール、カラーコレクタ、クリップ調整操作を行った場合、FS6 は Link が Off に設定されていますので、設定変更は、FS6 にのみ反映されます。 同様に、FS 選択を FS7~FS10 にした場合もそれぞれの FS にのみ設定変更が反映されま す。
- FS7 の Link ボタンを押す(FS7 を Link に追加)
   FS7 のカラーコレクションのモードと、クリップモードは、Link 設定されている、
   FS1~FS5 と同じモードなので FS7 は、Link 状態になります。
   FS7 の Link ボタンの LED は、Link 状態を示す点灯状態になります。
   同様のことから、FS6,FS8 も Link に追加することが可能です。
- FS9のLinkボタンを押す
   FS9のカラーコレクションのモードが、FS1~FS5と異なるため、FS9はLink状態にで きません。エラーブザー音が鳴りFS9をLinkに追加できません。
- FS10のLinkボタンを押す
   FS10のクリップのモードが、FS1~FS5と異なるため、FS10はLink状態にできません。
   エラーブザー音が鳴りFS10をLinkに追加できません。

# 12. 工場出荷時設定

FA-10DCCRUを工場出荷時設定に戻すには、前面右側のガンマカーブのBLACKと SEPIAの2 つのボタンを押しながら電源スイッチを投入します。

初期化が始まると、前面のディスプレイに、"Factory Setting"がスクロール表示されます。ボ タンを何も押さずに約 10 秒待ってから電源を再起動します。

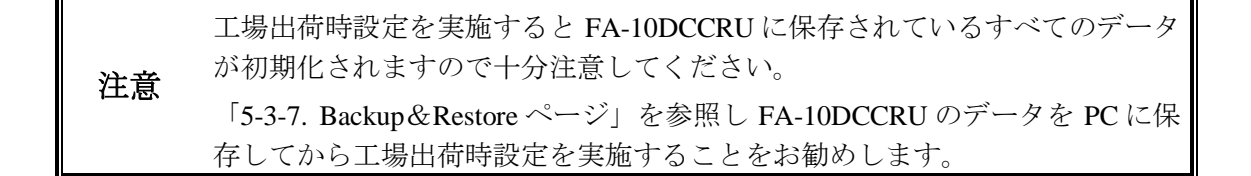

# 13. 仕様および外観図

# 13-1. 仕様

| インターフェース |                                                    |
|----------|----------------------------------------------------|
| TO MU    | 10/100/1000 BASE-T、RJ-45、1 ポート                     |
| GPI      | D-sub (25 ピンメス) x 3 Input 30 ポート Output 30 ポート     |
| 使用温度     | 0°C - 40°C                                         |
| 湿度       | 30% - 90% (結露のないこと)                                |
| 電源       | AC100V - 240V ±10%, 50/60Hz                        |
| 消費電力     | 21VA (11W) (AC100V 供給時)<br>24VA (11W) (AC200V 供給時) |
| 外形寸法     | 430 (W) x 44 (H) x 140 (D) mm                      |
| 質量       | 2.4kg                                              |
| 消耗部品     |                                                    |
|          | 電源:交換時期5年                                          |
|          | 冷却ファン:P1467-1 交換時期 5 年                             |
| 標準付属品    | 取扱説明書(CD-ROM)、電源ケーブル、ラック取付金具                       |

## 13-2. 外観図

(寸法単位 mm)

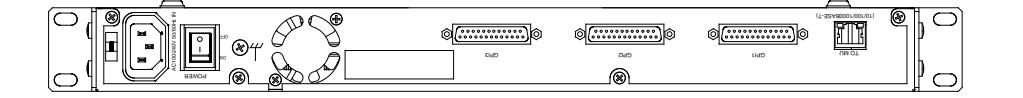

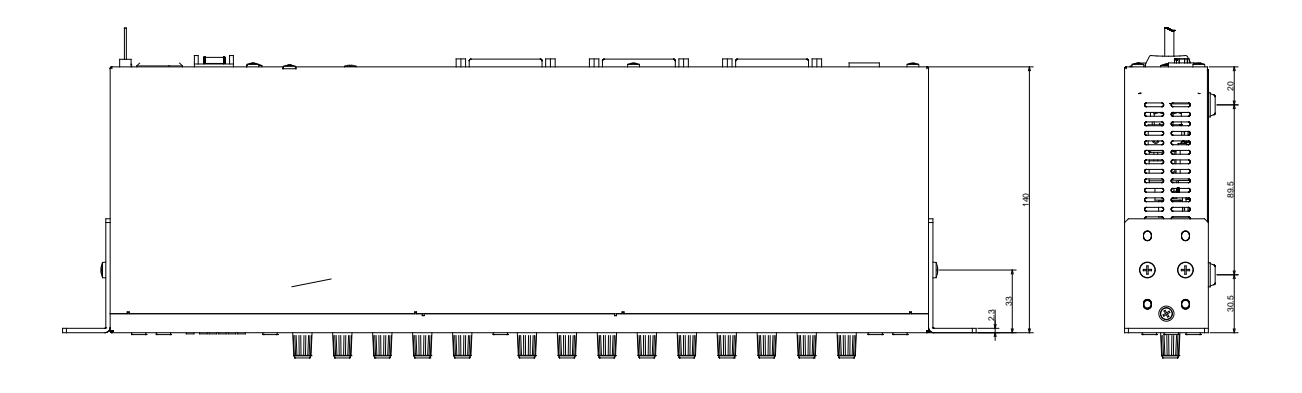

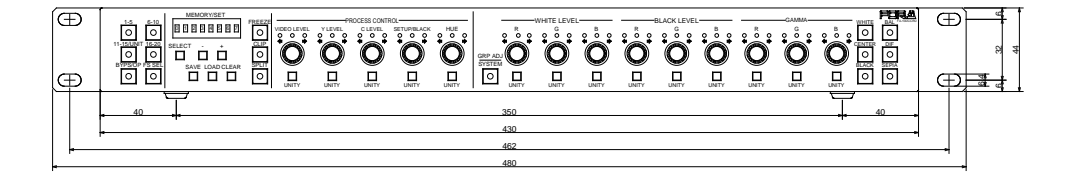

# サービスに関するお問い合わせは

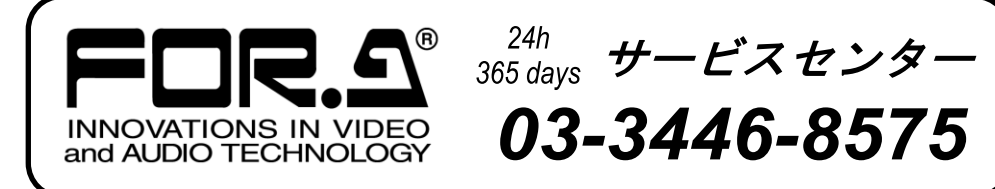

# <sup>株式</sup>**朋栄**

| 本 社        | 〒150-0013 | 東京都渋谷区恵比寿 3-8-1              | Tel:03-3446-3121 (代) |
|------------|-----------|------------------------------|----------------------|
| 関西支店       | 〒530-0055 | 大阪市北区野崎町 9-8 永楽ニッセイビル 8F     | Tel:06-6366-8288 (代) |
| 札幌営業所      | 〒004-0015 | 札幌市厚別区下野幌テクノパーク 2-1-16       | Tel:011-898-2011 (代) |
| 東北営業所      | ₹980-0021 | 仙台市青葉区中央 2-10-30 仙台明芳ビル      | Tel:022-268-6181 (代) |
| 東海営業所      | ₹460-0003 | 名古屋市中区錦 1-20-25 広小路 YMD ビル   | Tel:052-232-2691 (代) |
| 中国営業所      | 〒730-0012 | 広島市中区上八丁掘 5-2 KM ビル          | Tel:082-224-0591 (代) |
| 松山営業所      | 〒790-0011 | 愛媛県松山市千舟町 4-6-1 松山フコク生命ビル 4F | Tel:089-993-5105 (代) |
| 九州営業所      | ₹810-0004 | 福岡市中央区渡辺通 2-4-8 福岡小学館ビル      | Tel:092-731-0591 (代) |
| 沖縄営業所      | 〒900-0015 | 沖縄県那覇市久茂地 3-17-5 美栄橋ビル       | Tel:098-860-4178 (代) |
| 佐倉研究開発センター | 〒285-8580 | 千葉県佐倉市大作 2-3-3               | Tel:043-498-1230(代)  |
| 札幌研究開発センター | 〒004-0015 | 札幌市厚別区下野幌テクノパーク 2-1-16       | Tel:011-898-2018 (代) |
|            |           |                              |                      |

http://www.for-a.co.jp/